# Jewellery Product Extension for Magento 2 User Guide

| Introduction                               | 3  |
|--------------------------------------------|----|
| 1. Product Detail Page (PDP)               | 3  |
| 2. Product Listing Page (PLP)              | 11 |
| 3. General Configurations                  |    |
| 4. Setup the jewellery product Module      | 13 |
| 4.1. Jewellery Making Charge Configuration |    |
| 4.2. Gemstone Configuration                |    |
| 4.3. Zirconia Configurations               |    |
| 4.4. Diamond Configuration                 |    |
| 4.5. Gold Price Configuration              |    |
| 4.6. Silver Price Configuration            |    |
| 4.7. Platinum Price Configuration          |    |
| 4.8. GST Configuration                     |    |
| 4.9. Coin Configuration                    |    |
| 4.10. Product Page Configuration           | 23 |
| 4.11. Product Listing Page Configuration   |    |
| 5. Jewellery Product Basic Configuration   | 24 |
| 5.1. Size Configuration                    | 25 |
| 5.2. Gender Size Mapping                   |    |
| 5.3. Metal Management                      |    |
| 5.4. Diamond Clarity Management            |    |
| 5.5. Diamond Management                    |    |
| 5.6. Gemstone Type Management              |    |
| 5.7. Gemstone Management                   |    |
| 5.8. Zirconia Type Management              |    |
| 5.9. Zirconia Management                   | 53 |
| 5.10. Other Materials                      |    |
| 6. Catalog Management                      | 58 |

#### Introduction

Make your jewellery shopping experience special with our unique Customizable Jewellery Product module. Display a range of unique functionalities on your product page to let your customers enjoy virtual customization options, attracting them to pick and personalize the jewellery they want.

- Simplify product management through effortless import features.
- Easily handle and customize diverse metals for your jewellery products.
- Efficiently manage attributes for gemstones, diamond, zirconia, and other selections.
- Offer customizable sizing options with gender size mapping.
- Specialized engraving options.
- View gemstone links directly from the product listing page.
- Integrated real-time gold price features.

This guide will help administrators become familiar with the features of the Jewellery Product extension module.

#### 1. Product Detail Page (PDP)

This section shows how your jewellery store's **PDP** looks after using our Jewellery Product extension.

1.1. From the dashboard that appears, click on **admin**  $\rightarrow$  **Customer View**.

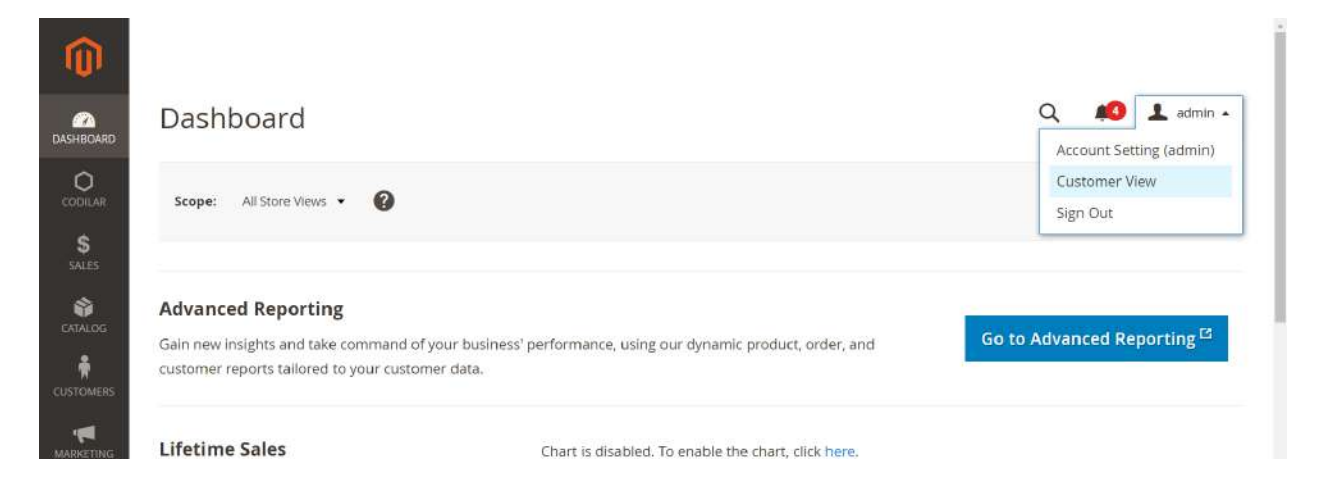

| Shop By Style    | > Ring     | - · · jtwitten · |              |
|------------------|------------|------------------|--------------|
| Shop By Metal    | > Earrings | >                |              |
| Shop By Ocassion | > Pendant  | >                | The world is |
| BEFORE YOU       | Chain      | >                | changing and |
| WEANTI           | Bracelet   | >                | so are you ? |
| /IRTUTAL TRY ON  | Necklace   | >                | so are you.  |
|                  | Collection |                  |              |

1.2. Select a category to view your desired product.

1.3. Once the category is selected, a PDP page will appear showcasing the specification of the chosen product.

| anne a DiaMaria a Sarkabia Rae | ¥.                                                                                                    |
|--------------------------------|----------------------------------------------------------------------------------------------------|
|                                | STACKABLE RING                                                                                                    |
| STATE TO A                     | Style no:BBNH1157690 18K Yellow Gold (3.08g) 0.02Ct Diamond MewDetail 🖤 👍                                                                                                    |
| ANS N                          | ₹17,800<br>Price Breakup                                                                                                    |
|                                | Vellow Gold         Diamond         Making Charges         G51(3%)           ₹12,862         ₹2,880         ₹1,540         ₹158                                                                                                    |
|                                |                                                                                                    |
|                                | Diamond Quality: VSEP # 12 GHO                                                                                                    |
| <b>*</b>                       | Engrave This Product with inner Engraving                                                                                                    |
|                                | Enter Enganning Text. The control of control of the second second s |
|                                | Choose a font<br>The Au Au Au Au Au Au Au Au Au Au Au Au Au                                                                                                    |

1.4. Click on the *Price Breakup* to view systematic price breakup for the chosen product including making charges and GST.

| UMA COMA                                                                |                                                                                                    | E VIDEO CARI Search ei                          | ttire store here 👯 🚺 |
|-------------------------------------------------------------------------|----------------------------------------------------------------------------------------------------|-------------------------------------------------|----------------------|
| BRIDALJEWELLERY V DIAMOND V GENSTONE V JEWELLERY V GOLD COINS V GIFTS V |                                                                                                    |                                                 |                      |
| Home > GENSTONE > ANA AQUAMARINE BING                                   |                                                                                                    |                                                 |                      |
|                                                                         | AVA AQUAMARINE                                                                                                    | RING                                            |                      |
|                                                                         | Style no:1111 18K Yellow Gold (1.00g) View Det                                                                                                    | et (                                            | ₩le                  |
|                                                                         | ₹4,610                                                                                                    |                                                 |                      |
|                                                                         | Price Breakup                                                                                                    |                                                 |                      |
|                                                                         | Vellow Gold                                                                                                    | Making Charges                                  | (557(3%)             |
|                                                                         | \$4,176                                                                                                    | ₹300                                            | ₹134                 |
|                                                                         | 🖄 Metal                                                                                                    | •                                               | Semistone            |
|                                                                         | Color: Yellow Gold 🖲 White Gold 🔿   Karat: 18K                                                                                                    | ● 14K○                                          |                      |
|                                                                         | 👸 Ring Size 5                                                                                                    |                                                 |                      |
| No.                                                                     | Check your ring size here                                                                                                    |                                                 |                      |
| S) and a Vie                                                            | Engrave This Product with                                                                                                    |                                                 |                      |
|                                                                         | Inner Engraving                                                                                                    |                                                 | N second and the     |
| and a second                                                            | Enter Engarving Text                                                                                                    |                                                 | Engrave              |
|                                                                         | <ul> <li>Test can only contain English approximent (A-2, a-2, and/or)</li> </ul>                                                                                                    | 9-9) and special characters (mart and intercy). |                      |
|                                                                         | Choose a font       Image: All and All and | Choose an icon                                  |                      |
|                                                                         | 12                                                                                                    |                                                 |                      |

1.5. Click on the *Metal* button to view different metals available for a specific jewellery product such as yellow gold, white gold or rose gold.

| Making Charges GST(3%)<br>₹940 † ₹696<br>© Diamond          | ₹23,887<br>Price Breakup<br><u>Yellow Gold</u> , Diamond<br>₹7,851, • <u>Diamond</u> , • _ |      |
|-------------------------------------------------------------|--------------------------------------------------------------------------------------------|------|
| Making Charges G5T(3%)<br>₹940 , ₹696<br>© Diamond<br>18K ● | Price Breakup<br>Yellow Gold Diamond<br>₹7,851 • ₹14,400 •                                 |      |
| Making Charges G51(3%)<br>₹940 * ₹696<br>© Diamond<br>18K®  | Yellow Gold Diamond<br>₹7,851 ₹14,400                                                      |      |
| ₹940 ₹696<br>© Diamond                                      | ₹7,851 ₹14,400                                                                             |      |
| 🖤 Diamond                                                   | 🔆 Metal                                                                                    |      |
| 188.                                                        |                                                                                            |      |
|                                                             | Color : Yellow Gold 🖲 White Gold 🔿 Rose Gold 🔾   K                                         |      |
|                                                             | Õ Ring Size 13 ∽                                                                           | in . |
|                                                             | Check your ring size here                                                                  | 2    |
|                                                             | Engrave This Product with *Amore                                                           |      |
|                                                             | Inner Engraving                                                                            |      |
|                                                             | Manage                                                                                     |      |

1.6. Click on the *Diamond* button to select the diamond quality.

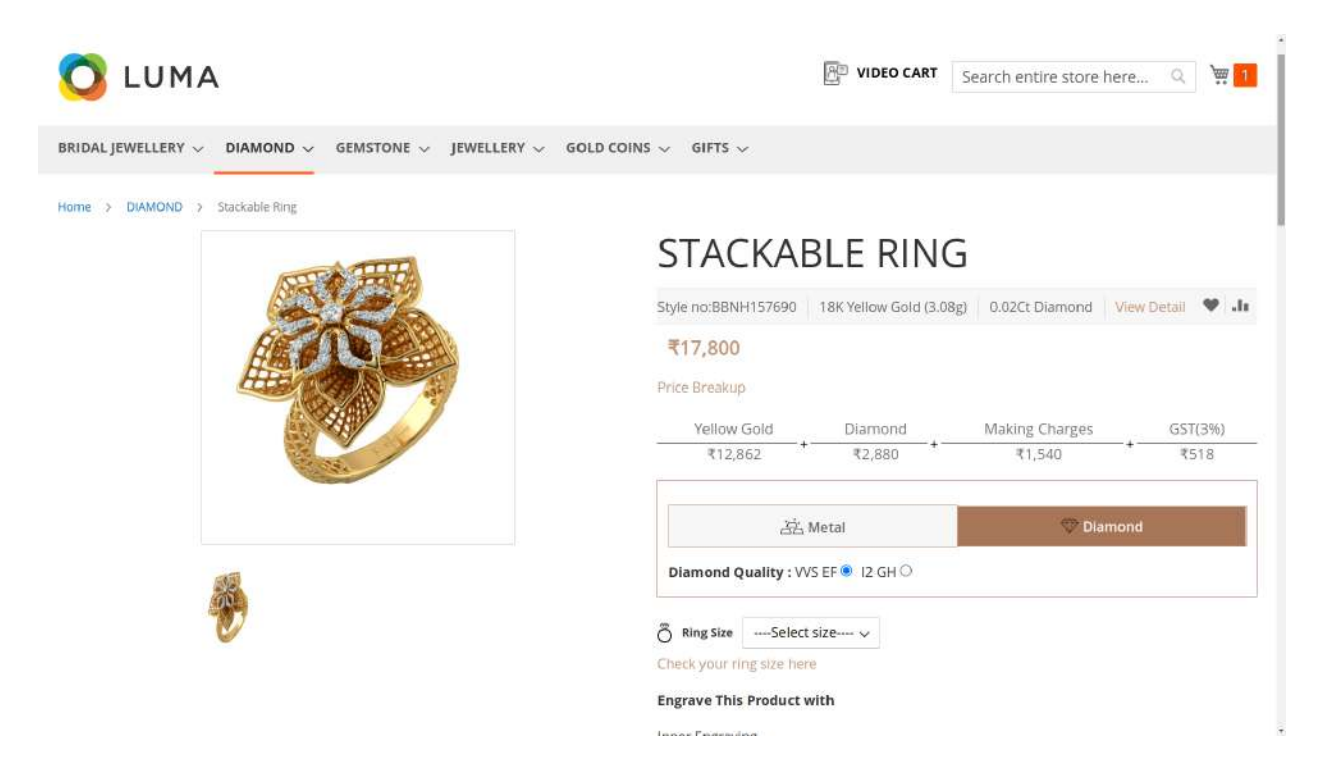

1.7. Click on the *Gemstone* button to view all the available gemstones for the specific product.

|         | AVA AQUAMARINE RING                                                                                                    |
|---------|----------------------------------------------------------------------------------------------------|
|         | Style no:1111 18K vellow Gold (1.00g) View Detail 🖤                                                                                                    |
|         | ₹4,610                                                                                                    |
|         | Price Breakup                                                                                                    |
|         | reliew Gold Making Charges GST(3%)                                                                                                    |
|         | ₹4,170 ₹300 ₹134                                                                                                    |
|         | 进 Metal                                                                                                    |
|         | Gemstone :                                                                                                    |
|         | <b>e e e e</b>                                                                                                    |
| 🤌 🎂 🌚 📉 | Ô ting tize 5 →<br>Check your ting late here<br>Engrave This Product with<br>inner Engraving                                                                                                    |
|         | Enter Englaving Text Englaving Text for the second second se                                                                                                    |
|         | Choose a font     Choose an icon       If all     If all     If all       Image: the second second seco |
|         |                                                                                                    |

1.8. Hover on each gemstone option to view the product image with different gemstones.

| BRIDAL JOWELLERY & DIAMOND & GENETONE & JEWELLERY & GOLD COINS & GIFTS | ε~<br>                                                                                                    |
|------------------------------------------------------------------------|----------------------------------------------------------------------------------------------------|
|                                                                        | AVA AQUAMARINE RING                                                                                                    |
|                                                                        | Style no:1111   18K reliow Gold (1.00g)   View Detail   🖤 👍                                                                                                    |
|                                                                        | ₹4,610                                                                                                    |
|                                                                        | Price Breakup                                                                                                    |
|                                                                        | Welow Gold Making Charges GST(3%)                                                                                                    |
|                                                                        | ₹4,176 ₹300 ₹134                                                                                                    |
|                                                                        | 选 Metal Genstone                                                                                                    |
|                                                                        | Gemstone :                                                                                                    |
|                                                                        |                                                                                                    |
| 🤌 🧆 🌚 🞇                                                                | Thing Size     5       Check your ring lize here       Engrave This Fooduct with       Inner Engraing       Enter Engraving Text                                                                                                    |
|                                                                        | *Text can only contain Englishraphanameric (4,2, #2, and/0): 0-0) and special characters (beart and infinity).                                                                                                    |
|                                                                        | Choose a fiont           Image: second second |
|                                                                        | Qty t ADD TO CART                                                                                                    |
| //jeweidemis245.codilar.in/ava-ditrine-ming.html                       | View On Video Call                                                                                                    |

1.9. If a ring is chosen, the PDP page displays several fields allowing precise customization, such as

- **Ring Size** Choose the ring size from the available options through a drop down field.
- **Engrave This Product with** Enter the text that is to be engraved in the field provided. You can customize the product with a set of inner engravings, consisting of text that can only contain English/ alphanumeric (A-Z, a-z, and/or 0-9) and special characters (heart and infinity).
- Choose a font Select a font from the available options to customize the ring.
- **Choose an icon** Select the icons from the available option to customize your ring.

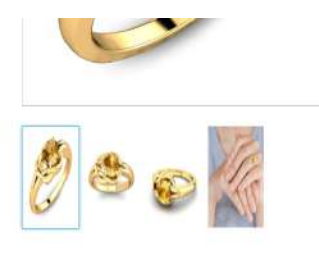

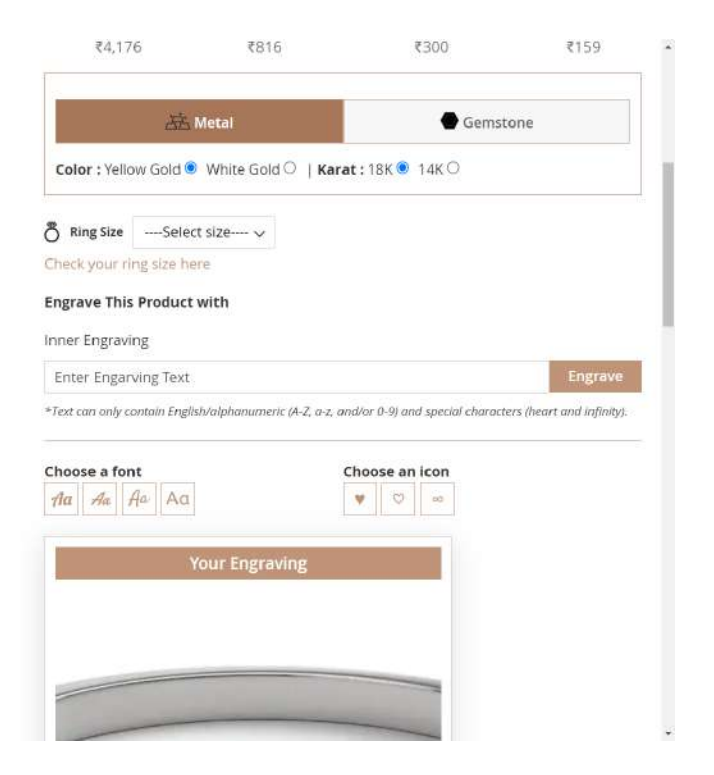

• View the ring preview within the "Your Engraving" field.

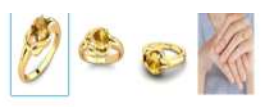

| Check your ring s    | ize here                     |                                                |                |
|----------------------|------------------------------|------------------------------------------------|----------------|
| Engrave This Pro     | duct with <b>▼/imen</b> ♥∞   |                                                |                |
| nner Engraving       |                              |                                                |                |
| ¥Amen¥≈.             |                              |                                                | Engrave        |
| *Text can only conta | n English/olphanumeric (A-Z, | a-z, and/or 0-9) and special characters (heart | and infinity). |
|                      |                              |                                                |                |
| Choose a font        |                              | Choose an icon                                 |                |
| Aa Aa Aa             | Aa                           | * (°) ~                                        |                |
|                      |                              |                                                |                |
| 2                    | March Farmerstern            |                                                |                |
|                      | YOUF Engraving               |                                                |                |
|                      | YOUR ENglaving               |                                                |                |
|                      | YOUT ENgraving               |                                                |                |
|                      | YOUL ENGLAVING               |                                                |                |
|                      | Your Engraving               |                                                |                |
|                      | vour Engraving<br>♥/imen♥∞   |                                                |                |
|                      | ¥ylmen¥∞                     |                                                |                |
|                      | voor Engraving<br>∀Amen∀∞    |                                                |                |
|                      | vour Engroving<br>♥/Imen♥∞   |                                                |                |
|                      | vour Engroving<br>♥/Imen♥∞   |                                                |                |
|                      | ¥Almen¥∞                     |                                                |                |
|                      | ¥dimen♥∞                     |                                                |                |
|                      | vour Engraving<br>♥/Imen♥∞   |                                                |                |
|                      | ¥Almen♥∞                     |                                                |                |

1.10. Select '*View on Video Call*' to schedule a purchase through a personalized call with your store's associate. Click here to know more on the **Video Store** extension.

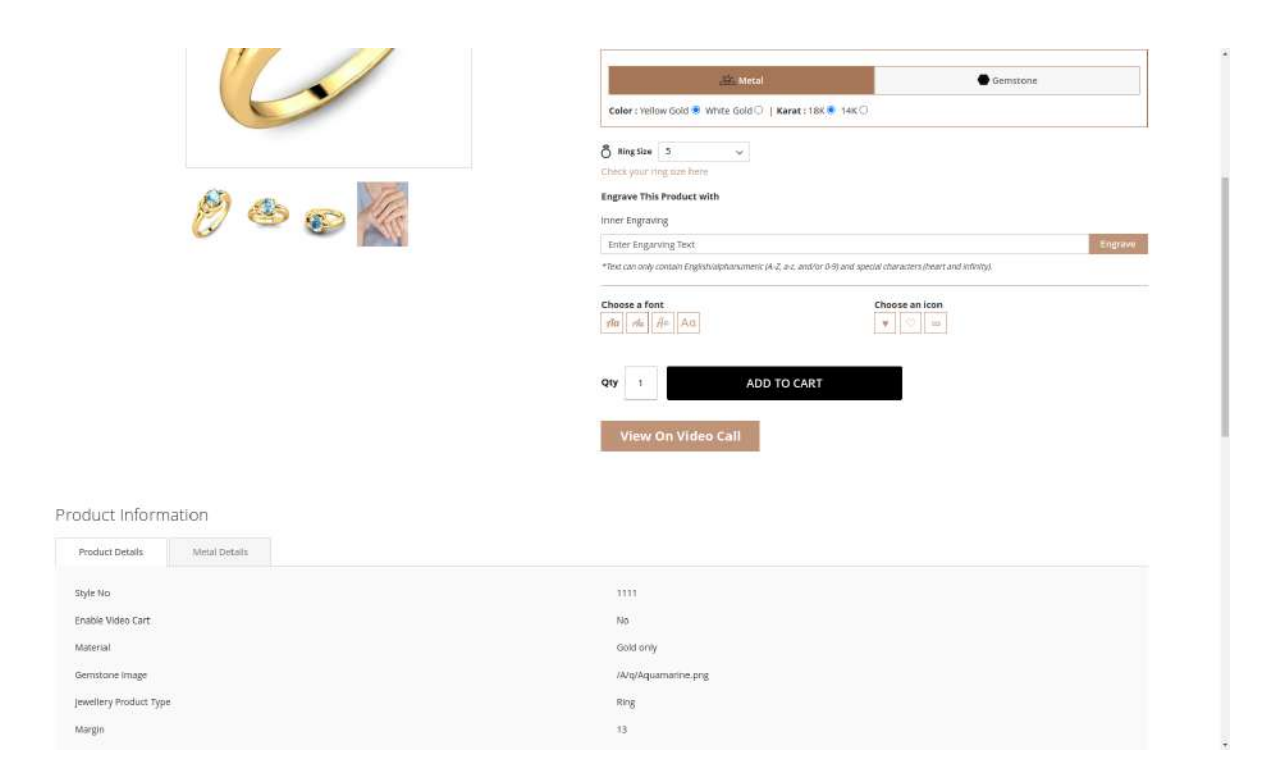

1.11. Scroll down to view the collapsible options enabling you to view product information such as **product details, metal details, gemstones details,** and **diamonds details**.

2

• Click on *Product Details* to see the product details.

| Product Details        | Metal Details | Gem Stone Details      |  |
|------------------------|---------------|------------------------|--|
| Style No               |               | 2601                   |  |
| Enable Video Cart      |               | Yes                    |  |
| Material               |               | Gold only              |  |
| Gemstone Image         |               | /B/I/Blue_sapphire.png |  |
| Jewellery Product Type |               | Ring                   |  |
| Margin                 |               | 9                      |  |
| Total Weight           |               | 1.1g                   |  |

\*A differential amount will be applicable with difference in weight if any.

• To view the metal details, click on *Metal Details*.

## Product Information

| Product Details | Metal Details | Gem Stone Details |
|-----------------|---------------|-------------------|
| Metal Name      |               | Yellow G          |
| Purity          |               | 24K               |
| Weight(Approx)  |               | 1.00g             |

\*A differential amount will be applicable with difference in weight if any.

• Click on *Diamond Details* to view the diamond details.

## Product Information

| Product Details       | Metal Details | Diamond Details |         |
|-----------------------|---------------|-----------------|---------|
| Fotal No. of Diamonds |               |                 | 1       |
| Total Weight          |               |                 | 0.03 Ct |
| Clarity               |               |                 | SI GH   |
| Color                 |               |                 | GH      |
| No of diamonds        |               |                 | 1       |
| Setting Type          |               |                 | Prong   |
| Shape                 |               |                 | Round   |
| Diamond Weight(Appro  | x)            |                 | 0.03 Ct |

\*A differential amount will be applicable with difference in weight if any.

• Click on *Gemstone Details* to view the details of the Gemstone chosen.

# Product Information

| Product Details             | Metal Details | Gem Stone Details   |  |
|-----------------------------|---------------|---------------------|--|
| Total No. of Gemstones      |               | 1                   |  |
| Total Weig <mark>h</mark> t |               | 0.50 Ct             |  |
| Type                        |               | Alexandrite         |  |
| Color                       |               | Crystal Bright Gold |  |
| No of stones                |               | 1                   |  |
| Setting Type                |               | Prong               |  |
| Shape                       |               | Bullet              |  |
| Gemstone Weight(Appro       | x)            | 0.5 Ct              |  |

\*A differential amount will be applicable with difference in weight if any.

### 2. Product Listing Page (PLP)

This section shows how your jewellery store's PLP looks after using our Jewellery Product module.

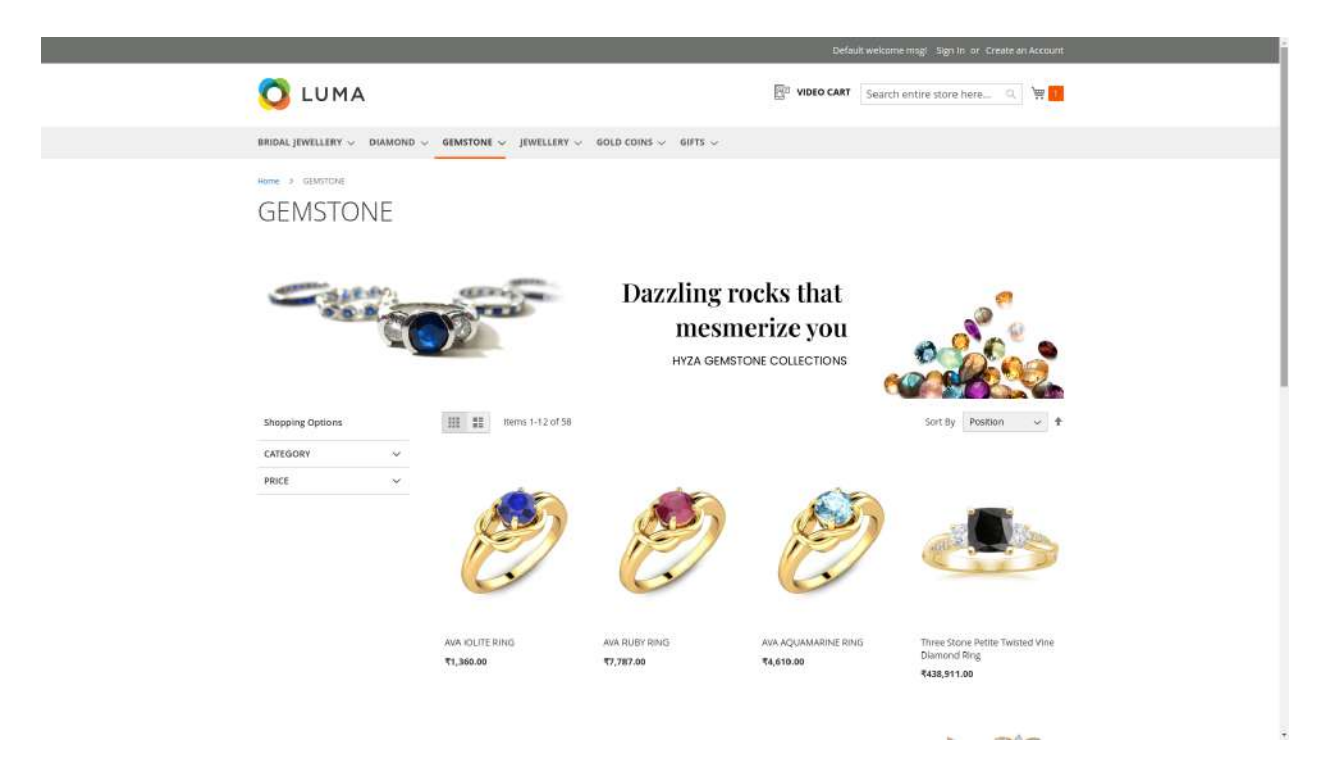

Hover on each product to explore different options such as wishlisting, videocart, and available metals (Gold, Silver, Platinum and Rose Gold ).

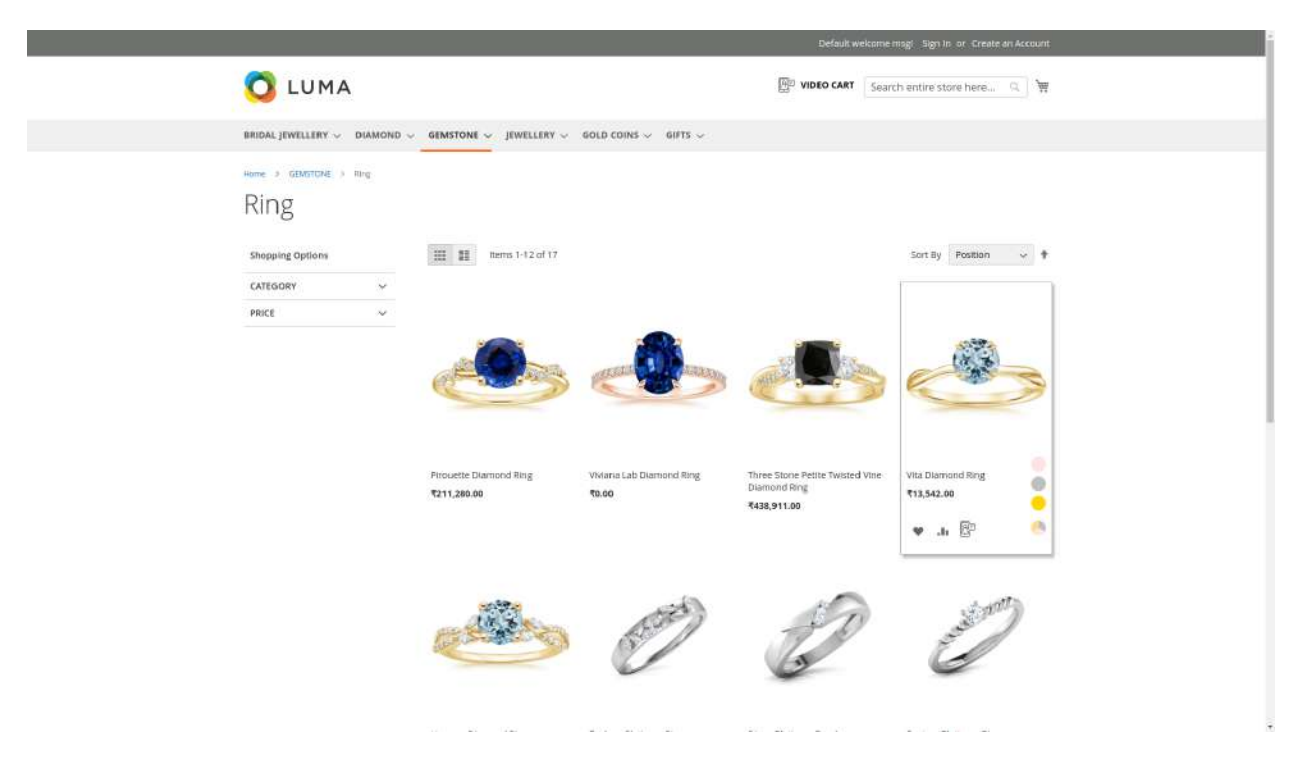

#### **3. General Configurations**

To configure the extension, go to Admin Panel  $\rightarrow$  Stores  $\rightarrow$  Configuration  $\rightarrow$  Codilar  $\rightarrow$  Gold Price  $\rightarrow$  General Configuration.

| www.concernet        |                        |                       |                                 |            | 54 |
|----------------------|------------------------|-----------------------|---------------------------------|------------|----|
| CODILAR              | $\sim$                 | General Configuration |                                 |            |    |
| GENERAL              | Ŷ                      |                       | Module Enable                   | Yes        |    |
| CATALOG              | ×                      |                       | API Access Key                  | <u>[</u>   |    |
| SECURITY             | 2                      |                       | Base Currency                   |            |    |
| CUSTOMERS            | ×                      |                       | [Marn seed]                     | INRUSD etc |    |
| SALES                | ~                      |                       | Metal Symbol(s)<br>(store view) |            |    |
| MARKETING AUTOMATION | ÷                      |                       |                                 | IAU-Eold   |    |
| MAGEPLAZA EXTENSIONS | Ŷ                      |                       |                                 |            |    |
| SERVICES             | *                      |                       |                                 |            |    |
| ADVANCED             | ~                      |                       |                                 |            |    |
|                      |                        |                       |                                 |            |    |
| O                    | ing all ristor records | 2                     |                                 |            | Ma |

**Module Enable** - Set Yes to enable the module.

**API Access Key** - Enter the integrated API access key provided by the vendor.

Base Currency - Specify the base currency (INR, USD, etc.).

**Metal Symbols** - Here specify all the symbols of metals available in your store, for eg: XAU - Gold.

Once done, click on the **Save Config** button.

#### 4. Setup the jewellery product Module

Go to Stores  $\rightarrow$  Configuration  $\rightarrow$  Codilar  $\rightarrow$  Jewellery Product.

| Scope: Default Coolig • 🕜 |          |                                     | Save Co |
|---------------------------|----------|-------------------------------------|---------|
|                           |          |                                     |         |
| CODILAR                   | ^        | Making Charge Configuration         |         |
| Gold Price                |          | Gemstone Configurations             |         |
| Jewellery Product         |          | Zirconia Configurations             |         |
| Video Cart Time           |          | Diamond Configurations              |         |
| Centified                 |          | Gold Price Config                   |         |
| GENERAL                   | Ý        | Silver Price Config                 |         |
| CATALOG                   | ~        | Platinum Price Config               |         |
| SECURITY                  | ~        | GST Configuration                   |         |
| CUSTOMERS                 | ~        |                                     |         |
| SALES                     | <i>v</i> | Contoning                           |         |
| MARKETING AUTOMATION      | ×        | Product page configurations         |         |
| 14 MAGEPLAZA EXTENSIONS   | ÷        | Product listing page configurations |         |
| SERVICES                  | ×        |                                     |         |
| ADVANCED                  | ý        |                                     |         |

#### 4.1. Jewellery Making Charge Configuration

This section helps you specify the jewellery making charges.

#### Click on *Making Charge Configuration*.

- 1. Once enabled, expand the *Choose Condition* menu, select *category/product*.
- 2. Choose from the set of default *categories/products* already given.
- 3. Enter the *price type* (Percentage/ Fixed)
- 4. Add your amount/percentage per gram value.
- 5. Click *ADD* or *DELETE* as per requirement.

#### Making Charge Configuration

| Ye                 | is     |                |    |                                                                                             |            |   |                                                       | Ŧ             |
|--------------------|--------|----------------|----|---------------------------------------------------------------------------------------------|------------|---|-------------------------------------------------------|---------------|
| y<br>s<br>IJ<br>De | efault | Choose Conditi | on | Category                                                                                    | Price Type | e | Add y <mark>ou</mark> r<br>amount/percent<br>per gram | age<br>Actior |
|                    |        | Based on Cat   |    | Default Category<br>BRIDAL JEWELLERY<br>CHAIN<br>BARRINGS<br>BANGLES<br>NECKLACES<br>ANKLET | Fixed      |   | 300                                                   | -             |

#### 4.2. Gemstone Configuration

Here you can specify the gemstone configurations such as add *gemstone colors, gemstone setting types, gemstone shapes.* Certain default colors, shapes, and types are given for your convenience. You can also add new configurations if the options are not available by default.

| Configuration        |        |                         |                     |        | Save Config |
|----------------------|--------|-------------------------|---------------------|--------|-------------|
| Gold Price           |        | Gemstone Configurations |                     |        | 0           |
| jewellery Product    |        | Gemstone Colors         | Add Gemstone Colors | Action |             |
| S Video Cart Time    |        |                         | Crystal Bright Gold |        |             |
| Certified            |        |                         | Crystal Bronze      |        |             |
| GENERAL              | ÷      |                         | Crystal Mauve       |        |             |
| CATALOG              | ~      |                         | Crystal Rose Peach  |        |             |
| SECURITY             | v      |                         | Rive                |        |             |
| CUSTOMERS            | v      |                         |                     |        |             |
| sales                | ×      |                         | HEd                 |        |             |
| MARKETING AUTOMATION | ~      |                         | Green               |        |             |
| MAGEPLAZA EXTENSIONS | ×      |                         | Purple              | *      |             |
| ADVANCED             | ت<br>ب |                         | Yellow              |        |             |
| arracec              |        |                         | Ациа                | *      |             |
|                      |        |                         | Black               |        |             |
|                      |        |                         | Brown               |        |             |
|                      |        |                         | Gray                |        |             |
|                      |        |                         | Multicolor          |        |             |

 $\odot$ 

| () Configuration                                                                                                    |                            |        |  |
|----------------------------------------------------------------------------------------------------|----------------------------|--------|--|
| Common Setting Types                                                                                                    | Add Gemstone Setting Types | Action |  |
| couve                                                                                                    | Prong                      |        |  |
| S -<br>Ment                                                                                                    | Bezel                      | . •1   |  |
| entre contraction of the contraction of the contrac | Pave                       |        |  |
|                                                                                                    | Channel                    |        |  |
| and the second second sec                                                                                                    | Tension                    |        |  |
|                                                                                                    | Pressure                   |        |  |
| witchowit                                                                                                    | Embedded                   |        |  |
|                                                                                                    | Invisible                  |        |  |
| STORES                                                                                                    | Micropave                  |        |  |
|                                                                                                    | Сар                        |        |  |
| IND DATING A                                                                                                    | Wire Twist                 |        |  |
|                                                                                                    | Dell                       | •      |  |
|                                                                                                    | Add                        |        |  |
| Gemstone Shapes<br>(Inter-won)                                                                                                    | Add Gemstone Shapes        | Action |  |
|                                                                                                    | T _nutt                    | 1      |  |

| Configuration               |                     |        | Save Co |
|-----------------------------|---------------------|--------|---------|
| Gernstone Shages<br>(novem) | Add Gemstone Shapes | Action |         |
| D<br>Ince                   | Bullet              |        |         |
| S .                         | Flat                |        |         |
|                             | Round               |        |         |
| Bernard States              | Radiant             |        |         |
|                             | Baguette            |        |         |
| i                           | Princess            |        |         |
| 3<br>9                      | Pear                |        |         |
|                             | Oval                |        |         |
|                             | Marquise            |        |         |
| M                           | Heart               |        |         |
| nam<br>store                | Emerald Cut         |        |         |
|                             | Cushion             |        |         |
|                             | Asscher             |        |         |
|                             | Pearl               |        |         |
|                             | Triangle            | ÷      |         |

#### 4.3. Zirconia Configurations

Here you can specify the *Zirconia colors, Zirconia Setting Types,* and *Zirconia Shapes*. Certain default colors, shapes, and types are given for your convenience. You can also add new features, if the desired options are not available by default.

| Ŵ                        | Configuration        |                         |                            |        | Save Confi |
|--------------------------|----------------------|-------------------------|----------------------------|--------|------------|
|                          | Jewellery Product    | Zirconia Configurations |                            |        | 0          |
| O<br>CORRAR              | Video Cart Time      | Zirconia Colors         | Add Zirconia Colors        | Action |            |
| \$<br>54055              | Certified            |                         | Red                        | *      |            |
| ataroa:                  | GENERAL              |                         | Aqua Blue                  |        |            |
|                          | CATALOG              |                         | Dark Blue                  | -<br>- |            |
|                          | SECURITY             |                         | Light Green                |        |            |
|                          | CUSTOMERS            |                         | Dark Gran                  |        |            |
| 0                        | SALES ~              |                         | Dark Green                 |        |            |
| ıl.                      | MARKETING AUTOMATION |                         | Olive Green                |        |            |
| m)<br>m                  | MAGEPLAZA EXTENSIONS |                         | Yellow                     |        |            |
| снез<br>Ф                | ADVANCED             |                         | White/Clear                |        |            |
| ани<br>Ф                 | 1000000775           |                         | 8lack                      | *      |            |
| NATIVIIIE<br>ILVSGIG     |                      |                         | Orange                     |        |            |
|                          |                      |                         | Brown                      |        |            |
|                          |                      |                         | Purple                     |        |            |
|                          |                      |                         | Pink                       |        |            |
|                          |                      |                         | Bluishgreen                | *      |            |
| ACTIONNES                |                      |                         | Add                        |        |            |
| 0                        |                      | Zirconia Setting Types  | Add Zirconia Setting Types | Action |            |
| \$<br>MOT:               |                      |                         | Prong                      |        |            |
| intoa:                   |                      |                         | Bézel                      |        |            |
|                          |                      |                         | Pove                       |        |            |
| entring.                 |                      |                         | Charcel                    |        |            |
| THINK                    |                      |                         | Tension                    |        |            |
| O<br>HOLTONI             |                      |                         | Pressure                   |        |            |
| th.                      |                      |                         | Embedded                   |        |            |
| ALL STORES               |                      |                         | Invisible                  |        |            |
| <b>O</b><br>DISTEM       |                      |                         | Micropave                  |        |            |
| C FARTNERINE<br>RTTV90/6 |                      |                         | Add                        |        |            |
|                          |                      | Zirconia Shapes         | Add Zirconia Shapes        | Action |            |
|                          |                      |                         | Round                      |        |            |
|                          |                      |                         | Radiant                    |        |            |
|                          |                      |                         | Baguette                   |        |            |
|                          | •                    |                         |                            | _      |            |

| Configuration                                                                                                    |                                 |                     |        |  |
|----------------------------------------------------------------------------------------------------|---------------------------------|---------------------|--------|--|
| CALIFORNIE                                                                                                    | Zirconia Shapes<br>[stare view] | Add Zirconia Shapes | Action |  |
| COLUM                                                                                                    |                                 | Round               |        |  |
| S                                                                                                    |                                 | Badiant             |        |  |
| çilaran                                                                                                    |                                 | Baguette            |        |  |
|                                                                                                    |                                 | Princess            |        |  |
| www.etring:                                                                                                    |                                 | Pear                |        |  |
| (THE CONTINUE CONTINU |                                 | Oval                |        |  |
| ND CONT                                                                                                    |                                 | Marquise            |        |  |
| the                                                                                                    |                                 | Heart               |        |  |
| dana<br>Silones                                                                                                    |                                 | Emerald             | •      |  |
| antise<br>Satisf                                                                                                    |                                 | Cushion             |        |  |
| No assume                                                                                                    |                                 | Asscher             |        |  |
|                                                                                                    |                                 | Triangle            |        |  |
|                                                                                                    |                                 | Fancy               |        |  |
|                                                                                                    |                                 | Add                 |        |  |
|                                                                                                    |                                 |                     |        |  |

#### 4.4. Diamond Configuration

Here you can add the diamond configurations by specifying the *diamond colors, diamond setting types,* and *diamond shapes*. Certain default colors, shapes, and types are given for your convenience. You can also add new configurations, if the desired options are not available by default.

| Configuration                                       |                        |                             |                    |        | Save Confi |
|-----------------------------------------------------|------------------------|-----------------------------|--------------------|--------|------------|
| CODILAR                                             | ^                      | Making Charge Configuration |                    |        | 0          |
| Gold Price                                          |                        | Gemstone Configurations     |                    |        | 0          |
| Jewellery Product                                   |                        | Zirconia Configurations     |                    |        | 0          |
| Video Cart Time                                     |                        | Diamond Configurations      |                    |        | Θ          |
| Certified                                           |                        | Diamond Colors              | Add Diamond Colors | Action |            |
| GENERAL                                             | ~                      |                             | GH                 |        |            |
| CATALOG                                             | ~                      |                             | E                  |        |            |
| SECURITY                                            | ×                      |                             | F                  |        |            |
| CUSTOMERS                                           | Ŷ                      |                             | 6                  |        |            |
| SALES                                               | ×                      |                             |                    |        |            |
| MARKETING AUTOMATION                                | ~                      |                             | <u>n</u>           |        |            |
| CERVICES                                            | ×                      |                             | 1.                 |        |            |
| ADVANCED                                            | -<br>-                 |                             | 1                  | *      |            |
|                                                     |                        |                             | K                  |        |            |
|                                                     |                        |                             | L                  |        |            |
|                                                     |                        |                             | EF                 |        |            |
| anaddame 245 onditae in fadmin fadmin fourbare, ean | fin fadit (raction for |                             | fG                 | ÷      |            |

| Ŵ                               | Configuration         |                           | Save   | e Config |
|---------------------------------|-----------------------|---------------------------|--------|----------|
| CASIFECUIES                     | Diamond Setting Types | Add Diamond Setting Types | Action |          |
| O<br>CORAR                      |                       | Prong                     |        |          |
| \$<br>Mail:                     |                       | Bezel                     |        |          |
| catalog.                        |                       | Parre                     |        |          |
| customers                       |                       | Channel                   |        |          |
| watering .                      |                       | Tension                   |        |          |
| TONTING                         |                       | Pressure                  |        |          |
| WEEGSTONE                       |                       | Embedded                  | ]. •   |          |
| anno                            |                       | Invisible                 |        |          |
| STORES                          |                       | Micropave                 |        |          |
| JISTEM                          |                       | Micro Prong               |        |          |
| HIND TRACTICENT<br>& EXTENSIONS |                       | Pear Prong                |        |          |
|                                 |                       | Marquise Prong            |        |          |
|                                 |                       | Add                       |        |          |
|                                 | Diamond Shapes        | Add Diamond Shapes        | Action |          |
|                                 |                       | Terra                     |        |          |

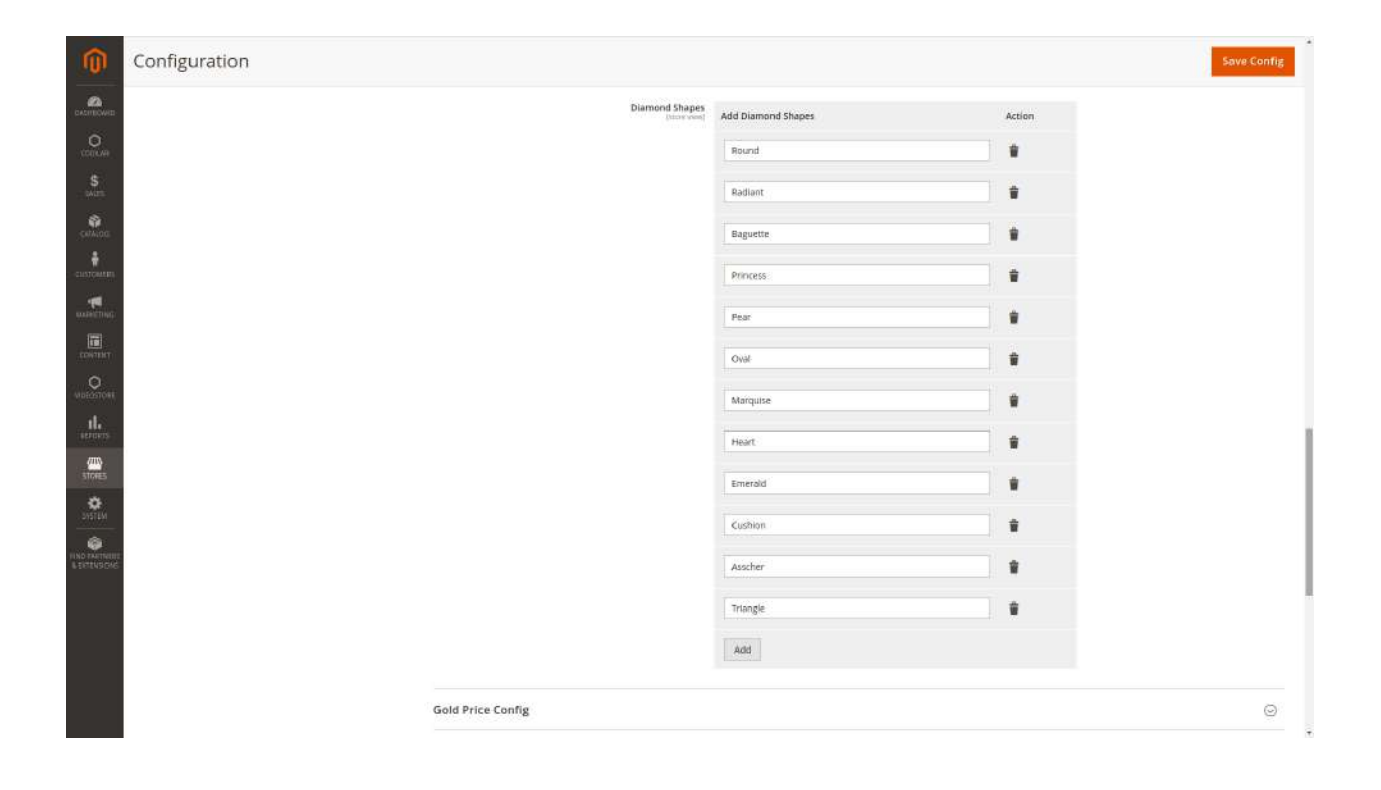

#### 4.5. Gold Price Configuration

- Enter the **base purity price for 1g** of gold as per the industry standards. 24K(995) will be the base purity.
- Enter the **24K(999)** price for 1g of gold.
- To add *gold purities* of each product- Enter the code, label, frontend label, cost percentage, web percentage.
- The gold rate for each product will be automatically calculated based on gold purities (24K(995) price).

| <u>()</u>         | Configuration        |   |                               |               |              |                   |                    |                   |                  | Save Co | onfig |
|-------------------|----------------------|---|-------------------------------|---------------|--------------|-------------------|--------------------|-------------------|------------------|---------|-------|
|                   | Certified            |   | Gold Price Config             |               |              |                   |                    |                   |                  |         | 0     |
| CODILAR           | GENERAL              | ~ | Base Purity Price for 1g      | 5220          |              |                   |                    |                   |                  |         |       |
| <b>D</b><br>SALES | CATALOG              | ~ | (Boom)                        | 24K(995) will | be the base  | purity.           |                    |                   |                  |         |       |
| CATALOG           | SECURITY             | ~ | 24K(999) Price for 1g         |               |              |                   |                    |                   |                  |         |       |
| CUSTOMERS         | CUSTOMERS            | ~ | Gold Purities<br>[store view] | Code          | Label        | Frontend<br>Label | Cost<br>Percentage | Web<br>Percentage | Rate             | Action  |       |
| MARKETING         | SALES                | ~ |                               | 24k,          | 24Ki         | 24K               | 1                  | 1                 | 522(             |         |       |
| CONTENT           | MARKETING AUTOMATION | × |                               | 22k           | 22K          | 22K               | 0.92               | 0.95              | 495 <sup>s</sup> | -       |       |
| 0                 | MAGEPLAZA EXTENSIONS | ~ |                               | 18k           | 18K          | 18K               | 0.75               | 0.8               | 417              | *       |       |
| ıl.               | SERVICES             | ~ |                               |               |              |                   |                    |                   |                  |         |       |
| REPORTS           | ADVANCED             | ¥ |                               | 14k           | 14K          | 14K               | 0.59               | 0.62              | 323              | -       |       |
| STORES            |                      |   |                               | 24k_          | 24K/         | 24k               | 1.2                | 1.2               | 626-             |         |       |
| SYSTEM            |                      |   |                               | Add P         | urity        |                   |                    |                   |                  |         |       |
|                   |                      |   |                               | Rate calculat | ion is based | on 24K(995) price |                    |                   |                  |         |       |

#### 4.6. Silver Price Configuration

- Enter the **base purity of 1g** of silver. By default 999 will be the base purity.
- To add *silver purities* Enter code, label, frontend label, cost percentage, web percentage.

- The rate of silver products will be automatically calculated based on silver base purity.

| Ŵ         | Configuration                           |                    |           |                   |                    |                   |      | Save Co  | onfig   |
|-----------|-----------------------------------------|--------------------|-----------|-------------------|--------------------|-------------------|------|----------|---------|
| CASHBOARD | Silver Price Config                     |                    |           |                   |                    |                   |      |          | $\odot$ |
| CODILAR   | Base Purity Price for<br>1g<br>[global] | 216<br>999 will be | e the bas | se purity.        |                    |                   |      |          |         |
| SALES     | Silver Purities<br>[store view]         | Code               | Label     | Frontend<br>Label | Cost<br>Percentage | Web<br>Percentage | Rate | Action   |         |
|           |                                         |                    |           | 999               | 0.999              | 0.999             |      | <b>*</b> |         |
|           |                                         | Add                | Purity    | 925               | 0.925              | 0.925             |      | •        |         |
|           |                                         | Rate calcu         | lation is | based on 99       | 9 price.           |                   |      |          |         |

#### 4.7. Platinum Price Configuration

- Enter the **base purity of 1g** of Platinum as per industry standards. By default 999 will be the base purity.
- To add *Platinum purities*, enter code, label, frontend label, cost percentage, web percentage.
- Rate will be automatically calculated based on Platinum base purity.

| Ŵ             | Configuration                           |                        |          |                   |                    |                   |      | Save Co | onfig   |
|---------------|-----------------------------------------|------------------------|----------|-------------------|--------------------|-------------------|------|---------|---------|
| DashBoard     | Platinum Price Cor                      | nfig                   |          |                   |                    |                   |      |         | $\odot$ |
| codilar<br>\$ | Base Purity Price for<br>1g<br>[global] | 3150<br>999 will be th | ne bas   | e purity.         |                    |                   |      |         |         |
| SALES         | Platinum Purities<br>[store view]       | Code L                 | abel     | Frontend<br>Label | Cost<br>Percentage | Web<br>Percentage | Rate | Action  |         |
|               |                                         |                        |          | 925               | 0.999              | 0.999             |      | Î       |         |
|               |                                         |                        |          | 950               | 0.95               | 0.95              |      | 1       |         |
| CONTENT       |                                         | Add P                  | urity    |                   |                    |                   |      |         |         |
|               |                                         | Rate calculat          | ion is l | based on 999      | 9 price.           |                   |      |         |         |

#### 4.8. GST Configuration

By default the GST configuration will be set as enabled. If you want to disable GST, untick the *Use System Value*.

| CUSTOMERS | Configuration              |       | Save Config           |
|-----------|----------------------------|-------|-----------------------|
|           | GST Configuration          |       | $\overline{\bigcirc}$ |
|           | Enable GST<br>[global]     | Yes 💌 | Use system value      |
| REPORTS   | GST Percentage<br>[global] | 3     |                       |

#### 4.9. Coin Configuration

-Enter the coin margin

-Click on **Add Weight** to add coin charges by filling the coin weight (in grams) and its corresponding charges.

|                        | Configuration |                              |                 |        |        | Save Config |
|------------------------|---------------|------------------------------|-----------------|--------|--------|-------------|
|                        | Coin Config   |                              |                 |        |        | $\odot$     |
| CONTENT                |               | Coin margin<br>[global]      |                 |        |        |             |
| <b>O</b><br>VIDEOSTORE |               | Coin Charges<br>[store view] | Weight in grams | Charge | Action |             |
| REPORTS                |               |                              | Add Weight      |        |        |             |
| 755                    |               |                              |                 |        |        |             |

#### 4.10. Product Page Configuration

-Configure your product page by adding files of ring size and bangle size.

-Set the *Price breakup show limit.* If the amount is equal or greater than the limit, the price breakup will be displayed on the product page.

|                      | Configuration                        |                                                                                                   | j                     | Save Config |
|----------------------|--------------------------------------|---------------------------------------------------------------------------------------------------|-----------------------|-------------|
| CODILAR<br>SALES     | Product page configurat              | ions                                                                                              | $\overline{\bigcirc}$ |             |
| CATALOG              | Price breakup show limit<br>[global] | Price breakup will be shown when the amount equal or greater.                                     |                       |             |
| CUSTOMERS            | Ring Size<br>[store view]            | Choose File No file chosen<br>default/ring-sizer-candere-<br>India_compressed_1.pdf Delete File   |                       |             |
| MARKETING<br>CONTENT | Bangle Size<br>[store view]          | Choose File No file chosen<br>default/bangle-sizer-candere-<br>India_compressed_1.pdf Delete File |                       |             |

#### 4.11. Product Listing Page Configuration

By default the multi-metal icon in the product listing page is disabled. To enable untick the 'Use System Value'.

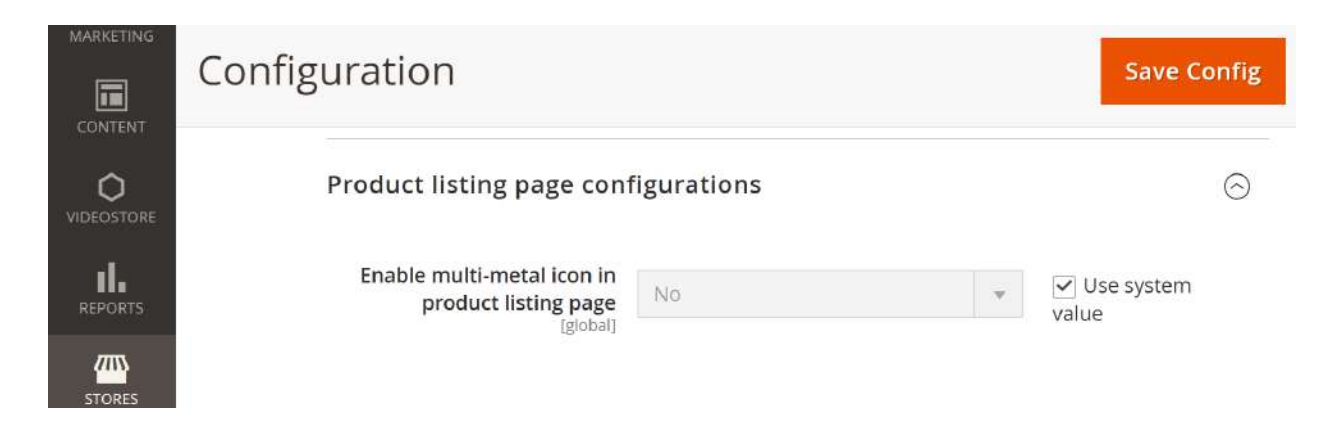

#### 5. Jewellery Product Basic Configuration

This section offers individual modules, allowing you to set the attributes of your jewellery product such as size configuration, gender size mapping, metal management, diamond clarity management, diamond management, gemstone type management, gemstone management, zirconia type management, zirconia management, and other materials.

In the dashboard, go to **Codilar**  $\rightarrow$  **Jewellery Product** 

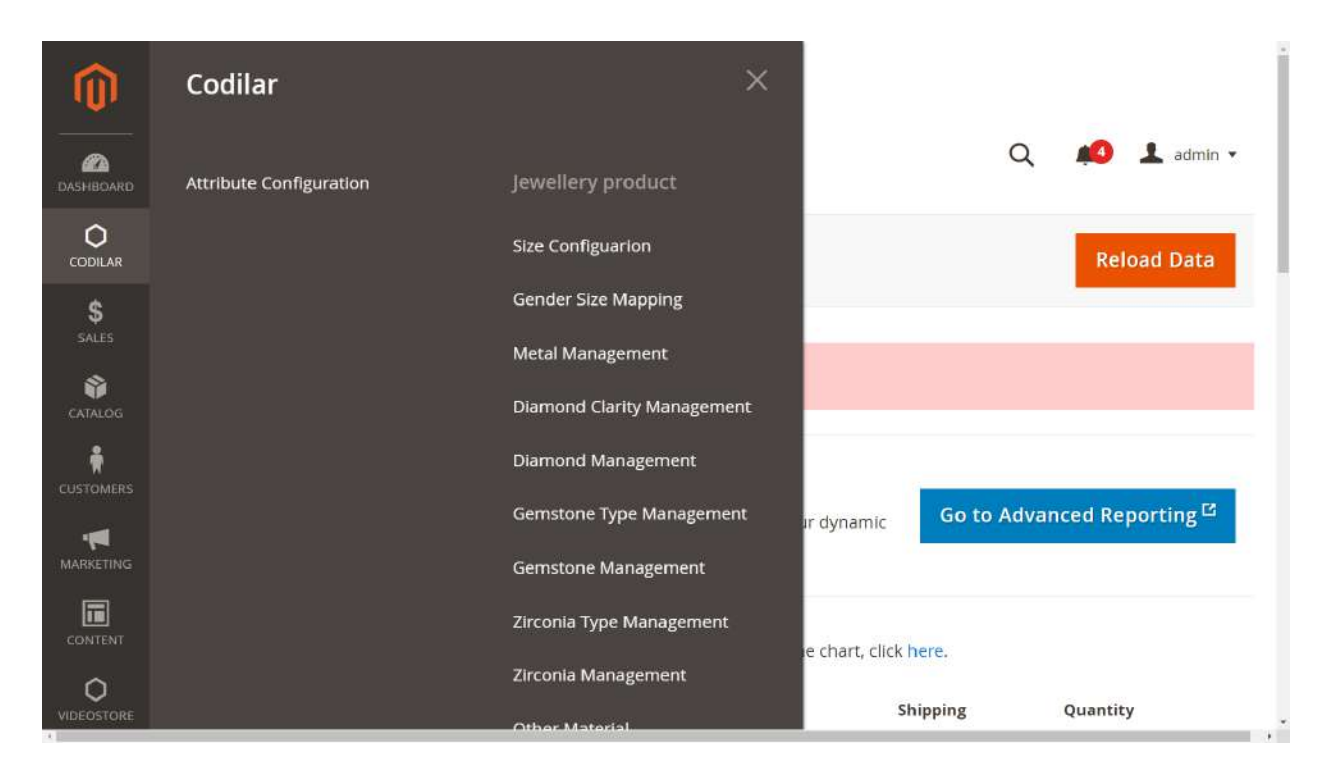

# 5.1. Size Configuration

| 5.1.1. Click on the <b>size configuration</b> | option to | o configure | the sizes | of your | jewellery p | product. |
|-----------------------------------------------|-----------|-------------|-----------|---------|-------------|----------|
|-----------------------------------------------|-----------|-------------|-----------|---------|-------------|----------|

| Ŵ            | Codilar                 | ×                          |                                                  |
|--------------|-------------------------|----------------------------|--------------------------------------------------|
| CA DASHBOARD | Attribute Configuration | Jewellery product          | Q 📫 🛃 admin 🕶                                    |
| CODILAR      |                         | Size Configuarion          | Reload Data                                      |
| \$           |                         | Gender Size Mapping        |                                                  |
| SALES        |                         | Metal Management           |                                                  |
| CATALOG      |                         | Diamond Clarity Management |                                                  |
|              |                         | Diamond Management         |                                                  |
|              |                         | Gemstone Type Management   | ur dynamic Go to Advanced Reporting <sup>다</sup> |
| MARKETING    |                         | Gemstone Management        |                                                  |
|              |                         | Zirconia Type Management   |                                                  |
| <u>^</u>     |                         | Zirconia Management        | le chart, click <mark>here.</mark>               |
| VIDEOSTORE   |                         | Addition of the state      | Shipping Quantity                                |

5.1.2. On the top right corner click **Add New**. A new page will appear enabling you to add new products.

| CashBoard   | Size Configuration |          | Q 💋                        | 👤 admin 👻  |
|-------------|--------------------|----------|----------------------------|------------|
| CODILAR     |                    |          |                            | Add New    |
| \$<br>sales |                    |          | ▼ Filters ● Default View ▼ | 🏝 Export ▾ |
|             | 12 records found   |          | 20 💌 per page < 1          | of 1 >     |
| CUSTOMERS   | ID                 | ↓ Catego | y                          | Action     |
|             | 1                  | Ring     |                            | Select 💌   |
|             | 2                  | Bangle   |                            | Select 🔻   |
| CONTENT     | 3                  | Chain    |                            | Select 🔻   |
|             | 4                  | Bracele  |                            | Select 💌   |

5.1.3. Click on *Add Size* to create a new size configuration. Begin with providing a category name such as ring, bangles, kada, etc.

\_

| DASHBOARD | Create Size Cont  | Q       | 🔍 鸠 💄 admin 🕶 |         |           |
|-----------|-------------------|---------|---------------|---------|-----------|
| CODILAR   |                   |         | ← Bacl        | c Reset | Save Data |
| sales     | Set Configuration |         |               |         |           |
|           | Category          | *       |               |         |           |
|           | Label *           | Value * | Type *        | Actions |           |
|           | Add Size          |         |               |         |           |
|           |                   |         |               |         |           |

5.1.4. Fill the label, value and type fields with the desired information. Once done, go to the upper right corner, click *Save Data*.

| Can Dashboard  | Create Size Cor   | nfiguration | Q               | 🥵 🧘 admin 🔹 |
|----------------|-------------------|-------------|-----------------|-------------|
| O              |                   |             | ← Back Reset    | Save Data   |
| \$<br>SALES    |                   |             |                 |             |
| CATALOG        | Set Configuration |             |                 |             |
| CUSTOMERS      | Category          | y *         |                 |             |
|                | Label *           | Value *     | Type *          | Actions     |
| CONTENT        | II                |             | Please Select 🔻 | <b>1</b>    |
|                | Add Size          |             |                 |             |
| II.<br>REPORTS |                   |             |                 |             |

5.1.5. To continue adding more sizes, click **Add Size** from below the label. Repeat steps 5.1.1 to 5.1.5 to add new size configurations.

| 20<br>DASHBOARD     | Create Size Con   | figuration | Q               | 🥵 💄 admin 👻 |
|---------------------|-------------------|------------|-----------------|-------------|
| <b>O</b><br>codilar |                   |            | ← Back Reset    | Save Data   |
| \$<br>SALES         |                   |            |                 |             |
| CATALOG             | Set Configuration |            |                 |             |
| USTOMERS            | Category          | *          |                 |             |
|                     | Label *           | Value *    | Type *          | Actions     |
| CONTENT             |                   |            | Please Select 🔻 | -           |
|                     | II                |            | Please Select 💌 | <b>*</b>    |
| II.<br>REPORTS      | Add Size          |            |                 |             |

5.1.6. All created size configurations will be displayed on the special grid. Click on **Select** to the right side of each size configuration to edit/update any inserted category. A drop down menu with **Edit** or **Delete** option will appear.

| DASHBOARD                                    | Size Configuration                                         |                                              | Q                        | admin 🔹                                    |
|----------------------------------------------|------------------------------------------------------------|----------------------------------------------|--------------------------|--------------------------------------------|
| <b>O</b><br>CODILAR                          |                                                            |                                              |                          | Add New                                    |
| \$<br>SALES                                  |                                                            |                                              |                          |                                            |
| ~                                            |                                                            |                                              | Y Filters O Default View | <ul> <li>Export</li> </ul>                 |
|                                              | 12 records found                                           |                                              | 20 v per page            | 1 of 1 >                                   |
|                                              | 12 records found                                           | 1 Category                                   | 20 • per page <          | 1 of 1 >                                   |
|                                              | 12 records found ID 1                                      | Category     Ring                            | 20 v per page            | 1 of 1 > Action Select +                   |
| CATALOG<br>CUSTOMERS<br>MARKETING            | 12 records found ID 1 2                                    | ↓ Category<br>Ring<br>Bangle                 | 20 • per page            | 1 of 1 > Action Select + Edit              |
| CATALOG<br>CUSTOMERS<br>MARKETING<br>CONTENT | 12 records found          ID         1         2         3 | Category       Ring       Bangle       Chain | 20 • per page            | 1 of 1 > Action Select  Edit Delete Delete |

5.1.7. After making the changes, save all your entries by clicking on *Save Data*.

| DASHBOARD   | Edit Size Configu | uration   |        | Q .   | 3 1 admin 🗸 |
|-------------|-------------------|-----------|--------|-------|-------------|
| CODILAR     |                   |           | ← Back | Reset | Save Data   |
| \$<br>sales | Set Configuration |           |        |       |             |
|             |                   | Diez      |        |       |             |
|             | Label *           | Value *   | Type * |       | Actions     |
|             | II 5              | 14.200000 | mm     | ×     | <b>*</b>    |
|             | <b>II</b> 6       | 14.600000 | mm     | •     |             |

## 5.2. Gender Size Mapping

This module enables you to map your jewellery products based on individual genders, such as female, male, unisex, and children.

To begin with click on **Codilar → Jewellery product → Gender Size Mapping**.

| Ŵ          | Codilar                 | ×                          |            |   |                                    |
|------------|-------------------------|----------------------------|------------|---|------------------------------------|
| DASHBOARD  | Attribute Configuration | Jewellery product          |            | Q | 📫 🕹 🛃 admin 🔹                      |
| CODILAR    |                         | Size Configuarion          |            |   | Add New                            |
| \$         |                         | Gender Size Mapping        |            |   |                                    |
| SALES      |                         | Metal Management           |            |   | <ul> <li>Default View •</li> </ul> |
| CATALOG    |                         | Diamond Clarity Management | • per page | < | 1 of 1                             |
| ÷          |                         | Diamond Management         | per pege   |   |                                    |
| CUSTOMERS  |                         | Gemstone Type Management   |            |   | Action                             |
|            |                         | Gemstone Management        |            |   | Select 💌                           |
|            |                         | Zirconia Type Management   |            |   |                                    |
| 0          |                         | Zirconia Management        |            |   |                                    |
| VIDEOSTORE |                         |                            |            |   | Magento ver. 2.4.5                 |

5.2.1. A new page will appear, where you can add a new gender by clicking on **Add New** in the top right corner.

| DASHBOARD   | Size Gender Mappir | ng                 |               | Q. | 诸 💵 admin 🗸      |
|-------------|--------------------|--------------------|---------------|----|------------------|
|             |                    |                    |               |    | Add New          |
| \$<br>SALES |                    |                    |               |    | ● Default View ▼ |
| CATALOG     | 0 records found    |                    | 20 • per page | <  | 1 of 1 >         |
| CUSTOMERS   | ID I               | Gender             | Action        |    |                  |
|             |                    | We couldn't find a | any records.  |    |                  |
| CONTENT     |                    |                    |               |    |                  |
|             |                    |                    |               |    |                  |

5.2.2. To modify the gender configuration, click on *gender*, a drop down menu displaying custom attributes will appear where you can add the desired gender options.

.

| Û          |                    |                  |              |        |                 |
|------------|--------------------|------------------|--------------|--------|-----------------|
|            | Size Gender Map    | ping             |              |        | 🔍 📫 🕹 admin 🕶   |
| DILAR      |                    |                  |              | ← Back | Reset Save Data |
| \$<br>NLES |                    |                  |              |        |                 |
| ALOG       | Edit Configuration |                  |              |        |                 |
| Ŵ          | Gender 🔸           | Please Select 🔻  |              |        |                 |
| OMERS      |                    | Please Select    |              |        |                 |
|            | Category           | Female<br>Unisex | Default Size |        | Actions         |
|            |                    | NUS              |              |        |                 |
| NTENT      | Add                |                  |              |        |                 |

*Note*: To set the custom attributes, go to **Stores**  $\rightarrow$  **Attributes**  $\rightarrow$  **Product**. Enter the **Default Label** and navigate to **Manage Options** to add your preferred attributes.

|                       |                                                                                                    | ← Back Dele | e Attribute Reset                    | Save and Continue Edit  | iave Attri |
|-----------------------|----------------------------------------------------------------------------------------------------|-------------|--------------------------------------|-------------------------|------------|
| ATTRIBUTE INFORMATION | Attribute Properties                                                                                         |             |                                      |                         |            |
| Properties            | Default Label * Gender                                                                                       |             |                                      |                         |            |
| Manage Labels         | Catalog Input Type for<br>Store Owner Dropdown                                                               |             |                                      |                         |            |
|                       |                                                                                                    |             |                                      |                         |            |
| Storefront Properties | Values Required No +                                                                                         |             |                                      |                         |            |
| Storefront Properties | Values Required No •                                                                                         |             |                                      |                         |            |
| Storefront Properties | Values Required No •                                                                                         | e)          |                                      |                         |            |
| Storefront Properties | Values Required No •<br>Manage Options (Values of Your Attribute<br>Is Default Admin *                       | e)<br>D     | efault Store View                    |                         |            |
| Storefront Properties | Values Required No •<br>Manage Options (Values of Your Attribute<br>is Default Admin *                       | e)<br>D     | efault Store View<br>Male            | Delet                   | te         |
| Storefront Properties | Values Required No •<br>Manage Options (Values of Your Attribute<br>is Default Admin *<br>I Male<br>I Female | e)<br>D<br> | efault Store View<br>Mais<br>Fernale | Delet                   | te<br>te   |
| Storefront Properties | Values Required No • Manage Options (Values of Your Attribute Is Default Admin * Male Female Female Unisex   | e)<br>D     | efault Store View<br>Male<br>Female  | Delet<br>Delet<br>Delet | te<br>te   |

5.2.3. Click *Add*, to enter the desired entities under category, sizes, and default size.

| CODILAR<br>\$<br>SALES | Size Gender M      | ize Gender Mapping |                 |   |              |   | Save Data |  |  |  |
|------------------------|--------------------|--------------------|-----------------|---|--------------|---|-----------|--|--|--|
| CATALOG                | Edit Configuration |                    |                 |   |              |   |           |  |  |  |
| CUSTOMERS              | Ger                | ider *             | Please Select 💌 |   |              |   |           |  |  |  |
|                        | Category           |                    | Sizes           |   | Default Size |   | Actions   |  |  |  |
|                        | Ring               | ٠                  | 5               |   | 5            | • | 1         |  |  |  |
|                        |                    |                    | 6<br>7          |   |              |   |           |  |  |  |
| REPORTS                |                    |                    | 8               | • |              |   |           |  |  |  |
|                        | Add                |                    |                 |   |              |   |           |  |  |  |
| \$                     |                    |                    |                 |   |              |   |           |  |  |  |

5.2.4. Choose the category you want to add for gender mapping. Select sizes. You can see the default size for the chosen category on the right side.

| CODILAR<br>\$<br>SALES | Size Gender Ma     | oping               | ← Ba         | ck Reset | Save Data |
|------------------------|--------------------|---------------------|--------------|----------|-----------|
| CATALOG                | Edit Configuration |                     |              |          |           |
| CUSTOMERS              | Gender             | * * Please Select * |              |          |           |
|                        | Category           | Sizes               | Default Size |          | Actions   |
|                        | Earring            | • 7                 | 7            | •        | <b>*</b>  |
|                        |                    | 8                   |              |          |           |
| II.<br>REPORTS         |                    | 10                  |              |          |           |
| STORES                 | Add                |                     |              |          |           |
| \$                     |                    |                     |              |          |           |

5.2.5. After adding all the entity details, goto the top right corner and click *Save Data* to save all your changes.

....

| DASHBOARD | Size Gender        | Mappir    | ng              |      |              | Q 📣   | 💄 admin 👻 |
|-----------|--------------------|-----------|-----------------|------|--------------|-------|-----------|
| CODHAR    |                    |           |                 |      | ← Back       | Reset | Save Data |
| SALES     | Edit Configuration | 1         |                 |      |              |       |           |
| CUSTOMERS | G                  | ender * F | Please Select 🔻 |      |              |       |           |
|           | Category           |           | Sizes           |      | Default Size |       | Actions   |
|           | Earring            | •         | 8               | 1    | 7            | ¥     | ŧ         |
|           |                    |           | 9               | - 11 |              |       |           |
| . II.     |                    |           | 12              |      |              |       |           |

5.2.6. To edit/delete any categories, choose the **select** drop down menu against each category. Choose **Edit or Delete** to make the required changes. Once all edits are done, click on **Save Data.** 

| SHBOARD            | Size Gender Mapping                       |                    |    |   |                | Q       | 10        | 1 admir      | <b>י</b> ר |
|--------------------|-------------------------------------------|--------------------|----|---|----------------|---------|-----------|--------------|------------|
| <b>O</b><br>ODILAR |                                           |                    |    |   |                |         |           | Add New      |            |
| \$<br>SALES        |                                           |                    |    |   |                |         | •         | Default View | •          |
|                    | 1 records found                           |                    | 20 | • | per page       | <       | 1         | of 1         | >          |
| TOMERS             | 9                                         | Female             |    |   |                |         |           | Select 🔺     |            |
| •                  |                                           |                    |    |   |                |         |           | Edit         |            |
| RKETING            |                                           |                    |    |   |                |         |           | Delete       |            |
| INTENT             |                                           |                    |    |   |                |         |           |              |            |
| O                  | Copyright © 2023 Magento Commerce Inc. Al | I rights reserved. |    | r | Privacy Policy | Account | M         | agento ver.  | 2.4.5      |
| ıl.                |                                           |                    |    | 1 | Tracy Policy   | Account | ACTIVITY. | neport an    | 1350       |

#### 5.3. Metal Management

Through this module you can manage all your metals and their corresponding attributes seamlessly.

To manage metals, select **Codilar → Jewellery Product → Metal Management**.

| Ŵ            | Codilar                 | ×                          |              | Ì                  |
|--------------|-------------------------|----------------------------|--------------|--------------------|
| CA DASHBOARD | Attribute Configuration | Jewellery product          | Q #          | 4 admin 🔻          |
| CODILAR      |                         | Size Configuarion          |              | Add New            |
| \$           |                         | Gender Size Mapping        |              | _                  |
| SALES        |                         | Metal Management           |              | Default View 🔻     |
| CATALOG      |                         | Diamond Clarity Management | ▼ per page 〈 | 1 of 1 >           |
| ÷            |                         | Diamond Management         |              |                    |
| CUSTOMERS    |                         | Gemstone Type Management   |              | Action             |
|              |                         | Gemstone Management        |              | Select 💌           |
|              |                         | Zirconia Type Management   |              |                    |
|              |                         | Zirconia Management        |              | Magento ver. 2.4.5 |

5.3.1. A new page appears enabling you to add new data of the metals. Click on *Add New Data* on the top right corner.

| ASHBOARD    | Met    | al Manag     | ement         |             |         |                         |                  | Q          | 📢 🧘 admin 🗸  |
|-------------|--------|--------------|---------------|-------------|---------|-------------------------|------------------|------------|--------------|
| CODILAR     |        |              |               |             |         |                         |                  |            | Add New Data |
| \$<br>SALES | Searci | h by keyword |               | Q           |         | Filters                 | O Default View ▼ | L Export - | 🎝 Columns 🗸  |
| CATALOG     | Actio  | ns 🔹         | 5 records fou | nd          |         |                         | 20 • per page    | <          | 1 of 1 >     |
| USTOMERS    |        | Metal ID 🛛 🗍 | Code          | Label       | Status  | Created At              | Updated At       |            | Action       |
| ARKETING    |        | 2            | platinum      | Platinum    | Enabled | Sep 14, 2023 5:45:27 AM | Sep 14, 2023     | 5:45:27 AM | Select 💌     |
|             |        | 3            | White-gold    | White Gold  | Enabled | Sep 14, 2023 5:45:27 AM | Sep 14, 2023     | 5:45:27 AM | Select -     |
| ONTENT      |        | 4            | Yellow-gold   | Yellow Gold | Enabled | Sep 14, 2023 5:45:27 AM | Sep 14, 2023     | 5:45:27 AM | Select 🝷     |
| EOSTORE     |        | 5            | Rose-gold     | Rose Gold   | Enabled | Sep 14, 2023 5:45:27 AM | Sep 14, 2023     | 5:45:27 AM | Select 👻     |
|             |        | 10           | Silver        | Silver      | Enabled | Nov 15, 2023 1:04:02 AM | Nov 15, 2023     | 1:04:02 AM | Select 💌     |
|             |        |              |               |             |         |                         |                  |            |              |

5.3.2. A new page appears where you can see *Enable Data*, which by default is set as **Yes**. In the subsequent fields, enter the metal label, code, color label, color code, and purity of the

metal. You can also upload images of the metal (Maximum file size: 2 MB, allowed file types: JPG, GIF, PNG).

| Ŵ                                          |                                                             | ← Bock                                                         | Reset | Save and Continue Edit       | Save Data                                    |
|--------------------------------------------|-------------------------------------------------------------|----------------------------------------------------------------|-------|------------------------------|----------------------------------------------|
|                                            |                                                             |                                                                |       |                              |                                              |
| O<br>CODE AR                               | Enable Data                                                 | Ves Ves                                                        |       |                              |                                              |
| \$<br>sets                                 | Label +                                                     | White Gold                                                     | 1     |                              |                                              |
| CHANGE                                     | Code +                                                      | white_gold                                                     | 1     |                              |                                              |
| CHATCHARD                                  | Color Label                                                 | White                                                          |       |                              |                                              |
|                                            | lcon                                                        | Upload Select from Gallery                                     |       |                              |                                              |
|                                            |                                                             | Madiniani no dole 2 Mila Matalia Interrigina, Prix dir, Prixa. |       |                              |                                              |
|                                            | Color Code                                                  | rg84(255, 255, 255)                                            |       |                              |                                              |
| NUT NOT NOT NOT NOT NOT NOT NOT NOT NOT NO | Purity +                                                    | 2.40(2995)<br>22%<br>10%<br>144<br>2.44(2999)<br>Shber(599)    |       |                              |                                              |
| 1                                          | Copyright © 2023 Magento Commerce Inc. All rights reserved. |                                                                |       | Privacy Policy   Account Act | Magento ver. 2:4.5<br>svity 1 Beport an Baue |

5.3.3. Once done, click on *Save Data*, on the top right corner.

| DASHBOARD   | New Data    |      |        |       | Q                      | 📫 🕹 admin 🕶 |
|-------------|-------------|------|--------|-------|------------------------|-------------|
| O           |             |      | ← Back | Reset | Save and Continue Edit | Save Data   |
| \$<br>SALES |             |      |        |       |                        |             |
| CATALOG     | Enable Data | Ves  |        |       |                        |             |
| CUSTOMERS   | Label *     | gold |        |       |                        |             |

5.3.4. All the metal attributes entered by you will be listed in the grid shown below. Repeat steps 5.3.1 to 5.3.4. to continue adding new data on metal management.

| Searc | h by keyword |               | Q           |         | <b>¥</b> Filters         | ● Default View • 🕹 Export • | 🔅 Colum |
|-------|--------------|---------------|-------------|---------|--------------------------|-----------------------------|---------|
| Actic | uns 🔻        | 6 records fou | ind         |         |                          | 20 • per page <             | 1 of 1  |
|       | Metal ID     | 1 Code        | Label       | Status  | Created At               | Updated At                  | Action  |
|       | 2            | platinum      | Platinum    | Enabled | Sep 14, 2023 5:45:27 AM  | Sep 14, 2023 5:45:27 AM     | Select  |
|       | 3            | White-gold    | White Gold  | Enabled | Sep 14, 2023 5:45:27 AM  | Sep 14, 2023 5:45:27 AM     | Select  |
|       | 4            | Yellow-gold   | Yellow Gold | Enabled | Sep 14, 2023 5:45:27 AM  | Sep 14, 2023 5:45:27 AM     | Select  |
|       | s            | Rose-gold     | Rose Gold   | Enabled | Sep 14, 2023 5:45:27 AM  | Sep 14, 2023 5:45:27 AM     | Select  |
|       | 10           | Silver        | Silver      | Enabled | Nov 15, 2023 1:04:02 AM  | Nov 15, 2023 1:04:02 AM     | Select  |
|       | 12           | aaaa          | ssdf        | Enabled | Nov 28, 2023 10:59:19 PM | Nov 28, 2023 10:59:19 PM    | Select  |

5.3.5. Click on the select option against each metal id, under the Action menu to *Edit/Delete* any entries.

| Me   | tal Mana                           | agement                                                                |                                                                       |                                                                                            |                                                                                                    | Q                                                                                                    | 📫 🕹 adn                                                |
|------|------------------------------------|------------------------------------------------------------------------|-----------------------------------------------------------------------|--------------------------------------------------------------------------------------------|----------------------------------------------------------------------------------------------------|----------------------------------------------------------------------------------------------------|--------------------------------------------------------|
|      |                                    |                                                                        |                                                                       |                                                                                            |                                                                                                    |                                                                                                    | Add New Dat                                            |
| Sear | ch by keyword                      |                                                                        | Q                                                                     |                                                                                            | <b>Y</b> Filters                                                                                                    | 💿 Default View 🔹 📩 Export                                                                                                    | <ul> <li>Columi</li> </ul>                             |
| Acti | ons                                | <ul> <li>6 records four</li> </ul>                                     | ind                                                                   |                                                                                            |                                                                                                    | 20 • per page <                                                                                                    | 1 of 1                                                 |
|      |                                    |                                                                        |                                                                       |                                                                                            |                                                                                                    |                                                                                                    |                                                        |
|      | Metal ID                           | 1 Code                                                                 | Label                                                                 | Status                                                                                     | Created At                                                                                                    | Updated At                                                                                                    | Action                                                 |
|      | Metal ID                           | I Code                                                                 | Label<br>Platinum                                                     | Status<br>Enabled                                                                          | Created At<br>Sep 14, 2023 5:45:27 AM                                                                                                    | Updated At<br>Sep 14, 2023 5:45:27 AM                                                                                                    | Action                                                 |
|      | Metal ID<br>2<br>3                 | I Code<br>platinum<br>White-gold                                       | Label<br>Platinum<br>White Gold                                       | Status<br>Enabled<br>Enabled                                                               | Created At<br>Sep 14, 2023 5:45:27 AM<br>Sep 14, 2023 5:45:27 AM                                                                                                    | Updated At<br>Sep 14, 2023 5:45:27 AM<br>Sep 14, 2023 5:45:27 AM                                                                                                    | Action<br>Select<br>Edit                               |
|      | Metal ID<br>2<br>3<br>4            | Code<br>platinum<br>White-gold<br>Yellow-gold                          | Label<br>Platinum<br>White Gold<br>Yellow Gold                        | Status<br>Enabled<br>Enabled<br>Enabled                                                    | Created At           Sep 14, 2023 5:45:27 AM           Sep 14, 2023 5:45:27 AM           Sep 14, 2023 5:45:27 AM                                                                                                    | Updated At<br>Sep 14, 2023 5:45:27 AM<br>Sep 14, 2023 5:45:27 AM<br>Sep 14, 2023 5:45:27 AM                                                                                                    | Action<br>Select<br>Edit<br>Delete                     |
|      | Metal ID<br>2<br>3<br>4<br>5       | Code<br>platinum<br>platinum<br>White-gold<br>Yellow-gold<br>Rose-gold | Label<br>Platinum<br>White Gold<br>Yellow Gold<br>Rose Gold           | Status       Enabled       Enabled       Enabled       Enabled       Enabled               | Created At           Sep 14, 2023 5:45:27 AM           Sep 14, 2023 5:45:27 AM           Sep 14, 2023 5:45:27 AM           Sep 14, 2023 5:45:27 AM           Sep 14, 2023 5:45:27 AM                                   | Updated At<br>Sep 14, 2023 5:45:27 AM<br>Sep 14, 2023 5:45:27 AM<br>Sep 14, 2023 5:45:27 AM<br>Sep 14, 2023 5:45:27 AM                                                                                                 | Action<br>Select<br>Edit<br>Delete<br>Select<br>Select |
|      | Metal ID<br>2<br>3<br>4<br>5<br>10 | Code<br>platinum<br>White-gold<br>Yellow-gold<br>Rose-gold<br>Silver   | Label<br>Platinum<br>White Gold<br>Yellow Gold<br>Rose Gold<br>Silver | Status       Enabled       Enabled       Enabled       Enabled       Enabled       Enabled | Created At           Sep 14, 2023 5:45:27 AM           Sep 14, 2023 5:45:27 AM           Sep 14, 2023 5:45:27 AM           Sep 14, 2023 5:45:27 AM           Sep 14, 2023 5:45:27 AM           Nov 15, 2023 1:04:02 AM | Updated At           Sep 14, 2023 5:45:27 AM           Sep 14, 2023 5:45:27 AM           Sep 14, 2023 5:45:27 AM           Sep 14, 2023 5:45:27 AM           Sep 14, 2023 5:45:27 AM           Nov 15, 2023 1:04:02 AM | Action<br>Select<br>Edit<br>Delete<br>Select<br>Select |

5.3.6. On clicking *Edit*, a page will appear, where you can edit the entered entities as per your requirements.
| Ŵ                             | Platinum    |                                    | Q 📣 1 admin +                       |
|-------------------------------|-------------|------------------------------------|-------------------------------------|
| DASHBOARD                     |             | ← Back Delete Data Res             | et Save and Continue Edit Save Data |
| CODILAR                       |             |                                    |                                     |
| \$<br>sales                   | Enable Data | Ves Ves                            |                                     |
| CATALOG                       | Label *     | Platinum                           |                                     |
| CLISTONIES.                   | Code *      | platinum                           |                                     |
| MARKETING                     | Color Label | Platinum                           |                                     |
| CONTENT                       | lcon        |                                    |                                     |
| O<br>VIDEOSTORE               |             |                                    |                                     |
| II.<br>REPORTS                |             |                                    | I                                   |
| STORES                        |             | Favorite Colors rgb(192, 192, 192) |                                     |
| SYSTEM                        | Color Code  | Cancel Apply                       |                                     |
| EIND PARTNERS<br>& EXTENSIONS | Cour Cour   | 1.0V                               |                                     |
|                               | Punty *     | 24K(999)                           | -                                   |

5.3.7. Once editing is done, click on *Save Data* on the top right corner and all your changes will be saved.

| DASHBOARD        | Platinum    |                                                                                        | Q 📫 🛓 admin 🔹      |
|------------------|-------------|----------------------------------------------------------------------------------------|--------------------|
| CODILAR          | ← B         | ack Delete Data Reset Save and Conti                                                   | nue Edit Save Data |
| SALES<br>CATALOG | Enable Data | Var                                                                                    |                    |
| CUSTOMERS        | Label *     | Platinum                                                                               |                    |
|                  | Code *      | platinum                                                                               |                    |
| VIDEOSTORE       | Color Label | Platinum                                                                               |                    |
| REPORTS          | lcon        | Upload Select from Gallery Maximum file size: 2 MB. Allowed file types: JPG, GIF, PNG. |                    |

## 5.4. Diamond Clarity Management

This module allows you to manage the clarity of your diamonds effortlessly.

To go to this module, click on **Codilar → Jewellery Product → Diamond Clarity Management**.

| CARD DASHBOARD        | Attribute Configuration | Jewellery product          | C 📫 admin 🕶                            |
|-----------------------|-------------------------|----------------------------|----------------------------------------|
| CODILAR               |                         | Size Configuarion          | Relead Data                            |
| \$                    |                         | Gender Size Mapping        | Reload Data                            |
| SALES                 |                         | Metal Management           |                                        |
| CATALOG               |                         | Diamond Clarity Management |                                        |
|                       |                         | Diamond Management         |                                        |
|                       |                         | Gemstone Type Management   | Go to Advanced Reporting <sup>12</sup> |
| MARKETING             |                         | Gemstone Management        | a dynamic                              |
|                       |                         | Zirconia Type Management   |                                        |
| 0                     |                         | Zirconia Management        | e chart, click <mark>here.</mark>      |
| VIDEOSTORE<br>REPORTS |                         | Other Material             | Shipping Quantity<br>₹0.00 0           |

5.4.1. A new page will appear where you can add new data by clicking on *Add new Data*.

| Diar   | mond Clarity l | Vanagement              |                | C                    | 2, 📫 1 adi     |
|--------|----------------|-------------------------|----------------|----------------------|----------------|
|        |                |                         |                |                      | Add New Da     |
|        |                |                         | <b>Filters</b> | 📩 Export 👻 👁 Default | View 👻 🖨 Colum |
| Action | ns 🔹 8 rec     | ords found              |                | 20 👻 per page        | 1 of 1         |
|        | Stone ID       | ↓ Label                 | Status         | Stone Color          | Action         |
|        | 1              | sıjĸ                    | Enabled        | jκ                   | Select         |
|        | 2              | Si ij                   | Enabled        | IJ                   | Select         |
|        | 3              | SI GH                   | Enabled        | GH                   | Select         |
|        | 4              | VS GH                   | Enabled        | GH                   | Select         |
|        |                |                         | Enabled        | FE                   | Calact         |
|        | 5              | VVS EF                  | Enclosed       |                      | Select         |
|        | 5              | VVS EF<br>12 GH         | Enabled        | GH                   | Select         |
|        | 5<br>6<br>7    | VVS EF<br>12 GH<br>TEST | Enabled        | GH<br>KL             | Select         |

5.4.2. To enter the new data, set *Enable Data* as **Yes.** Fill the label field for the specified diamond configuration.

|                  | ← Back                                                    | Reset                                                                      | Cause and Continue Edit                                                    |                                                                            |
|------------------|-----------------------------------------------------------|----------------------------------------------------------------------------|----------------------------------------------------------------------------|----------------------------------------------------------------------------|
|                  |                                                           |                                                                            | Save and Continue Edit                                                     | Save Data                                                                  |
|                  |                                                           |                                                                            |                                                                            |                                                                            |
| nfiguration      |                                                           |                                                                            |                                                                            |                                                                            |
| Enable Data 🏾 🌔  | Yes                                                       |                                                                            |                                                                            |                                                                            |
| Label *          |                                                           |                                                                            |                                                                            |                                                                            |
| Stone Color * Pl | ease Select 🔻                                             |                                                                            |                                                                            |                                                                            |
|                  |                                                           |                                                                            |                                                                            |                                                                            |
|                  | nfiguration<br>Enable Data<br>Label *<br>Stone Color * Pl | nfiguration<br>Enable Data Yes<br>Label *<br>Stone Color * Please Select • | nfiguration<br>Enable Data Ves<br>Label *<br>Stone Color * Please Select • | nfiguration<br>Enable Data Yes<br>Label *<br>Stone Color * Please Select 💌 |

5.4.3. Select the stone color and click on *Save Data*.

| CA<br>DASHBOARD        | New Data                    |                                         |           | م                    | 🐴 👤 admin 🛪        |
|------------------------|-----------------------------|-----------------------------------------|-----------|----------------------|--------------------|
| CODILAR<br>\$<br>SALES |                             | Please Select<br>GH<br>E<br>G<br>H<br>I | : Reset   | Save and Continue Ed | it Save Data       |
| CATALOG                | Edit Configuration          | J<br>К                                  |           |                      |                    |
| CUSTOMERS              | Enable Data                 | EF<br>FG<br>D<br>HI                     |           |                      |                    |
|                        | Label *                     | IJ<br>JK<br>KL                          |           |                      |                    |
|                        | Stone Color *               | Please Select ·                         | •         |                      |                    |
|                        | Copyright © 2023 Magento Co | mmerce Inc. All rights i                | reserved. |                      | Magento ver. 2.4.5 |

# 5.4.4. A page will appear where all created data will be displayed on the special grid.

| Ŵ           | Diamond Clarity                          | Vanagement              |                               | 1                           | Q 📫 🕹 admin 🔹                    |
|-------------|------------------------------------------|-------------------------|-------------------------------|-----------------------------|----------------------------------|
| DASHBOARD   |                                          |                         |                               |                             | Add New Data                     |
| CODILAR     |                                          |                         |                               |                             |                                  |
| \$<br>SALE5 | <ul> <li>You saved this data.</li> </ul> |                         |                               |                             |                                  |
| CATALOG     |                                          |                         | •                             | Filters 📩 Export • 📀 Defaul | t View 🔹 🏠 Columns 🔹             |
|             | Actions • 9                              | records found           |                               | 20 • per page               | ( 1 of 1 )                       |
| -           | Stone ID                                 | 1 Label                 | Status                        | Stone Color                 | Action                           |
| MARKETING   | □ I                                      | SLJK                    | Enabled                       | јк                          | Select 🔻                         |
| CONTENT     | 2                                        | Si IJ                   | Enabled                       | U                           | Select +                         |
| 0           | 3                                        | SI GH                   | Enabled                       | GH                          | Select -                         |
| VIDEOSTORE  | 4                                        | VS GH                   | Enabled                       | GH                          | Select -                         |
| REPORTS     |                                          | W/S FF                  | Epshlad                       | FF                          | Territory and                    |
|             | a                                        | 445 CI                  | Enabled.                      | EF                          | Select •                         |
| 7733        | 6                                        | 12 GH                   | Enabled                       | GH                          | Select =                         |
| STORES      | G 6 7                                    | 12 GH<br>TEST           | Enabled                       | GH<br>KL                    | Select *                         |
| STORES      | 6<br>7<br>10                             | 12 GH<br>TEST<br>WS EFG | Enabled<br>Enabled<br>Enabled | GH<br>KL<br>EF              | Select *<br>Select *<br>Select * |

5.4.5. To edit any entities, click on *select* under the action column. Click *Edit/ Delete*.

| Ŵ                  | Diamond Clarity N                                                                              | Management                                                                                                    |                                                                                                    | c                                                    | 2, 📫 🕹 admin 🗸                                                                       |
|--------------------|------------------------------------------------------------------------------------------------|----------------------------------------------------------------------------------------------------|----------------------------------------------------------------------------------------------------|------------------------------------------------------|--------------------------------------------------------------------------------------|
|                    |                                                                                                |                                                                                                    |                                                                                                    |                                                      | Add New Data                                                                         |
| <b>\$</b><br>SALES | ✓ You saved this data.                                                                         |                                                                                                    |                                                                                                    |                                                      |                                                                                      |
| CATALOG            |                                                                                                |                                                                                                    |                                                                                                    | Filters 🕹 Export - 💿 Default                         | View • 🍄 Columns •                                                                   |
|                    | Actions • 9                                                                                    | records found                                                                                                    |                                                                                                    | 20 • per page                                        | 1 of 1 >                                                                             |
| CUSTOMERS          |                                                                                                |                                                                                                    |                                                                                                    | 180 180/85                                           |                                                                                      |
|                    | Stone ID                                                                                       | 1 Label                                                                                                    | Status                                                                                                    | Stone Color                                          | Action                                                                               |
|                    | Stone ID                                                                                       | 1 Label<br>Si JK                                                                                                    | Status<br>Enabled                                                                                                    | Stone Color<br>JK                                    | Action                                                                               |
|                    | Stone ID     1     2                                                                           | ୀ Label<br>SrjK<br>St U                                                                                              | Status<br>Enabled<br>Enabled                                                                                                    | Stone Color<br>JK                                    | Action<br>Select *<br>Edit                                                           |
|                    | <ul> <li>Stone ID</li> <li>1</li> <li>2</li> <li>3</li> </ul>                                  | Label<br>SI JK<br>SI U<br>SI U<br>SI GH                                                                              | Status<br>Enabled<br>Enabled<br>Enabled                                                                                              | Stone Color<br>JK<br>IJ<br>GH                        | Action<br>Select *<br>Edit<br>Delete                                                 |
|                    | <ul> <li>Stone ID</li> <li>1</li> <li>2</li> <li>3</li> <li>4</li> </ul>                       | Label<br>SI JK<br>SI JK<br>SI U<br>SI GH<br>VS GH                                                                    | Status<br>Enabled<br>Enabled<br>Enabled<br>Enabled                                                                                   | Stone Color<br>JK<br>IJ<br>GH<br>GH                  | Action<br>Select *<br>Edit<br>Delete<br>Delete<br>Select *                           |
|                    | Stone ID           1           2           3           4           5.                          | Label       Sr.JK       Sr.JK       Sr.GH       VS.GH       WS.EF                                                    | Status       Enabled       Enabled       Enabled       Enabled       Enabled       Enabled       Enabled                             | Stone Color<br>JK<br>U<br>GH<br>GH<br>EF             | Action<br>Select *<br>Edit<br>Delete<br>Select *<br>Select *                         |
|                    | <ul> <li>Stone ID</li> <li>1</li> <li>2</li> <li>3</li> <li>4</li> <li>5</li> <li>6</li> </ul> | Label           SI JK           SI U           SI GH           VS GH           VS EF           I2 GH                 | Status       Enabled       Enabled       Enabled       Enabled       Enabled       Enabled       Enabled                             | Stone Color<br>JK<br>IJ<br>GH<br>GH<br>EF<br>GH      | Action<br>Select *<br>Edit<br>Delete<br>Select *<br>Select *<br>Select *             |
|                    | Stone ID       1       2       3       4       5       6       7                               | Label           SI JK           SI JK           SI GH           VS GH           VS EF           I2 GH           TEST | Status       Enabled       Enabled       Enabled       Enabled       Enabled       Enabled       Enabled       Enabled       Enabled | Stone Color<br>JK<br>U<br>GH<br>GH<br>EF<br>GH<br>KL | Action<br>Select *<br>Edit<br>Delete<br>Select *<br>Select *<br>Select *<br>Select * |

## 5.4.6. Once editing is done, save all your edits by clicking on *Save Data*.

| a SIJI                  | <             |            |             | C                   | 🗼 🦺 🛓 admin    |
|-------------------------|---------------|------------|-------------|---------------------|----------------|
| llar<br>Es              | ← Ba          | ack Delete | e Data Rese | Save and Continue l | Edit Save Data |
| Edit e                  | Configuration |            |             |                     |                |
| MERS                    | Enable Data   | Ves        |             |                     |                |
| <b>U</b><br>TING        | Label *       | SI JK      |             |                     |                |
| I)<br>Ent<br>D<br>Store | Stone Color * | јк         | v           |                     |                |
|                         |               |            |             |                     |                |

## 5.5. Diamond Management

This module will enable you to manage all the special attributes of your diamond. To go to this module, click on **Codilar → Jewellery Product → Diamond Management.** 

| Ŵ         | Codilar                 | ×                          | to Cache Management and           | System Messages: 1 🔻 |
|-----------|-------------------------|----------------------------|-----------------------------------|----------------------|
| Dashedard | Attribute Configuration | Jewellery product          | م                                 | 📫 🧎 admin 🗸          |
| CODILAR   |                         | Size Configuarion          |                                   | Palased Data         |
| \$        |                         | Gender Size Mapping        |                                   | Reload Data          |
|           |                         | Metal Management           |                                   |                      |
| CATALOG   |                         | Diamond Clarity Management |                                   |                      |
| ŧ         |                         | Diamond Management         | ir dynamic Go to Adva             | nced Reporting       |
| CUSTOMERS |                         | Gemstone Type Management   |                                   |                      |
|           |                         | Gemstone Management        | e chart, click <mark>here.</mark> |                      |
|           |                         | Zirconia Type Management   | Shipping                          | Quantity             |
|           |                         | Zirconia Management        | ₹0.00                             | 0                    |

5.5.1. A page will appear where you can view all the listed diamonds and their attributes. To enter a new data, click on *Add New Data*.

| Dia | mond       | Manag          | ement         | ť                   |                        |           | 9             | Q 💋      | 上 admi    |
|-----|------------|----------------|---------------|---------------------|------------------------|-----------|---------------|----------|-----------|
|     |            |                |               |                     |                        |           |               | Add      | New Data  |
|     |            |                |               |                     | <b>Y</b> Filters       | L Export  | Defaul        | t View 🔻 | 🍄 Columns |
| Act | Stone ID   | • 260<br>Label | 5 records for | Cost per carat rate | Selling per carat Rate | 20 • F    | Selling Price | Markup   | of 131    |
|     | 270        | sijk           | 1.18          | 155000.00           | 232500.00              | 182900.00 | 274350.00     | 60.00    | Select 💌  |
|     | 271        | SI JK          | 1.185         | 155000.00           | 232500.00              | 183675.00 | 275513.00     | 60.00    | Select 🝷  |
|     | 272        | SI JK          | 1.19          | 155000.00           | 232500.00              | 184450.00 | 276675.00     | 60.00    | Select 🔻  |
|     | 273        | SI JK          | 1.195         | 155000.00           | 232500.00              | 185225.00 | 277838.00     | 60.00    | Select -  |
|     | 274        | SI JK          | 1.2           | 165000.00           | 247500.00              | 198000.00 | 297000.00     | 60.00    | Select *  |
|     |            |                |               | 465000.00           | 247500.00              | 198825.00 | 298238.00     | 60.00    | Select •  |
|     | 275        | SI JK          | 1.205         | 165000.00           |                        |           |               |          |           |
|     | 275<br>276 | si jk<br>si jk | 1.205         | 165000.00           | 247500.00              | 199650.00 | 299475.00     | 60.00    | Select -  |

5.5.2. A new configuration page will appear. Enter the attribute details in the subsequent fields such as clarity, weight, cost per carat rate, selling per carat rate, cost price, selling price, percentage. You can also upload photos of your product in the field specified for photo.

| DASHEOARD        | New Data                 |                 | ← ва | ack | Reset | Save and Continue Edit | Save Data |
|------------------|--------------------------|-----------------|------|-----|-------|------------------------|-----------|
| CODILAR<br>SALES | Edit Configuration       |                 |      |     |       |                        |           |
| CATALOG          | Clarity *                | Please Select 💌 |      |     |       |                        |           |
| CUSTOMERS        | Weight *                 |                 |      |     |       |                        |           |
| MARKETING        | Cost per carat rate 🔺    |                 |      |     |       |                        |           |
|                  | Selling per carat Rate * |                 |      |     |       |                        |           |
|                  | Cost Price *             |                 |      |     |       |                        |           |
| II.<br>REPORTS   | Selling Price *          |                 |      |     |       |                        |           |
| STORES           | Percentage *             |                 |      |     |       |                        |           |
| SYSTEM           | Photo                    | Upload          |      |     |       |                        |           |

5.5.3. Once done click on *Save Data* on the top right corner.

|             | New Data           |                 |         | Q                      | 🧃 上 admin 🔹 |
|-------------|--------------------|-----------------|---------|------------------------|-------------|
| CODILAR     |                    | ← Bac           | k Reset | Save and Continue Edit | Save Data   |
| \$<br>SALES |                    |                 |         |                        |             |
| CATALOG     | Edit Configuration |                 |         |                        |             |
| CUSTOMERS   | Clarity *          | Please Select 🔻 | Ĩ.      |                        |             |
|             | Weight *           | 3.5             |         |                        |             |

5.5.4. All the entered details will be displayed in a special grid. Click on *Select,* and choose *Edit/Delete* to make changes.

| Diar   | nond        | l Mana  | agem       | ent                    |                           |            | Q                | Add    | 1 adı           |
|--------|-------------|---------|------------|------------------------|---------------------------|------------|------------------|--------|-----------------|
| Action | ns 🔻        | 2605    | records fo | bund                   | ▼ Filters 1               | Export •   | Default View     | iew •  | Colum<br>of 131 |
|        | Stone<br>ID | Label 1 | Weight     | Cost per carat<br>rate | Selling per carat<br>Rate | Cost Price | Selling<br>Price | Markup | Action          |
|        | 270         | SI JK   | 1.18       | 155000.00              | 232500.00                 | 182900.00  | 274350.00        | 60.00  | Select          |
|        | 271         | SI JK   | 1.185      | 155000.00              | 232500.00                 | 183675.00  | 275513.00        | 60.00  | Edit            |
|        | 272         | SI JK   | 1.19       | 155000.00              | 232500.00                 | 184450.00  | 276675.00        | 60.00  | Delete          |
|        | 273         | SI JK   | 1.195      | 155000.00              | 232500.00                 | 185225.00  | 277838.00        | 60.00  | Select          |
|        |             |         |            |                        |                           |            |                  |        |                 |

5.5.5. Once editing is complete, click on **Save Data**.

| DASHBOARD   |                          |                 |       | Q                      | 3 🕹 admin 🗸 |
|-------------|--------------------------|-----------------|-------|------------------------|-------------|
|             | ← B                      | ack Delete Data | Reset | Save and Continue Edit | Save Data   |
| \$<br>SALES |                          |                 |       |                        |             |
| CATALOG     | Edit Configuration       |                 |       |                        |             |
| CUSTOMERS   | Clarity *                | SI JK 👻         |       |                        |             |
|             | Weight *                 | 1.18            |       |                        |             |
|             | Cost per carat rate *    | 155000.00       |       |                        |             |
|             | Selling per carat Rate 🔺 | 232500.00       |       |                        |             |

## 5.6. Gemstone Type Management

This module enables you to seamlessly manage gemstone types.

To manage gemstone types, go to Codilar  $\rightarrow$  jewellery product  $\rightarrow$  Gemstone Type Management.

| Ŵ            | Codilar                 | ×                          |                           |             |
|--------------|-------------------------|----------------------------|---------------------------|-------------|
| CA DASHBOARD | Attribute Configuration | Jewellery product          | Q 🛤                       | admin 🝷     |
| CODILAR      |                         | Size Configuarion          | Add                       | New Data    |
| \$           |                         | Gender Size Mapping        |                           |             |
| SALES        |                         | Metal Management           | Export • • Default View • | 🔆 Columns 🔻 |
| CATALOG      |                         | Diamond Clarity Management | 0 ▼ per page 〈 1          | • of 1 >    |
| ÷            |                         | Diamond Management         |                           |             |
| CUSTOMERS    |                         | Gemstone Type Management   | Status                    | Action      |
| MARKETING    |                         | Gemstone Management        | Enabled                   | Select 💌    |
|              |                         | Zirconia Type Management   | Enabled                   | Select 💌    |
| CONTENT      |                         |                            | Enabled                   | Select 💌    |
|              |                         | Zirconia Management        | Enabled                   | Select 💌    |

5.6.1. A new page will appear, where you can see available gemstone types in a grid. To add new data, click on *Add New Data*.

| CashBoard   | Gemstone Type Manag        | gement           | Q 💋                 | admín 🕶  |
|-------------|----------------------------|------------------|---------------------|----------|
| CODILAR     |                            |                  | Add                 | New Data |
| \$<br>SALES |                            |                  | دا مد مد مرجو 1     |          |
| CATALOG     | Actions 🔹 12 records found | Filters Export • | Default View      A | of 1     |
| CUSTOMERS   | Stone ID ↓                 | Туре             | Status              | Action   |
|             | 1                          | Alexandrite      | Enabled             | Select 💌 |
|             | 2                          | Amethyst         | Enabled             | Select 🔻 |
| CONTENT     | 3                          | Aquamarine       | Enabled             | Select 💌 |
|             | 4                          | Black Diamond    | Enabled             | Select 💌 |

5.6.2. To edit gemstone configurations, set enable data to **Yes.** Fill the gemstone type and click on *Save Data*.

| DASHBOARD | New Data                          |                            |       | Q                             | 🤨 👤 admin 🔹        |
|-----------|-----------------------------------|----------------------------|-------|-------------------------------|--------------------|
| CODILAR   |                                   | ← Back                     | Reset | Save and Continue Edit        | Save Data          |
| SALES     | Edit Configuration                |                            |       |                               |                    |
| CUSTOMERS | Enable Data 🏾 🚺 Y                 | /es                        |       |                               |                    |
|           | Type *                            |                            |       |                               |                    |
|           |                                   |                            |       |                               |                    |
|           | Copyright © 2023 Magento Commerce | e Inc. All rights reserved | i.    | Privacy Policy   Account Acti | Magento ver. 2.4.5 |

5.6.3. To edit any entries, click on *Select,* and *Edit/Delete* under the Action column against each field.

|     |                                                                                                    |                                                                                          |                |                                                                           | Add New Data                                                      |
|-----|----------------------------------------------------------------------------------------------------|------------------------------------------------------------------------------------------|----------------|---------------------------------------------------------------------------|-------------------------------------------------------------------|
| ~   | You saved this data.                                                                                                    |                                                                                          |                |                                                                           |                                                                   |
| 15  |                                                                                                    | <b>Filt</b>                                                                              | ers 📩 Export 🗸 | • Default View                                                            | - 🔅 Columns                                                       |
|     |                                                                                                    |                                                                                          |                |                                                                           |                                                                   |
| Act | tions 🔹 13 re                                                                                                    | ecords found                                                                             | 100 🔻          | per page <                                                                | 1 of 1                                                            |
| G   | ilons 🔹 13 re                                                                                                    | ecords found                                                                             | 100 💌          | per page K                                                                | 1 of 1                                                            |
| G   | tions                                                                                                    | cords found<br>↓ <b>Type</b><br>Alexandrite                                              | 100 🔻          | per page < Status Enabled                                                 | 1 of 1 Action                                                     |
| G   | Ilons   Ilons  Ilons  I | ecords found<br>↓ Type<br>Alexandrite<br>Amethyst                                        | 100 •          | per page < Status Enabled Enabled                                         | 1 of 1 Action                                                     |
| G   | Image: store interview     13 regime       Image: store interview     13 regime       Image: store interview     1       Image: store interview     1       Image: store interview     1       Image: store interview     1       Image: store interview     1       Image: store interview     1       Image: store interview     1       Image: store interview     1       Image: store interview     1       Image: store interview     1       Image: store interview     1                                                                                                    | cords found           Type           Alexandrite           Amethyst           Aquamarine | 100 •          | per page<br>Status Enabled Enabled Enabled Enabled                        | 1 of 1 Action<br>Select •<br>Edit<br>Delete                       |
| G C | Image: Stone ID     13 res       Image: Stone ID     1       Image: Stone ID     1       Image: Stone ID <td>Type       Alexandrite       Amethyst       Aquamarine       Black Diamond</td> <td>100 •</td> <td>per page<br/>Status<br/>Enabled<br/>Enabled<br/>Enabled<br/>Enabled<br/>Enabled</td> <td>1 of 1 Action<br/>Action<br/>Edit<br/>Delete<br/>Select •<br/>Select •</td>                                                                                                    | Type       Alexandrite       Amethyst       Aquamarine       Black Diamond               | 100 •          | per page<br>Status<br>Enabled<br>Enabled<br>Enabled<br>Enabled<br>Enabled | 1 of 1 Action<br>Action<br>Edit<br>Delete<br>Select •<br>Select • |

| DASHBOARD   | Q 🗾 admin 🕶                                                                                                    |
|-------------|----------------------------------------------------------------------------------------------------|
|             | ← Back Delete Data Reset Save and Continue Edit Save Data                                                                              |
| \$<br>SALES |                                                                                                    |
| CATALOG     | dit Configuration                                                                                                    |
| CUSTOMERS   | Enable Data Ves                                                                                                    |
|             | Type * Alexandrite                                                                                                    |
|             |                                                                                                    |
|             | Copyright © 2023 Magento Commerce Inc. All rights reserved.  Magento ver. 2.4.5  Privacy Policy.   Account Activity.   Report an Issue |

5.6.4. To save all the edited entities, click on *Save Data*.

#### 5.7. Gemstone Management

This module enables you to easily manage specific gemstone attributes. To manage gemstone attributes, go to **Codilar**  $\rightarrow$  **Jewellery product**  $\rightarrow$  **Gemstone Management**.

| Ŵ             | Codilar                 |                            |                  |           |                    |                | ĺ            |
|---------------|-------------------------|----------------------------|------------------|-----------|--------------------|----------------|--------------|
| DASHBOARD     | Attribute Configuration |                            |                  |           |                    | Q              | 📫 🕹 admin 🗸  |
| CODILAR       |                         | Size Configuation          |                  |           |                    |                | Add New Data |
| s             |                         | Gender Size Mapping        | _                |           |                    |                |              |
| SALES         |                         | Metal Management           |                  | 1         | ▼ Filters ▲ Export | O Default View | 🔅 Columns 🗸  |
| CATALOG       |                         | Diamond Clarity Management |                  |           | 20                 | 2              |              |
|               |                         | Diamond Management         |                  |           | 20 •               | perpage        | 1 0(1 2      |
|               |                         | Gemstone Type Management   | Stone Type       | Cost Rate | Selling Rate       | Markup         | Action       |
| MARKETINES    |                         | Gemstone Management        | Precious         | 1002.00   | 1200.00            | 70.00          | Select ·     |
|               |                         | Zirconia Type Management   | Precious         | 1005.00   | 3200.00            | 70.00          | Select =     |
|               |                         | Zirconia Management        | Precious         | 1008.00   | 1200.00            | 70.00          | Select •     |
| VIDEGSTORE    |                         |                            | Semi Precious    | 1011.00   | 1200.00            | 70.00          | Select       |
| ıl.           |                         | Other Material             | Semi Precious    | 1014.00   | 1200:00            | 70.00          | Select ·     |
|               |                         |                            | Semi Precious    | 1017.00   | 1200.00            | 70.00          | Select +     |
| STORES        |                         |                            | Semi Precious    | 1020.00   | 1200.00            | 70.00          | Select ·     |
| æ             |                         |                            | Synthetic        | 1023.00   | 1200.00            | 70.00          | Select •     |
| SYSTEM        |                         |                            | Synthetic        | 1026.00   | 1200.00            | 70.00          | Select -     |
| FIND PARTNERS |                         |                            | Synthetic        | 1029.00   | 1200.00            | 70.00          | Select ·     |
| & ECTENSIONS  |                         |                            | - Plant advector | 1003.00   | 1225.00            | 70.00          |              |

5.7.1. A new page appears displaying all the gemstone details that you have entered. To add a new gemstone detail, click *Add new Data*.

| DASHBOARD<br>CODILAR | Gemstone M | anagement        |               |              |                 | a .            | admin •   |
|----------------------|------------|------------------|---------------|--------------|-----------------|----------------|-----------|
| SALES                | Actions    | 11 records found |               | <b>Y</b> Fit | ters 🕹 Export • | Oefault View - | Columns • |
|                      | Stone ID   | I Label          | Stone Type    | Cost Rate    | Selling Rate    | Markup         | Action    |
| MARKETING            | 11         | Alexandrite      | Precious      | 1002.00      | 1200.00         | 70.00          | Select -  |
|                      | 12         | Amethyst         | Precious      | 1005.00      | 1200.00         | 70.00          | Select *  |
| CONTENT              | 13         | Aquamarine       | Precious      | 1008.00      | 1200.00         | 70.00          | Select *  |
| VIDEOSTORE           | 14         | Black Diamond    | Semi Precious | 1011.00      | 1200.00         | 70.00          | Select *  |
| d.                   | 15         | Black Onyx       | Semi Precious | 1014.00      | 1200.00         | 70.00          | Select •  |
| REPORTS              | 16         | Blue Sapphire    | Semi Precious | 1017.00      | 1200.00         | 70.00          | Select -  |
| STORES               | 17         | Blue Topaz       | Semi Precious | 1020.00      | 1200.00         | 70.00          | Select •  |
| •                    | 18         | Cat eye          | Synthetic     | 1023.00      | 1200.00         | 70.00          | Select +  |
| SVSTEM               | 19         | Citrine          | Synthetic     | 1026.00      | 1200.00         | 70.00          | Select *  |

5.7.2. A new data configuration page appears. Fill all the fields with details such as stone types, type, cost rate, selling rate, and percentage.

|                    |              |                                     | ← Back | Reset | Save and Continue Edit | Save Da |
|--------------------|--------------|-------------------------------------|--------|-------|------------------------|---------|
| Edit Configuration |              |                                     |        |       |                        |         |
| Ston               | е Туре 🔸 📃   | Please Select - 💌                   |        |       |                        |         |
|                    | Type * Si    | recious<br>emi Precious<br>/nthetic |        |       |                        |         |
| Cos                | it Rate 🔸    |                                     |        |       |                        |         |
| Sellin             | g Rate 🔸     |                                     |        |       |                        |         |
| Perce              | entage \star |                                     |        |       |                        |         |
| ~                  |              |                                     |        |       |                        |         |

| New Data           |                                                        |        |       | Q                      | 📣 上 adı |
|--------------------|--------------------------------------------------------|--------|-------|------------------------|---------|
|                    |                                                        | ← Back | Reset | Save and Continue Edit | Save Da |
| Edit Configuration |                                                        |        |       |                        |         |
| Stone Type *       | - Please Select - 🔹                                    |        |       |                        |         |
| Туре *             | - Please Select - 💌                                    |        |       |                        |         |
| Cost Rate *        | Alexandrite<br>Amethyst<br>Aquamarine<br>Black Diamond |        |       |                        |         |
| Selling Rate ★     | Black Onyx<br>Blue Sapphire<br>Blue Topaz              |        |       |                        |         |
| Percentage *       | Citzine<br>Coral<br>test                               |        |       |                        |         |
|                    | Lapiz lazuli<br>sdd                                    |        |       |                        |         |

5.7.3 Once done adding gemstone details, click on **Save Data**.

| New Data           |               |        |       | ٩                      | 🙉 上 admir |
|--------------------|---------------|--------|-------|------------------------|-----------|
|                    |               | ← Back | Reset | Save and Continue Edit | Save Data |
| Edit Configuration |               |        |       |                        |           |
| Stone Type *       | Semi Precious |        |       |                        |           |
| Туре *             | Alexandrite   |        |       |                        |           |
| Cost Rate 🔸        | 1002          |        |       |                        |           |
| Selling Rate 🔸     | 1200          |        |       |                        |           |
| Percentage *       | 70            |        |       |                        |           |
|                    | and the       |        |       |                        |           |

5.7.4. All your entries will be displayed on a special grid. To edit any entities, click *Edit/Delete* from the *select* drop down menu under the *Action* column. And, click *Save Data*.

| Cometono Man                             | agamant               |                            |           |                    | 9                | o 1 adn    |
|------------------------------------------|-----------------------|----------------------------|-----------|--------------------|------------------|------------|
| Genisione Mana                           | agement               |                            |           |                    |                  |            |
|                                          |                       |                            |           |                    |                  | dd New Dat |
|                                          |                       |                            |           |                    |                  |            |
| <ul> <li>You saved this data</li> </ul>  |                       |                            |           |                    |                  |            |
| <ul> <li>Fou saved this data.</li> </ul> |                       |                            |           |                    |                  |            |
|                                          |                       |                            | 1         | ▼ Filters Laport - | O Default View • | 🔅 Column   |
| Actions 💌                                | 12 records found      |                            |           | 20 -               | per page <       | 1 of 1     |
| Stone ID                                 | i Label               | Stone Type                 | Cost Rate | Selling Rate       | Markup           | Action     |
| 11                                       | Alexandrite           | Precious                   | 1002.00   | 1200.00            | 70.00            | Select     |
| 12                                       | Amethyst              | Precious                   | 1005.00   | 1200.00            | 70.00            | Select     |
| 13                                       | Aquamarine            | Precious                   | 1008.00   | 1200.00            | 70.00            | Select     |
| 14                                       | Black Diamond         | Semi Precious              | 1011.00   | 1200.00            | 70.00            | Select     |
| 15                                       | Black Onyx            | Semi Precious              | 1014.00   | 1200.00            | 70.00            | Select     |
|                                          | Pius Conshire         | Semi Precious              | 1017.00   | 1200.00            | 70.00            | Select     |
| 16                                       | bibe sapprinte        |                            |           |                    |                  |            |
| □ 16<br>□ 17                             | Blue Topaz            | Semi Precious              | 1020.00   | 1200.00            | 70.00            | Select     |
| 16<br>17<br>18                           | Blue Topaz<br>Cat eye | Semi Precious<br>Synthetic | 1020.00   | 1200.00            | 70.00            | Select *   |

## 5.8. Zirconia Type Management

Seamlessly manage all Zirconia types through this module. To access this module, goto  $Codilar \rightarrow Jewellery Product \rightarrow Zirconia Type Management.$ 

| Ŵ              | Codilar                 | ×                                               |                                                        |                                                  |
|----------------|-------------------------|-------------------------------------------------|--------------------------------------------------------|--------------------------------------------------|
| DASHBOARD      | Attribute Configuration | Jewellery product                               | Q 🛤                                                    | ) 👤 admin 🔹                                      |
| CODILAR        |                         | Size Configuarion                               | Ad                                                     | d New Data                                       |
| \$<br>SALES    |                         | Gender Size Mapping<br>Metal Management         |                                                        |                                                  |
| CATALOG        |                         | Diamond Clarity Management                      | Filters Export      Default View      20      per page | Columns •                                        |
| CUSTOMERS      |                         | Diamond Management                              | Status                                                 | Action                                           |
|                |                         | Gemstone Type Management<br>Gemstone Management | Enabled                                                | Select 💌                                         |
|                |                         | Zirconia Type Management                        | Disabled                                               | Select -                                         |
|                |                         | Zirconia Management                             | Linding                                                | accet 2                                          |
| II.<br>REPORTS |                         | Other Material                                  |                                                        |                                                  |
| 7775           |                         |                                                 | Privacy Policy   Account Activit                       | Magento ver. 2.4.5<br>y   <u>Report an Issue</u> |

5.8.1. A new page appears displaying all the Zirconia types. To add any new data, click on **Add** *New Data*.

|       |                      |              |                                     | Add New Da |
|-------|----------------------|--------------|-------------------------------------|------------|
|       |                      | <b>T</b>     | Filters 📩 Export 🔹 👁 Default View 🗣 | 🗘 Colum    |
| Actic | ns • 3 records found |              | 20 🔹 per page                       | 1 of 1     |
|       | Zirconia ID          | і Туре       | Status                              | Action     |
|       | 1:                   | Swarovski    | Enabled                             | Selec      |
|       |                      | Swarovski123 | Disabled                            | Selec      |
|       | 2                    |              |                                     |            |

5.8.2. A new data configuration page appears. Set *Enable Data* to **Yes.** Now, enter the Zirconia type and click on *Save Data*.

| Ŵ              |                                 |                             |        |       |                              | 1                                             |
|----------------|---------------------------------|-----------------------------|--------|-------|------------------------------|-----------------------------------------------|
| DASHBOARD      | New Data                        |                             |        |       | Q                            | 🥵 🧘 admin 🕶                                   |
| O<br>CODILAR   |                                 |                             | ← Back | Reset | Save and Continue Edit       | Save Data                                     |
| \$<br>SALES    |                                 |                             |        |       |                              |                                               |
| CATALOG        | Edit Configuration              |                             |        |       |                              |                                               |
| CUSTOMERS      | Enable Data                     | Ves                         |        |       |                              |                                               |
| MARKETING      | Type *                          | Swarovsk                    |        |       |                              |                                               |
|                |                                 |                             |        |       |                              |                                               |
|                | Copyright © 2023 Magento Commer | e Inc. All rights reserved. |        |       | Privacy Policy   Account Act | Magento ver. 2.4.5<br>Ivity   Report an Issue |
| II.<br>REPORTS |                                 |                             |        |       |                              |                                               |
| STORES         |                                 |                             |        |       |                              |                                               |

5.8.3. All the entered entities are displayed on a special grid. To edit any entities, click on *Edit/Delete* under the *Select* drop down menu, against each record.

| ZIFC  | onia Type              | e Manager       | nent    |                                                 |                  |        |                                            | 4            | <b>* *</b> at                     |
|-------|------------------------|-----------------|---------|-------------------------------------------------|------------------|--------|--------------------------------------------|--------------|-----------------------------------|
|       |                        |                 |         |                                                 |                  |        |                                            | 1            | Add New D                         |
|       |                        |                 |         |                                                 |                  |        |                                            |              |                                   |
| ~     | You saved this d       | ata.            |         |                                                 |                  |        |                                            |              |                                   |
|       |                        |                 |         |                                                 | <b>T</b> Filters | 📩 Expo | rt • 💿                                     | Default View | • 🗘 Colur                         |
|       |                        |                 |         |                                                 |                  |        |                                            |              |                                   |
| Actio | ns 👻                   | 4 records found |         |                                                 |                  | 20     | • per page                                 | <            | 1 of 1                            |
| Actio | ns 🔹                   | 4 records found | ł       | Туре                                            |                  | 20     | • per page<br>Status                       | <            | 1 of 1<br>Action                  |
| Actio | ns<br>Zirconia ID<br>1 | 4 records found | ₿.<br>S | Type<br>Swarovski                               |                  | 20     | per page Status Enabled                    | <            | 1 of 1<br>Action                  |
| Actio | Zirconia ID<br>1<br>2  | 4 records found | ₽.<br>S | Type<br>Swarovski<br>Swarovski123               |                  | 20     | per page Status Enabled Disabled           | <            | 1 of 1<br>Action<br>Edit          |
| Actio | rs                     | 4 records found | ł       | Type<br>Swarovski<br>Swarovski123<br>Swarovski0 |                  | 20     | e per page<br>Status<br>Enabled<br>Enabled | <            | 1 of 1<br>Action<br>Edit<br>Delet |

5.8.4. Make the necessary edits and finally click on *Save Data*.

| Ŵ           |                                                                                                    | ĺ |
|-------------|----------------------------------------------------------------------------------------------------|---|
|             | Q 📫 1 admin 🕶                                                                                                    |   |
| O           | ← Back Delete Data Reset Save and Continue Edit Save Data                                                                            |   |
| \$<br>SALES |                                                                                                    |   |
| CATALOG     | dit Configuration                                                                                                    |   |
| CUSTOMERS   | Enable Data 💽 Yes                                                                                                    |   |
| MARKETING   | Type * Swarovski                                                                                                    |   |
|             |                                                                                                    |   |
|             | Copyright © 2023 Magento Commerce Inc. All rights reserved.  Magento ver. 2.4.5  Privacy Policy   Account Activity   Report an Issue |   |
| E. REPORTS  |                                                                                                    |   |
| STORES      |                                                                                                    |   |

### 5.9. Zirconia Management

This module enables you to manage all Zirconia attributes seamlessly.

To manage Zirconia attributes, go to **Codilar → Jewellery product → Zirconia Management.** 

| Ŵ           | Codilar                 | ×                                              |                           |       |                                                     | 1 |
|-------------|-------------------------|------------------------------------------------|---------------------------|-------|-----------------------------------------------------|---|
| DASHBOARD   | Attribute Configuration | Jewellery product                              |                           |       | Q 📫 🛃 admin 🕶                                       | l |
| CODILAR     |                         | Size Configuarion                              | elete D <mark>a</mark> ta | Reset | Save and Continue Edit Save Data                    | l |
| \$<br>SALES |                         | Gender Size Mapping                            | _                         |       |                                                     | l |
| CATALOG     |                         | Metal Management<br>Diamond Clarity Management |                           |       |                                                     | l |
|             |                         | Diamond Management                             |                           |       |                                                     | l |
| <b>,</b>    |                         | Gemstone Type Management                       |                           |       |                                                     | l |
| MARKETING   |                         | Gemstone Management                            |                           |       |                                                     | I |
| CONTENT     |                         | Zirconia Type Management                       |                           |       |                                                     |   |
| 0           |                         | Zirconia Management                            |                           |       | Magento ver. 2.4.5                                  | I |
|             |                         | Other Material                                 |                           |       | Privacy Policy   Account Activity   Report an Issue |   |
|             |                         |                                                |                           |       |                                                     |   |

5.9.1. A new page appears allowing you to edit or add new data. Click on **Add New Data** to enter new Zirconia attributes.

|                | Zirconia Manageme               | ent                           |           |                   | Q 📣                             | 1 admin -             |
|----------------|---------------------------------|-------------------------------|-----------|-------------------|---------------------------------|-----------------------|
| CODILAR        |                                 |                               |           |                   | Add                             | New Data              |
| \$<br>SALES    |                                 |                               |           |                   |                                 |                       |
| CATALOG        |                                 |                               | Y Fi      | ters 🕹 Export 👻 💽 | Default View 👻                  | Columns -             |
| ŵ              | Actions • 1 records             | found                         | W         | 20 ▼ per pag      | e s 1                           | of 1 2                |
| CUSTOMERS      | Stone ID ↓                      | Label                         | Cost Rate | Selling Rate      | Markup                          | Action                |
| MARKETING      | 1                               | Swarovski                     | 1004.00   | 1900.00           | 54.00                           | Select *              |
|                |                                 |                               |           |                   |                                 |                       |
|                | n Copyright © 2023 Magento Comm | erce Inc. All rights reserved | ι.        | Drivacy Dr        | Ma                              | agento ver. 2.4.5     |
| II.<br>REPORTS |                                 |                               |           | Tivoçri           | mer ( <u>mendik belivik</u> ) ( | <u>report an 1300</u> |
| STORES         |                                 |                               |           |                   |                                 |                       |

5.9.2. An edit configuration page appears. Fill the subsequent attributes such as types, cost rate, selling rate, and percentage.

|                | New Data                         |                                          |        |       | ą                      | 🔹 🧘 admin 🕶        |
|----------------|----------------------------------|------------------------------------------|--------|-------|------------------------|--------------------|
| O<br>CODILAR   |                                  |                                          | ← Back | Reset | Save and Continue Edit | Save Data          |
| \$<br>sales    |                                  |                                          |        |       |                        |                    |
| CATALOG        | Edit Configuration               |                                          |        |       |                        |                    |
|                | Type *                           | Swarovski 💌                              |        |       |                        |                    |
| MARKETING      | Cost Rate 🔺                      | Please Select<br>Swarovski<br>Swarovski0 |        |       |                        |                    |
|                | Selling Rate *                   | Swarovski                                |        |       |                        |                    |
|                | Percentage *                     | 54.00                                    |        |       |                        |                    |
| II.<br>REPORTS |                                  |                                          |        |       |                        |                    |
| STORES         | Copyright © 2023 Magento Commerc | e Inc. All rights reserved.              |        |       |                        | Magento ver. 2.4.5 |

5.9.3. After filling all the fields with relevant entities, click on *Save Data*.

| DASHBOARD      | New Data                         |                             |        |       | Q i                    | •                  |
|----------------|----------------------------------|-----------------------------|--------|-------|------------------------|--------------------|
| O              |                                  |                             | ← Back | Reset | Save and Continue Edit | Save Data          |
| \$<br>SALES    |                                  |                             |        |       |                        |                    |
| CATALOG        | Edit Configuration               |                             |        |       |                        |                    |
| CUSTOMERS      | Type *                           | Swarovski 💌                 |        |       |                        |                    |
| MARKETING      | Cost Rate *                      | 1004.0                      |        |       |                        |                    |
| CONTENT        | Selling Rate *                   | 1900.00                     |        |       |                        |                    |
|                | Percentage *                     | 54.00                       |        |       |                        |                    |
| II.<br>REPORTS |                                  |                             |        |       |                        |                    |
| STORES         | Copyright © 2023 Magento Commerc | e Inc. All rights reserved. |        |       |                        | Magento ver. 2.4.5 |

5.9.4. Now appears a page with a grid displaying all the entries. To edit any entities, click on *Edit/Delete* under the *Select* drop down option under the Action column.

|       |                       | <u>×</u>                                  |                                 |                                                                                                    |                                                           |                                                         |
|-------|-----------------------|-------------------------------------------|---------------------------------|----------------------------------------------------------------------------------------------------|-----------------------------------------------------------|---------------------------------------------------------|
|       |                       |                                           |                                 |                                                                                                    |                                                           | Add New Dat                                             |
|       |                       |                                           |                                 |                                                                                                    |                                                           |                                                         |
| ~     | You saved this dat    | ta.                                       |                                 |                                                                                                    |                                                           |                                                         |
|       |                       |                                           |                                 |                                                                                                    |                                                           |                                                         |
|       |                       |                                           |                                 | ▼ Filters L Export                                                                                                    | Oefault View                                              | - 🔂 Colum                                               |
|       |                       |                                           |                                 | ▼ Filters ▲ Export                                                                                                    | Oefault View                                              | • 🖨 Colum                                               |
| Actio | ins 💌                 | 2 records found                           |                                 | ▼ Filters ▲ Export                                                                                                    | Default View per page                                     | Column  Of 1                                            |
| Actio | ns 🔹                  | 2 records found                           | Cost Rate                       | Filters Export                                                                                                    | Default View per page Markup                              | Colum                                                   |
| Actio | Ins •<br>Stone ID     | 2 records found<br>Label<br>Swarovski     | Cost Rate<br>1004.00            | Filters Export                                                                                                    | Default View     per page     Markup     54.00            | Colum   Colum   Action   Select                         |
| Actio | ns •<br>Stone ID<br>1 | 2 records found Label Swarovski Swarovski | Cost Rate<br>1004.00<br>1004.00 | ▼ Filters         ▲ Export           20         ▼           Selling Rate         1900.00           1900.00         1900.00 | Default View      per page     Karkup     54.00     54.00 | Colum     Of 1     Of 1     Action     Select      Edit |

|                |                                  |                  |             |             |       | Q                      | 📫 👤 admin 💌        |
|----------------|----------------------------------|------------------|-------------|-------------|-------|------------------------|--------------------|
| O              |                                  |                  | ← Back      | Delete Data | Reset | Save and Continue Edit | Save Data          |
| \$<br>sales    |                                  |                  |             |             |       |                        |                    |
| CATALOG        | Edit Configuration               |                  |             |             |       |                        |                    |
|                | Type *                           | Swarovski        | •           |             |       |                        |                    |
|                | Cost Rate *                      | 1004.00          |             |             |       |                        |                    |
|                | Selling Rate 🔺                   | 1900.00          |             |             |       |                        |                    |
|                | Percentage *                     | 54.00            |             |             |       |                        |                    |
| EL.<br>REPORTS |                                  |                  |             |             |       |                        |                    |
| STORES         | Copyright © 2023 Magento Commerc | e Inc. All right | s reserved. |             |       |                        | Magento ver. 2.4,5 |

5.9.5. Once all changes have been made, click on *Save Data*.

#### 5.10. Other Materials

This module lets you manage materials other than the conventional jewellery types. To manage other materials, go to **Codilar**  $\rightarrow$  **Jewellery Products**  $\rightarrow$  **Other Materials**.

| Ŵ            | Codilar                 | ×                          |                          |                          |            |
|--------------|-------------------------|----------------------------|--------------------------|--------------------------|------------|
| DASHBOARD    | Attribute Configuration | Jewellery product          |                          | Q 4                      | 💄 admin 🔻  |
| O<br>CODILAR |                         | Size Configuarion          |                          | Add                      | d New Data |
| \$<br>SALES  |                         | Gender Size Mapping        |                          |                          | l anno 10  |
| CATALOG      |                         | Diamond Clarity Management | Filters                  | per page                 | Export •   |
|              |                         | Diamond Management         | 20                       | her halfe                |            |
|              |                         | Gemstone Type Management   | Sep 14, 2023 5:58:26 AM  | Sep 14, 2023 5:58:26 AM  | Action     |
|              |                         | Gemstone Management        | Sep 14, 2023 5:58:26 AM  | Sep 14, 2023 5:58:26 AM  | Select *   |
| CONTENT      |                         | Zirconia Type Management   | Sep 14, 2023 5:58:26 AM  | Sep 14, 2023 5:58:26 AM  | Select *   |
| DEOSTORE     |                         | Zirconia Management        | Sep 14, 2023 5:58:26 AM  | Sep 14, 2023 5:58:26 AM  | Select 🔻   |
| ıl.          |                         | other material             | Nov 14, 2023 11:42:52 PM | Nov 14, 2023 11:42:52 PM | Select 🔻   |
|              |                         |                            | Nov 15, 2023 2:12:17 AM  | Nov 15, 2023 2:12:17 AM  | Select 👻   |

5.10.1 Click on *Add New Data* to add data of materials you want to manage.

| Oth   | er <mark>M</mark> a                                                             | aterial Manag                                                                 | ement                                                                          |                                                                                            |                                                                                                    | Q 🛤                                                                                                    | 🧿 👤 adr                                                  |
|-------|---------------------------------------------------------------------------------|-------------------------------------------------------------------------------|--------------------------------------------------------------------------------|--------------------------------------------------------------------------------------------|----------------------------------------------------------------------------------------------------|----------------------------------------------------------------------------------------------------|----------------------------------------------------------|
|       |                                                                                 |                                                                               |                                                                                |                                                                                            |                                                                                                    | Ad                                                                                                    | d New Da                                                 |
| Searc | h by keywor                                                                     | d                                                                             | Q                                                                              |                                                                                            | <b>Y</b> Filters                                                                                                    | Default View 🔹 🍄 Columns 👻                                                                                                    | 📩 Expr                                                   |
| Actio | ns                                                                              |                                                                               | d                                                                              |                                                                                            | 20                                                                                                    | ✓ per page <                                                                                                    | 1 of 1                                                   |
| -     |                                                                                 |                                                                               |                                                                                |                                                                                            |                                                                                                    |                                                                                                    |                                                          |
|       | ID ↓                                                                            | Other Material Code                                                           | Label                                                                          | Status                                                                                     | Created At                                                                                                    | Updated At                                                                                                    | Action                                                   |
|       | 10 ↓<br>1                                                                       | Other Material Code                                                           | Label<br>Copper                                                                | Status<br>Enabled                                                                          | Created At<br>Sep 14, 2023 5:58:26 AM                                                                                                    | Updated At<br>Sep 14, 2023 5:58:26 AM                                                                                                    | Action<br>Select                                         |
|       | 1D ↓<br>1<br>2                                                                  | Other Material Code<br>copper<br>leather                                      | Label<br>Copper<br>Leather                                                     | Status<br>Enabled<br>Enabled                                                               | <b>Created At</b><br>Sep 14, 2023 5:58:26 AM<br>Sep 14, 2023 5:58:26 AM                                                                                                    | Updated At<br>Sep 14, 2023 5:58:26 AM<br>Sep 14, 2023 5:58:26 AM                                                                                                    | Action<br>Select<br>Select                               |
|       | 1D ↓<br>1<br>2<br>3                                                             | Other Material Code<br>copper<br>leather<br>Leather1                          | Label<br>Copper<br>Leather<br>Leather1                                         | Status       Enabled       Enabled       Enabled                                           | Created At           Sep 14, 2023 5:58:26 AM           Sep 14, 2023 5:58:26 AM           Sep 14, 2023 5:58:26 AM                                                                                                    | Updated At           Sep 14, 2023 5:58:26 AM           Sep 14, 2023 5:58:26 AM           Sep 14, 2023 5:58:26 AM                                                                                                    | Action<br>Select<br>Select<br>Select                     |
|       | 1D ↓<br>1<br>2<br>3<br>4                                                        | Other Material Code<br>copper<br>leather<br>Leather1<br>Leather2              | Label<br>Copper<br>Leather<br>Leather1<br>Leather2                             | Status       Enabled       Enabled       Enabled       Enabled                             | Created At           Sep 14, 2023 5:58:26 AM           Sep 14, 2023 5:58:26 AM           Sep 14, 2023 5:58:26 AM           Sep 14, 2023 5:58:26 AM                                                                      | Updated At           Sep 14, 2023 5:58:26 AM           Sep 14, 2023 5:58:26 AM           Sep 14, 2023 5:58:26 AM           Sep 14, 2023 5:58:26 AM           Sep 14, 2023 5:58:26 AM                                   | Action<br>Select<br>Select<br>Select<br>Select           |
|       | <ul> <li>ID ↓</li> <li>1</li> <li>2</li> <li>3</li> <li>4</li> <li>6</li> </ul> | Other Material Code<br>copper<br>leather<br>Leather1<br>Leather2<br>Copper123 | Label       Copper       Leather       Leather1       Leather2       Copper123 | Status       Enabled       Enabled       Enabled       Enabled       Enabled       Enabled | Created At           Sep 14, 2023 5:58:26 AM           Sep 14, 2023 5:58:26 AM           Sep 14, 2023 5:58:26 AM           Sep 14, 2023 5:58:26 AM           Sep 14, 2023 5:58:26 AM           Nov 14, 2023 11:42:52 PM | Updated At           Sep 14, 2023 5:58:26 AM           Sep 14, 2023 5:58:26 AM           Sep 14, 2023 5:58:26 AM           Sep 14, 2023 5:58:26 AM           Sep 14, 2023 5:58:26 AM           Nov 14, 2023 1:42:52 PM | Action<br>Select<br>Select<br>Select<br>Select<br>Select |

5.10.2. A New Data page appears in which you have to fill all the fields with desired attributes.

|           | New Data                  | Q 🛃 admin 🗸                                   |  |
|-----------|---------------------------|-----------------------------------------------|--|
| O         |                           | ← Back Reset Save and Continue Edit Save Data |  |
| Sales     |                           |                                               |  |
| CUSTOMERS | Enable Data               | Copper                                        |  |
|           | Other Material Code 🔸     | Copper                                        |  |
|           | Price Enable Price Type * | Fixed •                                       |  |
|           | Price *                   | 12030                                         |  |

5.10.3. Once done, click on **Save Data.** 

|             | New Data |            |     |            | ٩                      | 🗚 🔝 admin 🕶 |
|-------------|----------|------------|-----|------------|------------------------|-------------|
| O           |          |            | ← E | Back Reset | Save and Continue Edit | Save Data   |
| \$<br>SALES |          |            |     |            |                        |             |
| CATALOG     | Enable D | Data 💽 Yes |     |            |                        |             |

5.10.4. A page with a grid appears displaying all the entities. To edit any, click on *Edit/Delete* from the *Select* drop down menu under the *Action* column.

| ~              | You save | d this data.        |           |         |                          |                          |        |
|----------------|----------|---------------------|-----------|---------|--------------------------|--------------------------|--------|
| Search by keyw |          | rd                  | Q         |         | <b>Filters</b>           | Default View • Columns • | ± Ex   |
| Actio          | ns       | 7 records foun      | d         |         | 20                       | • per page <             | 1 of 1 |
|                | ID ↓     | Other Material Code | Label     | Status  | Created At               | Updated At               | Action |
|                | 1        | copper              | Copper    | Enabled | Sep 14, 2023 5:58:26 AM  | Sep 14, 2023 5:58:26 AM  | Sele   |
|                | 2        | leather             | Leather   | Enabled | Sep 14, 2023 5:58:26 AM  | Sep 14, 2023 5:58:26 AM  | Edit   |
|                | 3        | Leather1            | Leather1  | Enabled | Sep 14, 2023 5:58:26 AM  | Sep 14, 2023 5:58:26 AM  | Dele   |
|                | 4        | Leather2            | Leather2  | Enabled | Sep 14, 2023 5:58:26 AM  | Sep 14, 2023 5:58:26 AM  | Sele   |
|                | 6        | Copper123           | Copper123 | Enabled | Nov 14, 2023 11:42:52 PM | Nov 14, 2023 11:42:52 PM | Sele   |
|                | 7        | Copperi7            | Copperi7  | Enabled | Nov 15, 2023 2:12:17 AM  | Nov 15, 2023 2:12:17 AM  | Sele   |
|                |          |                     |           |         |                          |                          |        |

## 6. Catalog Management

This module helps you in handling your vast product catalog with ease.

To enter product details, go to **Catalog**  $\rightarrow$  **Products**.

| Ŵ           | Catalog    | ×      |                                  |                              |                   |                                         |
|-------------|------------|--------|----------------------------------|------------------------------|-------------------|-----------------------------------------|
| DASHBOARD   | Products   |        |                                  |                              |                   | 🔍 📫 🕹 admin 🔹                           |
| O           | Categories |        |                                  |                              |                   | Reload Data                             |
| \$<br>SALES |            |        |                                  |                              |                   |                                         |
| CATALOG     |            | d of y | our business' performance, using | our dynamic product, ord     | er, and           | Go to Advanced Reporting <sup>[2]</sup> |
| CUSTOMERS   |            | stom   | er data.                         |                              |                   |                                         |
|             |            |        | Chart is disabled.               | To enable the chart, click h | nere.             |                                         |
| CONTENT     |            |        | Revenue<br>₹0.00                 | Tax<br>₹0.00                 | shipping<br>₹0.00 | Quantity<br>O                           |

6.1. A new page appears with a grid view displaying all your products. In case, no product data is entered, these grids will be empty. You can add new product details by clicking on *Add Product.* 

| Pr  | oduct       | ts                  |                            |                      |                |                        |            |           |                                  |                    | Q            | dd Product      | admin - |
|-----|-------------|---------------------|----------------------------|----------------------|----------------|------------------------|------------|-----------|----------------------------------|--------------------|--------------|-----------------|---------|
| 500 | rch by Reyr | word                |                            | Q                    |                |                        |            |           | <b>Y</b> Filte                   | •13 📀              | Default View | • 🗘 Col         | umns    |
| Ac  | ions        | Thumboail           | 251 records found Name     | Type                 | Attribute      | SKII                   | Price      | Gisantity | 20 •<br>Salable                  | per page           | Status       | 1 of 13         | Actic   |
|     | 2           | 1                   | AVA IOLITE RIN G           | Jewellery<br>Product | Set<br>Default | AVA IDLITE RING        | ₹1,360.00  | 100.0000  | Quantity<br>Default Stock:<br>98 | Catalog.<br>Search | Enabled      | Main<br>Website | Edi     |
|     | 4           | Ø                   | AVA CITRINE RING           | Jewellery<br>Product | Default        | AVA CITRINE RING       | ₹5,451.00  | 100.0000  | Default Stock:<br>100            | Catalog<br>Search  | Enabled      | Main<br>Website | Edi     |
|     | 5           | 2                   | AVA RUBY RING              | Jewellery<br>Product | Default        | AVA RUBY RING          | ₹7,787.00  | 100.0000  | Default Stock:<br>100            | Catalog,<br>Search | Enabled      | Main<br>Website | Edi     |
|     | 6           | Ø                   | AVA AQUAMARINE RING        | Jewellery<br>Product | Default        | AVA AQUAMARINE<br>RING | ₹4,610.00  | 100.0000  | Default Stock:<br>100            | Catalog,<br>Search | Enabled      | Main<br>Website | Edi     |
|     | 7           | 0                   | Miracle Plate Diamond Ring | Jewellery<br>Product | Default        | SDEP189630             | ₹9,119.00  | 100.0000  | Default Stock:<br>100            | Catalog,<br>Search | Enabled      | Main<br>Website | Ed      |
|     |             | <i>(</i> <b>6</b> ) | AVA EMERALD RING           | Jewellery            | Default        | AVA EMERALD RING       | \$5,686.00 | 100.0000  | Default Stock:                   | Catalog,           | Fnabled      | Main            |         |

6.2. From the drop down menu of **Add Product**, Select '**Jewellery Product**' to add your product details.

| Prod   | duct    | S         |                            |                      |                  |                        |           |          |                       |                    | Q       | # <b>0</b> 1                      | ad |
|--------|---------|-----------|----------------------------|----------------------|------------------|------------------------|-----------|----------|-----------------------|--------------------|---------|-----------------------------------|----|
|        |         |           |                            |                      |                  |                        |           |          |                       |                    |         | Add Product                       |    |
|        |         |           |                            |                      |                  |                        |           |          |                       |                    |         | Simple Product                    |    |
|        |         |           |                            |                      |                  |                        |           |          | <b>T</b> Filte        | rs 📀               | Default | Jewelliery Produc                 | t  |
| Search | by keyn | word      |                            | Q                    |                  |                        |           |          |                       |                    |         | Configurable Pro                  | d  |
| Action | ٦s      | 1         | 251 records found          |                      |                  |                        |           |          | 20 •                  | per page           | C       | Grouped Produc<br>Virtual Product | t  |
|        | ID 1    | Thumbnail | Name                       | Туре                 | Attribute<br>Set | SKU                    | Price     | Quantity | Salable<br>Quantity   | Visibility         | Statu   | Bundle Product                    |    |
|        | 2       | 1         | AVA IOLITE RING            | Jewellery<br>Product | Default          | AVA IDLITE RING        | ₹1,360.00 | 100.0000 | Default Stock:<br>98  | Catalog.<br>Search | Enab    | Downloadable<br>Product           |    |
|        | 4       | Ø         | AVA CITRINE RING           | Jewellery<br>Product | Default          | AVA CITRINE RING       | ₹5,451.00 | 100.0000 | Default Stock:<br>100 | Catalog<br>Search  | Enabled | d Main<br>Website                 |    |
|        | 5       | 0         | AVA RUBY RING              | Jewellery<br>Product | Default          | AVA RUBY RING          | ₹7,787.00 | 100.0000 | Default Stock:<br>100 | Catalog<br>Search  | Enabled | d Main<br>Website                 |    |
|        | 6       | ٢         | AVA AQUAMARINE RING        | Jewellery<br>Product | Default          | AVA AQUAMARINE<br>RING | ₹4,610.00 | 100.0000 | Default Stock:<br>100 | Catalog,<br>Search | Enabled | Main<br>Website                   |    |
|        | 7       | 0         | Miracle Plate Diamond Ring | jewellery<br>Product | Default          | SDEP1 89630            | ₹9,119.00 | 100.0000 | Default Stock:<br>100 | Catalog,<br>Search | Enabled | y Main<br>Website                 |    |
|        | 9       | 1         | AVA EMERALD RING           | Jewellery            | Default          | AVA EMERALD RING       | ₹5,686.00 | 100.0000 | Default Stock:<br>100 | Catalog,           | Enabler | Main                              |    |

6.3. A 'New Product' page appears where you can enter all the product specifications.

- Set **Enable Product** as **Yes**.
- Fill all the subsequent fields such as **attribute set**, **product name**, **SKU**, **category**, **tax class**, **quantity**, **gender**, **color**, **material**, etc.
- Keep the **Price** field as '0', as it will automatically sync based on the jewellery product configurations you have set for metal or diamonds.
- To set special prices for your products for a particular season or to provide customers with discounts, click on *Advanced Pricing*.

In the **Advanced Pricing** page, set the special price and designate specific calendar dates during which you intend to offer the product at a special price. By default customer group websites are set as 'All Websites[INR]'. Next, add customer groups for whom you want to avail this offer. Click **Done** after filling all details.

- To enable the video cart option, you need to install the **Video Store** extension. This extension will enable your customers to have one-on-one interaction with your Customer Care Associate.
- To update your inventory, click on *Advanced Inventory*.

Untick the *Use Config Settings* to edit the fields under the Advanced Inventory section. Set the quantities, out-of-stock threshold, minimum and maximum quantity allowed in the shopping cart, backorders, quantity increments, and stock status.

After filling all the fields, click on **Done** to save your entries.

Note: Only if the **Jewel**lery Product Type chosen is **Ring**, the **Engrave Enabled** option can be set as **Yes**.

- Enable **Price Breakup** for your jewellery product.
- After filling all the fields, click on *Done* to save your entries.
- To add another jewellery product attribute, click on *Add Attribute*.

| Ŵ                             | New Product                       |                        |        | Q             | 💼 上 admin 🗸 |
|-------------------------------|-----------------------------------|------------------------|--------|---------------|-------------|
| DASHBOARD                     |                                   |                        | ← Back | Add Attribute | Save 🔻      |
| CODILAR                       |                                   |                        |        |               |             |
| S<br>sales                    | Enable Product<br>[webste]        | Ves                    |        |               |             |
| CATALOG                       | Attribute Set                     | Default                |        |               |             |
|                               | Product Name * [store view]       | Vita Diamond Ring      |        |               |             |
| MARETING                      | SKU *<br>Igiobeij                 | Vita Diamond Ring      |        |               |             |
| CONTENT                       | Price *<br>[global]               | 0.5                    |        |               |             |
| O<br>VIDEOSTORE               |                                   | Advanced Pricing       |        |               |             |
| II.<br>REPORTS                | Tax Class<br>[webset]             | Taxable Goods •        |        |               |             |
| STORES                        | Quantity<br>[global]              | 100 Advanced Inventory |        |               |             |
| SYSTEM                        | Stock Status<br>[global]          | In Stock 🔹             |        |               |             |
| EIND PARTNERS<br>& EXTENSIONS | Enable Video Cart<br>[store view] | Ves Ves                |        |               |             |
|                               | Visibility                        | Catalog, Search        |        |               |             |

|                               | New Product                                                                                                    | ← 8                                                                                                    | ack Add Attribute         |
|-------------------------------|----------------------------------------------------------------------------------------------------|----------------------------------------------------------------------------------------------------|---------------------------|
| 0                             | Enable Video Cart<br>[store view]                                                                                                    | Ves                                                                                                    |                           |
| \$                            | Visibility<br>[store view]                                                                                                    | Catalog, Search                                                                                                    |                           |
| SALES                         | Categories<br>[global]                                                                                                    | RINGS × GEMSTONE × GOLD COINS × • • • • • • • • • • • • • • • • • •                                                                                                    |                           |
|                               | Set Product as New From<br>(website)                                                                                                    | 11/29/2023 🛅 To 11/21/2023 🗒                                                                                                    |                           |
|                               | Gender<br>[giobai]                                                                                                    | Female *                                                                                                    |                           |
| MARKETING                     | Color<br>[global]                                                                                                    | Yellow                                                                                                    |                           |
|                               | Material<br>(global)                                                                                                    | Gold only 👻                                                                                                    |                           |
| videostone                    | Jewellery Product Type<br>[global]                                                                                                    | Nose Pin 👻                                                                                                    |                           |
|                               | Making Charge Enable                                                                                                    | No.                                                                                                    |                           |
| stores 🔅                      | Engrave Enabled                                                                                                    | No                                                                                                    |                           |
| SYSTEM                        | Making Charge Type                                                                                                    | Fixed •                                                                                                    |                           |
| FIND PARTNERS<br>& EXTENSIONS | Direlaimar                                                                                                    |                                                                                                    |                           |
|                               |                                                                                                    |                                                                                                    |                           |
| m                             | New Product                                                                                                    | ← B                                                                                                    | ack Add Attribute Save 🗸  |
|                               | New Product<br>Making Charge Type                                                                                                    | ← B                                                                                                    | Back Add Attribute Save 🔻 |
|                               | New Product                                                                                                    | ← B                                                                                                    | ack Add Attribute Save 🔻  |
| DASHEGARD<br>CODILAR          | New Product<br>Making Charge Type<br>(global)<br>Disclaimer<br>(global)                                                                                                    | Fixed                                                                                                    | ack Add Attribute Save 🔻  |
| DASH-BOARD<br>COULAR<br>SALES | New Product<br>Making Charge Type<br>[global]<br>Disclaimer<br>[global]<br>Making Charge Price                                                                                                    | Fixed •                                                                                                    | Rack Add Attribute Save 🔻 |
| CODILAR<br>SALES              | New Product<br>Making Charge Type<br>[global]<br>Disclaimer<br>[global]<br>Making Charge Price<br>[global]<br>Enable Price Breakup<br>[global]                                                                                                    | Fixed                                                                                                    | Rack Add Attribute Save 🔻 |
|                               | New Product<br>Making Charge Type<br>(global)<br>Disclaimer<br>(global)<br>Making Charge Price<br>(global)<br>Enable Price Breakup<br>(global)                                                                                                    | € B                                                                                                    | Rack Add Attribute Save 🔻 |
| CUSIONERS                     | New Product<br>Making Charge Type<br>[global]<br>Disclaimer<br>[global]<br>Making Charge Price<br>[global]<br>Enable Price Breakup<br>[global]<br>New Price<br>[global]                                                                                                    | € B                                                                                                    | ack Add Attribute Save 🔻  |
|                               | New Product<br>Making Charge Type<br>(global)<br>Disclaimer<br>(global)<br>Making Charge Price<br>(global)<br>Enable Price Breakup<br>(global)<br>New Price<br>(global)<br>Ship By<br>(global)                                                                                                    | € B                                                                                                    | ack Add Attribute Save V  |
|                               | New Product<br>Making Charge Type<br>[global]<br>Disclaimer<br>[global]<br>Making Charge Price<br>[global]<br>Enable Price Breakup<br>[global]<br>New Price<br>[global]<br>Ship By<br>[global]<br>Ship By<br>[global]                                                                                                    | € B                                                                                                    | ack Add Attribute Save V  |
|                               | New Product<br>Making Charge Type<br>[globad]<br>Disclaimer<br>[globad]<br>Making Charge Price<br>[globad]<br>Enable Price Breakup<br>[globad]<br>New Price<br>[globad]<br>Ship By<br>[globad]<br>Ship By<br>[globad]                                                                                                    | <ul> <li>€ B</li> <li>Fixed</li> <li>₹</li> <li>₹</li></ul>                                           | Add Attribute Save V      |
|                               | New Product<br>Making Charge Type<br>(globar)<br>Disclaimer<br>(globar)<br>Making Charge Price<br>(globar)<br>Making Charge Price<br>(globar)<br>Ship By<br>(globar)<br>Selling Price<br>(globar)<br>Coupon Offer Price<br>(globar)                                                                                            | <ul> <li>€ B</li> <li>Fixed</li> <li>₹</li> <li>₹</li> <li>₹</li> <li>₹</li> <li></li> <li><th>Add Attribute Save V</th></li></ul>             | Add Attribute Save V      |
|                               | New Product<br>Making Charge Type<br>[global]<br>Disclaimer<br>[global]<br>Making Charge Price<br>[global]<br>Making Charge Price<br>[global]<br>New Price<br>[global]<br>Ship By<br>[global]<br>Coupon Offer Price<br>[global]<br>Coupon Offer Price<br>[global]<br>Selling Price<br>[global]<br>Margin<br>[global]<br>Margin | <ul> <li>€ B</li> <li>Fixed</li> <li></li> <li></li> <l< th=""><th>Add Attribute Save V</th></l<></ul> | Add Attribute Save V      |

6.4. Next, expand the *Content* section by clicking on it.

Give a short description for your product in the space provided. You can click on **Show/Hide** *Editor* to adjust text size, insert symbols, use different fonts and more.

| Ŵ                             | New Product                 |                                                                               | ← Back | Add Attribute | Save 🔻           | * |
|-------------------------------|-----------------------------|-------------------------------------------------------------------------------|--------|---------------|------------------|---|
| DASHBOAND                     | Content                     |                                                                               |        |               | $\odot$          |   |
| O<br>cobuAk                   | Short Description           | Show / Hide Editor                                                            |        |               |                  |   |
| \$<br>54.55                   | [more week]                 | <sup>4</sup> ) ( <sup>2</sup> Paragraph ∨ 14px ∨ 其클 ∨ ▲ ∨ ▲ ∨ ▲ ♥ B I 및 등 등 필 |        |               |                  |   |
| CATALOS                       |                             |                                                                               |        |               |                  |   |
| CUETOMITIE.                   |                             |                                                                               |        |               |                  |   |
| MAINETING                     |                             |                                                                               |        |               |                  |   |
| COMPART                       |                             |                                                                               |        |               |                  | i |
|                               |                             |                                                                               |        |               |                  | l |
| 11.<br>1135-0175              |                             |                                                                               |        |               |                  | l |
| STORTS                        |                             |                                                                               |        |               |                  |   |
| SISTEM                        |                             | P. POWERED BY TRV #                                                           |        |               |                  |   |
| PRID INPTHERS<br>& EXTENSIONS | Description<br>[store view] |                                                                               |        | Edit w        | ith Page Builder |   |
|                               |                             |                                                                               |        |               |                  |   |

6.5. **Size Mapping:** A drop down menu appears. The options provided in the drop down menu depends on the configurations you have set for **Gender Size Mapping.** 

| Ŵ                | New Product            |                                                                              | ← Back | Add Attribute | Save    | • |
|------------------|------------------------|------------------------------------------------------------------------------|--------|---------------|---------|---|
| PASITION IS      | Cost Price             | <u>a</u>                                                                     | 1      |               |         |   |
| O                | Content                |                                                                              |        |               | $\odot$ | j |
| S.<br>SALTE      | Size Mapping           |                                                                              |        |               | 6       | 5 |
| CATALOG          |                        |                                                                              |        |               |         |   |
| C.OTOMERS        | Gender : Size Group    | - Please Select - A                                                          |        |               |         |   |
|                  | Metal Mapping          | Fernale - Grain<br>Fernale - Croin<br>Fernale - Perdont<br>Emmale - Nere Bin |        |               | C       | 5 |
| CONTRAT.         | Diamond Mapping        | Fernale - Neckovear<br>Fernale - Earring<br>Fernale - Earring                |        |               | G       | 5 |
| O<br>votrostorio | Gemstone Mapping       | Fernale - Bracelet<br>Fernale - Andus<br>Make - Ring                         |        |               | 0       | ý |
| il.              | Zirconia Mapping       | Male tharadet<br>Male Chain<br>Umster - Ring                                 |        |               | C       | 2 |
| STORES           | Other Material Mapping | Kids- Toe ring                                                               |        |               | 0       | į |

6.6. **Metal Mapping:** Map your metals by clicking on the *Metal Mapping* option.

6.6.1. A drop down menu appears. Expand the field by clicking on **Add Metal**.

| Ŵ              | New Product                                              |    | ← Ba | Add Attribute | Save 🔻    |
|----------------|----------------------------------------------------------|----|------|---------------|-----------|
|                | Lgiobai)<br>Margin<br>[giobai]<br>Cost Price<br>[giobai] | र. |      |               |           |
| SALES          | Content                                                  |    |      |               | $\odot$   |
|                | Size Mapping                                             |    |      |               | $\odot$   |
|                | Metal Mapping                                            |    |      |               | $\odot$   |
|                | Configure your metal mapping.                            |    |      |               | Add Metal |
|                | Diamond Mapping                                          |    |      |               | $\odot$   |
| II.<br>REPORTS | Gemstone Mapping                                         |    |      |               | $\odot$   |
| STORES         | Zirconia Mapping                                         |    |      |               | $\odot$   |

6.6.2. Configure your metal mapping by entering SKU value and enabling default. Click on *Upload Metal Image* to quickly upload related metal images.

| DASHBOARD      | New Product                            | ← Back | Add Attribute Save 🔻 |
|----------------|----------------------------------------|--------|----------------------|
| CODILAR        | Metal Mapping 🖌                        |        | $\odot$              |
| \$<br>SALES    | Configure your metal mapping.          |        | Add Metal            |
| CATALOG        |                                        |        | < 1 of 1 >           |
| CUSTOMERS      | 💮 🎚 Metal                              |        | 1                    |
| MARKETING      | 🛞 Metal Item Mapping 🖌                 |        |                      |
| CONTENT        | Configure your metal item.             |        | Add Metal Item       |
|                | <b>Sku *</b> ZLMT176684                |        |                      |
| II.<br>REPORTS | Is Default Ves                         |        |                      |
| STORES         | Upload Metal Image Upload Metal Videos |        |                      |
| SYSTEM         |                                        |        | ~                    |

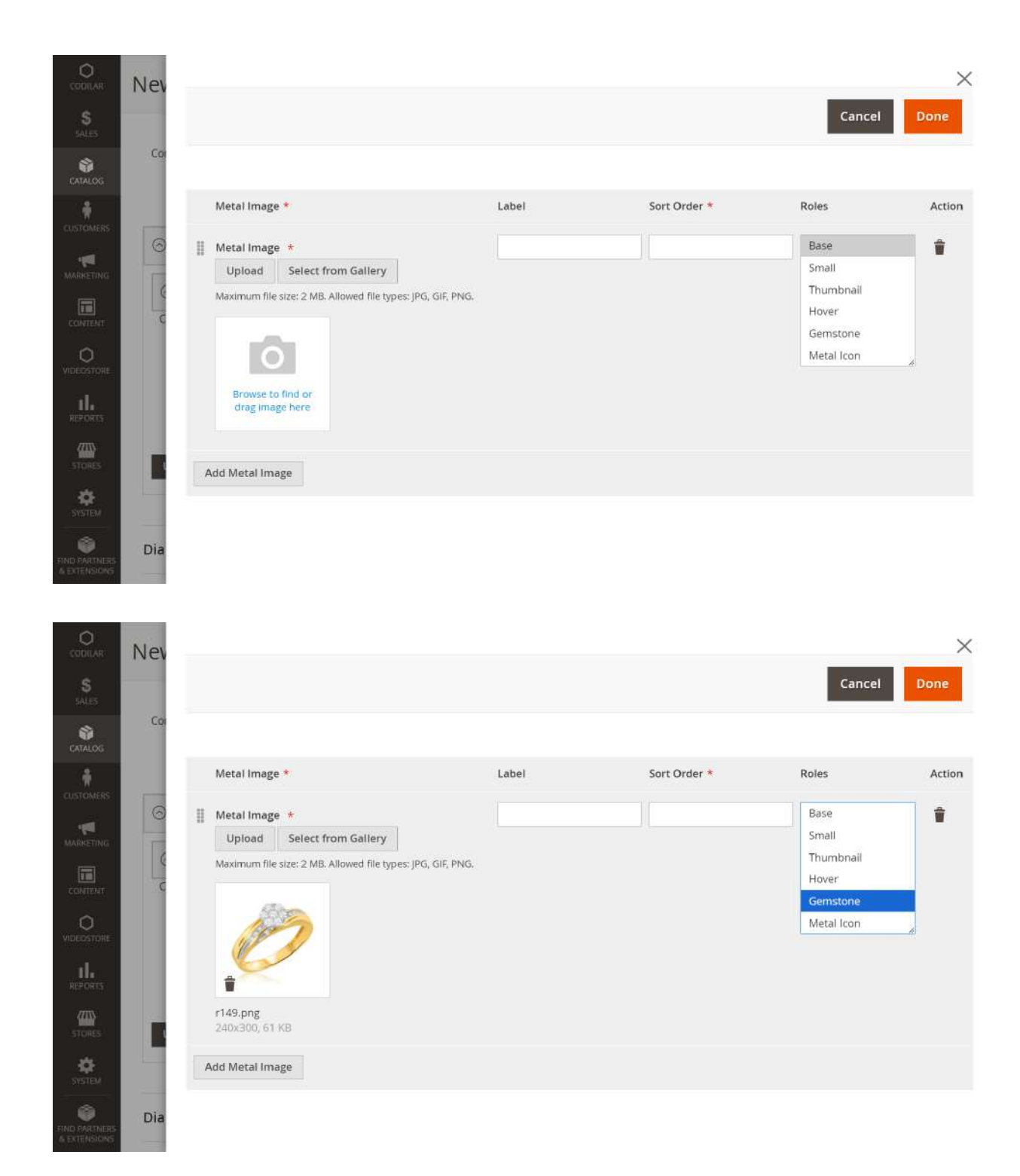

6.6.3. Once done click on *Add Metal Item,* the menu further expands. Enter the metal name, purity and default weight in the fields provided. The metal mapping for the specific metal has been done.

| New Product          |                     |                | ← Back Add Attribute Save |
|----------------------|---------------------|----------------|---------------------------|
| ⊙ II Metal           |                     |                |                           |
| 💮 Metal Item Mappin  | g /                 |                |                           |
| Configure your metal | item.               |                | Add Metal Item            |
|                      | Sku * ZLMT176684    |                |                           |
|                      | Is Default 💦 Yes    |                |                           |
| Upload Metal Image   | Upload Metal Videos |                |                           |
|                      |                     |                | < 1 of 1 >                |
| ⊙ ‼                  |                     |                | Î                         |
| Yellow Gold          |                     |                |                           |
| Metal Id. *          |                     | Name *         |                           |
| 4                    |                     | Yellow Gold    |                           |
|                      | Purity              | Default Weight | Actions                   |
| No No                | 24K(999) •          | 4              | •                         |
| Add Purity           |                     |                |                           |

6.6.4. Repeat the process from 6.6.1. to 6.6.3 to map other metals in your store by clicking on *Add Metal Item.* 

| CASHBQARD   | New Product                   | ← Back Add Attribute Save ▼ |
|-------------|-------------------------------|-----------------------------|
|             | Metal Mapping 🖌               | $\odot$                     |
| \$<br>SALES | Configure your metal mapping. | Add Metal                   |
| CATALOG     |                               |                             |
| CUSTOMERS   | 💮 🎚 Metal                     |                             |

6.7. **Diamond Mapping**: Map your diamonds by clicking on the **Diamond Mapping** option.

6.7.1. A drop down menu appears. Expand the field by clicking on *Add Diamond*.

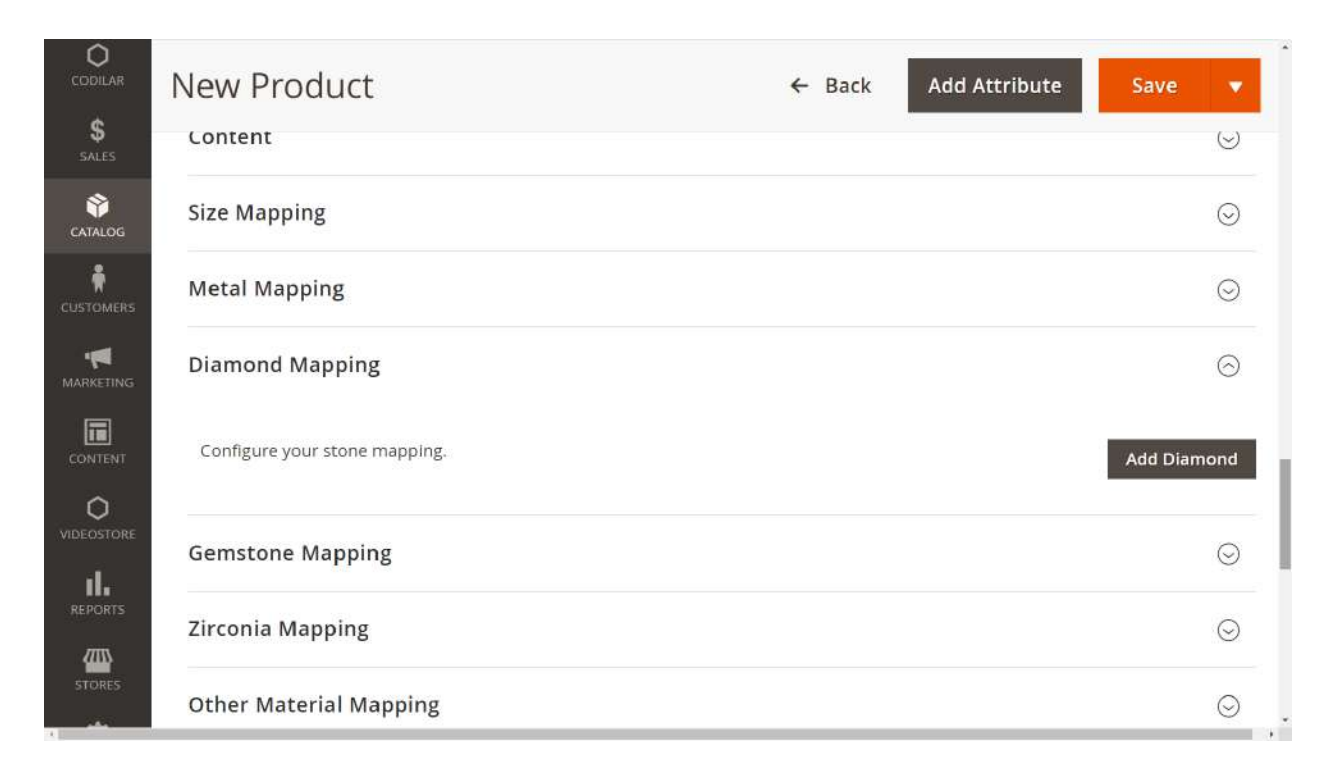

6.7.2. Configure your stone mapping by entering diamond clarity and enabling default. Click on *Upload* to quickly upload related diamond images.

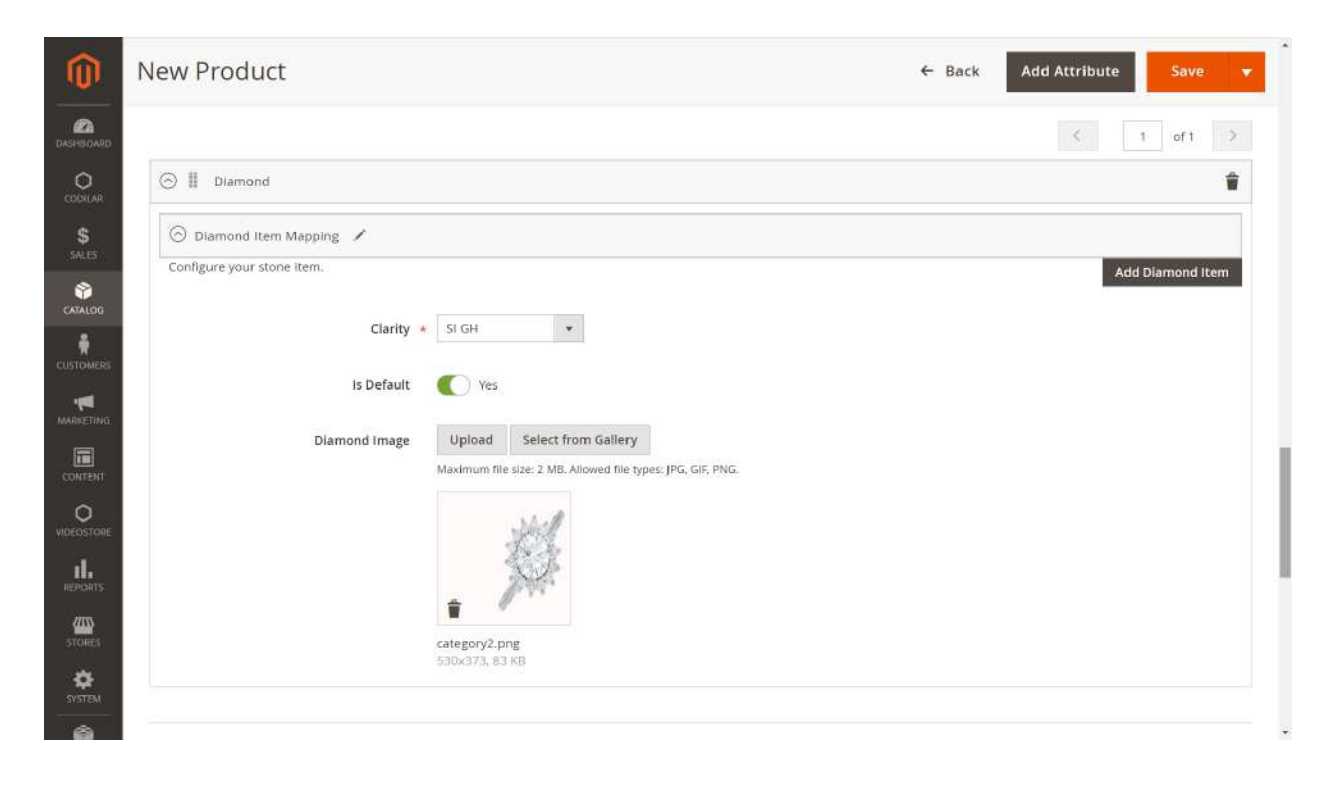

6.7.3. Once done, click on *Add Diamond Item* and the menu further expands. Fill the field with stone weight, number of stones, shapes and setting type. The stone mapping for the specific diamond item has been done.

|                              | Diamond Image | Upload       | Select from Gallery                              |       |                  |   |                       |   |
|------------------------------|---------------|--------------|--------------------------------------------------|-------|------------------|---|-----------------------|---|
|                              |               | Maximum file | e size: 2 MB. Allowed file types: JPG, Gif, PNG. |       |                  |   |                       |   |
|                              |               | 530x373,83   | I NB                                             |       |                  | < | 1 of                  | 1 |
| ⊖ ∥ jewel-sig                | iH-1          |              |                                                  |       |                  |   |                       | į |
| 0.01<br>0.01<br>0.01<br>0.01 | 11 0.012 0.0  | 13 0.014     | 4 0.015 0.016 0.017 0.018                        | 0.019 | Shape *<br>Round | * | Setting Type<br>Prong | • |

| * | New Product                          |                             |                     |                                              |           |                            |         | ÷ | Back    | Add Attri | bute             | Save |   |
|---|--------------------------------------|-----------------------------|---------------------|----------------------------------------------|-----------|----------------------------|---------|---|---------|-----------|------------------|------|---|
|   |                                      | Is Default<br>Diamond Image | Uploa<br>Maximur    | res<br>nd Select fro<br>m file size: 2 MB. A | om Galler | Y<br>types: JPG, GIF, PNG. |         |   |         |           |                  |      |   |
|   |                                      |                             |                     | A Star                                       |           |                            |         |   |         |           |                  |      |   |
|   | 0 1 1                                |                             | category<br>530x379 | y2.png<br>3, 83 KB                           |           |                            |         |   |         | <         | 1                | of 1 | > |
|   | ⊙ II 3                               |                             | category<br>530x373 | y2.png<br>3, 83 KB                           |           |                            |         |   |         | .<        | 1                | of 1 | > |
|   | <ul><li>○ Ⅲ 3</li><li>0.01</li></ul> |                             | category<br>530x373 | y2.png<br>3, 83 KB                           |           |                            |         |   |         | .<        | 1                | of 1 | > |
|   | ⊙ II 3<br>0.01<br>Diamond id ★       | Stone Code *                | category<br>530x373 | v2.png<br>3, 83 KB<br>Weight *               |           | Number of stone *          | Color * |   | Shape * | <         | 1<br>Setting Typ | of1  | > |

6.7.4. Repeat the process from 6.7.1. to 6.7.3 to map other metals in your store by clicking on *Add Diamond Item.* 

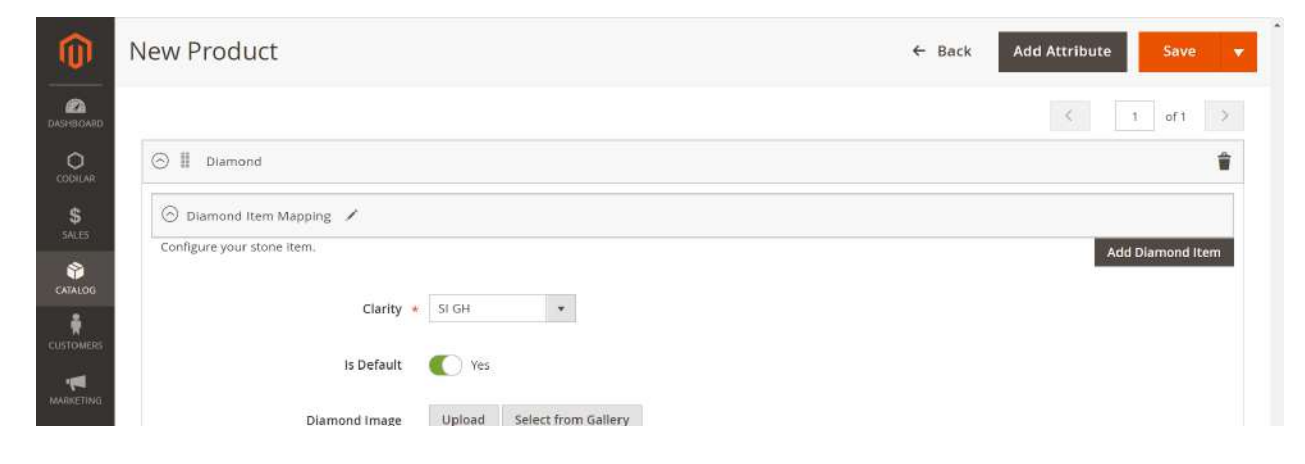

6.8 **Gemstone Mapping**: Map your gemstones by clicking on the **Gemstone Mapping** button.

6.8.1. A drop down menu appears. Expand the field by clicking on **Add Gemstone** to add relevant gemstone data.

| Ŵ            | New Product                      | ← Back Add Attribute Save ▼ |
|--------------|----------------------------------|-----------------------------|
| DASHBOARD    | Cost Price                       |                             |
| O<br>CODILAR | Content                          | $\odot$                     |
| \$<br>SALES  | Size Mapping                     | $\odot$                     |
| CATALOG      | Metal Mapping                    | $\odot$                     |
| CUSTOMERS    | Diamond Mapping                  | $\odot$                     |
| MARKETING    | Gemstone Mapping                 | $\odot$                     |
|              | Configure your gemstone mapping. | Add Gemstone                |
|              | Zirconia Mapping                 | $\odot$                     |
|              | Other Material Mapping           | $\odot$                     |
| STORES       | Images And Videos                | <u> </u>                    |

6.8.2. Configure your gemstone item by choosing the gemstone type from the *Type* drop down menu. Do not upload any images.

| DASHBOARD        | New Product                      |                                                                         | ← Back Add Attribute | Save 🔻    |
|------------------|----------------------------------|-------------------------------------------------------------------------|----------------------|-----------|
| CODILAR<br>SALES | Configure your gemstone mapping. | Please Select<br>Alexandrite<br>Amethyst<br>Aquamarine<br>Black Diamond | Add                  | Gemstone  |
| CATALOG          | ⊙ Ⅲ Gemstone                     | Black Onyx<br>Blue Sapphire<br>Blue Topaz                               |                      | Î         |
| CUSTOMERS        | G Gemstone Item Mapping          | Cat eye Citrine Coral test Lapiz lazuli sdd                             | Add Gemst            | tone Item |
|                  | Type *<br>Gemstone Image         | Please Select 🔻                                                         |                      |           |
| O<br>VIDEOSTORE  |                                  | Maximum file size: 2 MB. Allowed file typ                               | es: JPG, GIF, PNG.   |           |
| REPORTS          |                                  | 0                                                                       |                      |           |
| stokes           |                                  | Browse to find or<br>drag image here                                    |                      |           |

6.8.3. Click on *Add Gemstone Item* to add gemstone data such as weight, number of stone, color, shape, and setting type. The stone mapping for the specific gemstone has been done.

| The second second | eterster d       |                                                                                                    |                         |         |         |   |                        |     |
|----------------------------------------------------------------------------------------------------|------------------|----------------------------------------------------------------------------------------------------|-------------------------|---------|---------|---|------------------------|-----|
| O Gemstone item                                                                                                    | Mapping 🖌        |                                                                                                    |                         |         |         |   |                        |     |
| Configure your gems                                                                                                    | itone Item.      |                                                                                                    |                         |         |         |   | Add Gemsto             | one |
|                                                                                                    | Type \star 🛛 Bl  | ue Topaz 🔹                                                                                                    |                         |         |         |   |                        |     |
|                                                                                                    | Gemstone Image U | Ipload Select from Galler                                                                                                    | ry                      |         |         |   |                        |     |
|                                                                                                    | Max              | dmum file size: 2 MB. Allowed file                                                                                                    | e types: JPG, GIF, PNG. |         |         |   |                        |     |
|                                                                                                    |                  |                                                                                                    |                         |         |         |   |                        |     |
|                                                                                                    |                  | and the second second s |                         |         |         |   |                        |     |
|                                                                                                    |                  | 0                                                                                                    |                         |         |         |   |                        |     |
|                                                                                                    |                  | Browse to find or<br>drag image here                                                                                                    |                         |         |         |   |                        |     |
|                                                                                                    |                  | Browse to find or<br>drag image here                                                                                                    |                         |         |         |   |                        |     |
|                                                                                                    |                  | Browse to find or<br>drag image here                                                                                                    |                         |         |         | ¢ | 1 of 1                 | 1   |
| ⊙ Ⅲ 4                                                                                                    |                  | Browse to find or<br>drag image here                                                                                                    |                         |         |         | ¢ | 1 of 1                 | 1   |
| ⊙ II 4<br>Gemstone Id ★                                                                                                    | Weight *         | Browse to find or<br>drag image here                                                                                                    | Number of stone *       | Color * | Shape * | ¢ | 1 of 1<br>Setting Type | 1   |

6.8.4. Repeat the process from 6.8.1. to 6.8.3 to map other gemstones in your store by clicking on *Add Gemstone Item*.

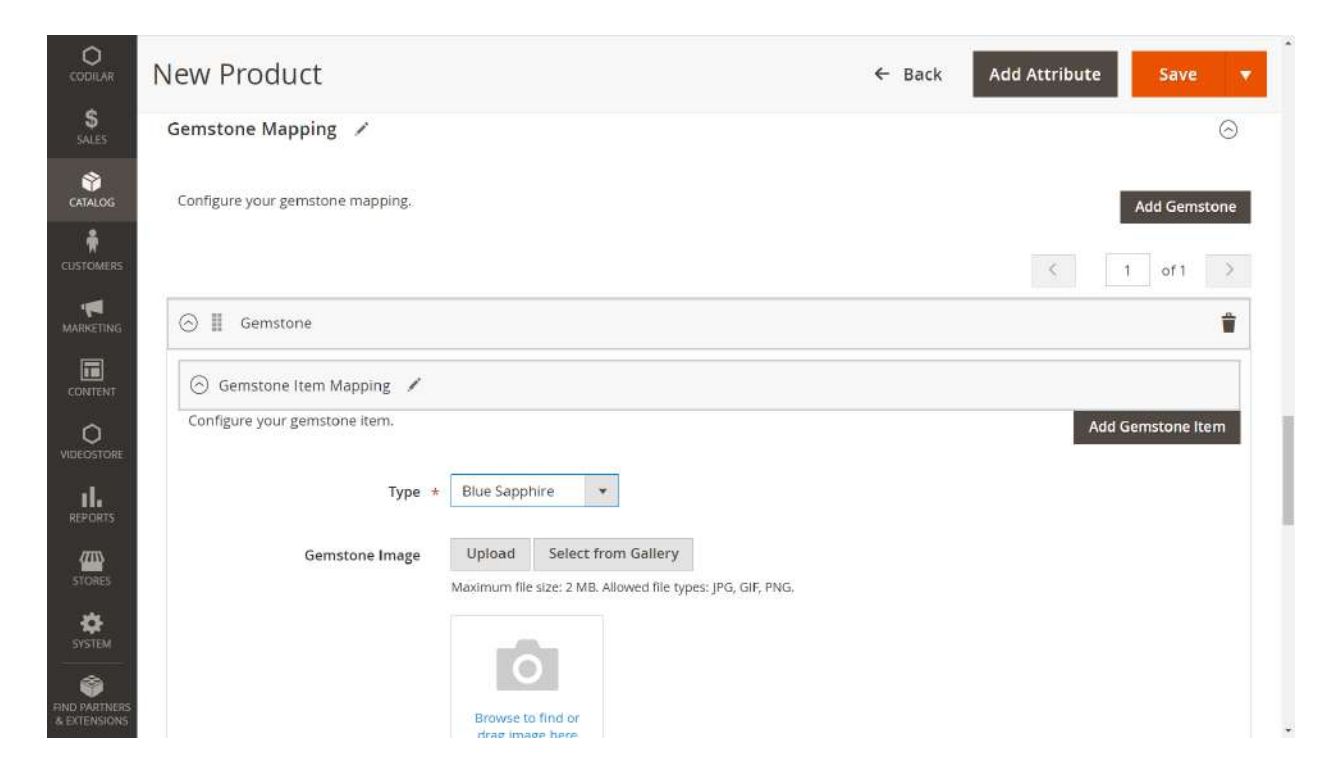

6.9. Zirconia Mapping: Perform Zirconia mapping by clicking on the *Zirconia Mapping* button.

6.9.1. A drop down menu appears. Expand the field by clicking on **Add Zirconia Item** to add relevant data.

| New Product                      | ← Back Add Attribute Save |
|----------------------------------|---------------------------|
| Content                          |                           |
| Size Mapping                     | G                         |
| Metal Mapping                    | G                         |
| Diamond Mapping                  | G                         |
| Gemstone Mapping                 | G                         |
| Zirconia Mapping                 | G                         |
| Configure your zirconia mapping. | Add zirconia              |
| Other Material Mapping           | G                         |
| Images And Videos                | G                         |
| Search Engine Optimization       | G                         |

6.9.2. Configure Zirconia items by choosing the required gemstones from the *Type* drop down menu. Also, upload images, if required.

| <ul> <li>I of I</li> <li>I of I</li> <li>I of I of I</li> <li>I of I</li> <li>I of I</li> <li< th=""><th>CODILAR<br/>SALES</th><th>New Product</th><th></th><th>← Back</th><th>Add Attribute Save  Add 2irconia</th></li<></ul> | CODILAR<br>SALES                                                                          | New Product                                                                                                    |                                                                                                    | ← Back | Add Attribute Save  Add 2irconia |
|----------------------------------------------------------------------------------------------------|-------------------------------------------------------------------------------------------|----------------------------------------------------------------------------------------------------|----------------------------------------------------------------------------------------------------|--------|----------------------------------|
| CUSTOMES   MARKETING   CONTENT   CONTENT <th>CATALOG</th> <th>💮 🎚 Zirconia</th> <th></th> <th></th> <th>&lt; 1 of 1 &gt;</th>                                                                                                    | CATALOG                                                                                   | 💮 🎚 Zirconia                                                                                                    |                                                                                                    |        | < 1 of 1 >                       |
| •                                                                                                    | CUSTOMERS<br>MARKETING<br>CONTENT<br>CONTENT<br>VIDEOSTORE<br>REPORTS<br>STORES<br>STORES | <ul> <li>Zirconia Item Mapping</li> <li>Configure your zirconia item.</li> <li>Type *</li> <li>Zirconia Image</li> </ul> | Please Select Please Select Swarovski Swarovski Swarovski Swarovski Browse to find or drag image here | PNG.   | Add Zirconia Item                |
6.9.3. Click on *Add Zirconia Item* to add gemstone data such as weight, number of stone, color, shape, and setting type. The Zirconia mapping for the specific item has been done.

|                         | C .                                                    |                         |                                   |         |         |   | 30         |       |
|-------------------------|--------------------------------------------------------|-------------------------|-----------------------------------|---------|---------|---|------------|-------|
| ⊘ Zirconia Item         | Mapping 🖌                                              |                         |                                   |         |         |   |            |       |
| Configure your zirc     | onia item.<br>Type * Sw.<br>Zirconia Image UF<br>Maxir | arovski0                | <b>У</b><br>types: JPG, GIF, PNG. |         |         |   | Add Zircon | ia II |
|                         | €<br>114<br>640×                                       | 02_1.png<br>640, 126 KB |                                   |         |         | ¢ | 1 of 1     |       |
| ⊙ II 4<br>Zirconia id ★ | c114<br>640x<br>Weight *                               | 02_1.png<br>640, 126 KB | Number of stone +                 | Color * | Shape + | ¢ | 1 of 1     |       |

6.9.4. Repeat the process from 6.9.1. to 6.9.3 to map other Zirconia items in your store by clicking on *Add Zirconia Item*.

|                    | New Product                      | ← Back Add Attribute Save ▼        |
|--------------------|----------------------------------|------------------------------------|
| <b>\$</b><br>SALES |                                  | 0                                  |
| CATALOG            | Configure your zirconia mapping. | Add zirconia                       |
|                    |                                  | < 1 of 1 >                         |
| -                  | 🚫 🎚 Zirconia                     | ۵                                  |
|                    | 🛞 Zirconia Item Mapping 🖌        |                                    |
|                    | Configure your zirconia Item.    | Add Zirconia Item                  |
| VIDEOSTORE         | Type * Swarovski0 🔻              |                                    |
| REPORTS            | Zirconia Image Upload Select fro | om Gallery                         |
| STORES             | Maximum file size: 2 MB. A       | Allowed file types: JPG, GIF, PNG. |

6.10. **Other Material Mapping**: Configure your other material mapping by clicking on the **Other Material Mapping** button.

6.10.1. A drop down menu appears. Expand the field by clicking on **Add Other Materials** to add relevant data.

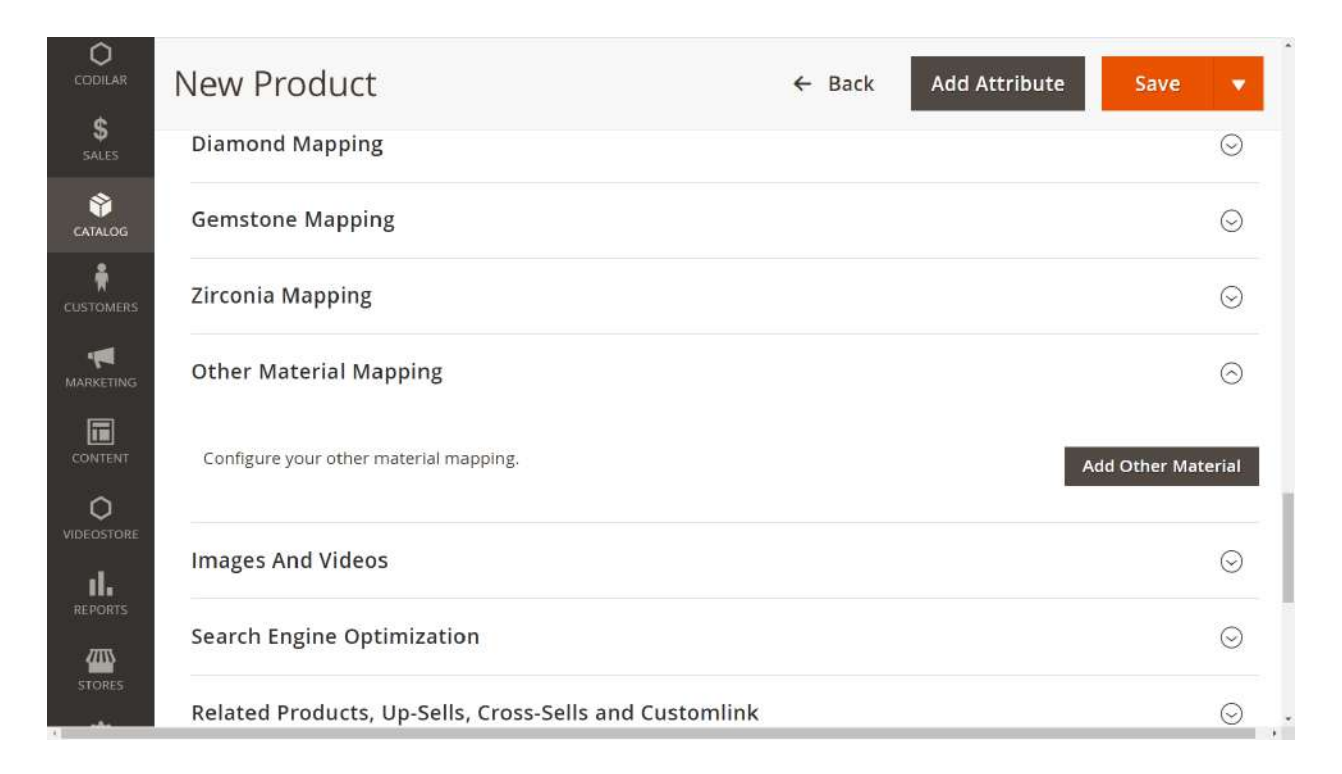

6.10.2. Configure other material mapping by entering *other materials' names* and *weight* in the field provided.

| CATALOG            | New Product                            | ← Back | Add Attribute Save 🔻 |
|--------------------|----------------------------------------|--------|----------------------|
|                    |                                        |        | U                    |
|                    | Configure your other material mapping. |        | Add Other Material   |
|                    |                                        |        | < 1 of 1 >           |
|                    | 💮 🎚 Other Material                     |        | T                    |
| REPORTS            | copper                                 |        |                      |
| STORES             | Copper Copper123 Copperi7 Copper       |        | Weight *             |
| <b>X</b><br>SVSTEM |                                        |        |                      |
| FIND PARTNERS      | Images And Videos                      |        | $\odot$              |
| & EXTENSIONS       | Court Fasian Antimization              |        |                      |

6.10.3. To continue mapping other materials, click on *Add Other Material*.

| <b>O</b><br>CODILAR | New Product                         |                     | ← Back | Add Attribute | Save 🔻            |
|---------------------|-------------------------------------|---------------------|--------|---------------|-------------------|
| \$<br>SALES         | Gemstone Mapping                    |                     |        |               | $\odot$           |
|                     | Zirconia Mapping                    | Zirconia Mapping    |        |               | $\odot$           |
| USTOMERS            | Other Material Mapping 📝            |                     |        |               | $\odot$           |
|                     | Configure your other material mappi | ng.                 |        | Ad            | ld Other Material |
|                     |                                     |                     |        | <             | 1 of 1 >          |
|                     | ⊙ III Copper123                     |                     |        |               | Ť                 |
| REPORTS             | Copper123                           |                     |        |               |                   |
| STORES              | Other Material Id *                 | Name *<br>Copper123 |        | Weight *      |                   |

| DASHBOARD           | New Product                          | ← Back | Add Attribute Save 🔻 |
|---------------------|--------------------------------------|--------|----------------------|
| <b>O</b><br>CODILAR |                                      |        |                      |
| \$<br>SALES         | Images And Videos                    |        |                      |
| CATALOG             | inages And videos                    |        |                      |
| CUSTOMERS           |                                      |        | Add Video            |
|                     | 0                                    |        |                      |
| CONTENT             | Browse to find or<br>drag image here |        |                      |
|                     |                                      |        |                      |
| II.<br>REPORTS      | Search Engine Optimization 🖌         |        | Θ                    |

6.11. Images and Videos: Do not upload any image in this field.

6.12. Related Products, Up-Sells, Cross-Sells and Customlink: This section enables you to customize your product listing page.

- Click on *Add Related Products* to provide customers with related product suggestions.
- Click on *Add Up-Sell Products* to provide customers with a pricier or higher-quality alternative to the product the customer is currently viewing.
- Click on *Add Cross-Sell Products* to show a list of "impulse-buy" products next to the shopping cart.
- Link all gemstone products seamlessly by clicking on *Add Customlink Products*.

| Relat                                                                              | ed Prod                    | lucts,                               | Up-Sells, C              | ross-Sells and Customlink                                    | ¢                                                                                   |                                         |                                                                                                    |                                                                                                    |                                                                                                    |
|------------------------------------------------------------------------------------|----------------------------|--------------------------------------|--------------------------|--------------------------------------------------------------|-------------------------------------------------------------------------------------|-----------------------------------------|----------------------------------------------------------------------------------------------------|----------------------------------------------------------------------------------------------------|----------------------------------------------------------------------------------------------------|
| Rela                                                                               | ated Pro                   | ducts                                |                          |                                                              |                                                                                     |                                         |                                                                                                    |                                                                                                    |                                                                                                    |
| Relat                                                                              | ted produc                 | ts are s                             | hown to custo            | mers in addition to the item the o                           | customer is looking a                                                               | at.                                     |                                                                                                    | Add Rela                                                                                                    | ted Produ                                                                                                    |
| Up-!                                                                               | Sell Proc                  | lucts                                |                          |                                                              |                                                                                     |                                         |                                                                                                    |                                                                                                    |                                                                                                    |
| An up<br>the c                                                                     | p-sell item<br>:ustomer is | is offer<br>s looking                | ed to the cust<br>g at.  | omer as a pricier or higher-quality                          | y alternative to <mark>th</mark> e p                                                | roduct                                  |                                                                                                    | Add Up-                                                                                                    | Sell Produ                                                                                                    |
| Cro:                                                                               | ss-Sell Pi                 | roduct                               | s                        |                                                              |                                                                                     |                                         |                                                                                                    |                                                                                                    |                                                                                                    |
| Thes<br>alrea                                                                      | e "Impulse<br>ady in the s | e-buy" p<br>shoppin;                 | roducts appea<br>g cart. | ar next to the shopping cart as cro                          | oss-sells to the items                                                              |                                         |                                                                                                    | Add Cross-                                                                                                    | Sell Produ                                                                                                    |
| Cus                                                                                | tomlink                    | Produ                                | cts                      |                                                              |                                                                                     |                                         |                                                                                                    |                                                                                                    |                                                                                                    |
| Custo                                                                              | om type pr                 | roducts                              | are shown to             | customers in addition to the item                            | the customer is lool                                                                | king at.                                |                                                                                                    | Add Custom                                                                                                    | link Produc                                                                                                    |
| Custo                                                                              | omizabl                    | e Opti                               | ons                      |                                                              |                                                                                     |                                         |                                                                                                    |                                                                                                    |                                                                                                    |
|                                                                                    |                            |                                      |                          |                                                              |                                                                                     |                                         |                                                                                                    |                                                                                                    |                                                                                                    |
| Nev                                                                                | Add (                      | Custo                                | mlink Pro                | ducts                                                        |                                                                                     |                                         |                                                                                                    |                                                                                                    |                                                                                                    |
| Nev<br>UF                                                                          | Add (                      | Custo                                | mlink Prc                | oducts                                                       |                                                                                     |                                         | Canc                                                                                                    | el Add Selected                                                                                                  | Products                                                                                                    |
| Nev<br>UF<br>An<br>the<br>Cr                                                       | Add (                      | Custo                                | mlink Pro                | oducts                                                       |                                                                                     |                                         | Canc                                                                                                    | el Add Selected                                                                                                  | Product:                                                                                                    |
| Nev<br>UF<br>An<br>the<br>Cr<br>The<br>int                                         | Add (                      | Custo                                | mlink Prc                | oducts                                                       |                                                                                     |                                         | 20 • per pa                                                                                                    | el Add Selected                                                                                                  | Products<br>Tilte                                                                                                    |
| Nev<br>UF<br>An<br>the<br>Cri<br>The<br>in t                                       | Add (<br>251 rec           | Custo<br>cords fo                    | mlink Prc                | Name                                                         | Attribute Set                                                                       | Status                                  | 20 • per pa                                                                                                    | el Add Selected                                                                                                  | Products<br>Filte<br>of 13<br>Price                                                                                                    |
| Nev<br>UF<br>An<br>the<br>Cr<br>Thi<br>In t<br>Cu<br>Cu                            | Add (<br>251 rec           | Custo<br>cords fo                    | und                      | Name<br>AVA IOLITE RING                                      | Attribute Set Default                                                               | Status<br>Enabled                       | 20  Per part per part per part | el Add Selected<br>ge < 1<br>SKU<br>AVA IOLITE RING                                                              | Products<br>of 13<br>Price<br>₹1,360.                                                                                                    |
| Nev<br>Up<br>An<br>the<br>Cr<br>The<br>in t<br>Cu<br>Cu<br>Cus                     | 251 rec                    | cords fo                             | und                      | Neme AVA IOLITE RING AVA CITRINE RING                        | Attribute Set           Default           Default                                   | Status<br>Enabled<br>Enabled            | 20  Per particular  Per particular  Per partic | el Add Selected ge < 1 SKU AVA IOLITE RING AVA CITRINE RING                                                      | Products           ▼ Filte           of 13           Price           ₹1,360.0           ₹5,451.0                                                          |
| Nev<br>UF<br>An<br>the<br>Cr<br>The<br>in t<br>Cu<br>Cu<br>Cus<br>Pro              | Add (<br>251 rec           | Custo<br>cords fo<br>.2<br>.2<br>.4  | und<br>Thumbnall         | Name<br>AVA IOLITE RING<br>AVA CITRINE RING<br>AVA RUBY RING | Attribute Set       Default       Default       Default                             | Status<br>Enabled<br>Enabled            | 20  Per par<br>Sewellery Product<br>Jewellery Product                                                                                                    | el Add Selected                                                                                                  | Products           ▼ Filte           of 13           Price           ₹1,360.           ₹5,451.           ₹7,787.                                          |
| Nev<br>UF<br>An<br>the<br>Cr<br>Thi<br>int<br>Cu<br>Cu<br>Cus<br>Pro<br>Des        | Add (<br>251 rec           | cords for<br>2<br>4<br>5<br>6        | und<br>Thumbnail         | AVA CUTRINE RING<br>AVA AQUAMARINE RING                      | Attribute Set       Default       Default       Default       Default               | Status<br>Enabled<br>Enabled<br>Enabled | 20                                                                                                    | el Add Selected ge   Add Selected  1  SKU  AVA IOLITE RING  AVA CITRINE RING  AVA RUBY RING  AVA AQUAMARINE RING | Products           ▼ Filte           of 13           Price           ₹1,360.0           ₹1,360.1           ₹5,451.1           ₹7,787.1           ₹4,610.0 |
| Vev<br>UF<br>An<br>the<br>Cr<br>The<br>Int<br>Cu<br>Cu<br>Cus<br>Pro<br>Des<br>Sch | Add (                      | cords fo<br>1D ↓<br>2<br>4<br>5<br>6 | und<br>Thumbnail         | AVA CITRINE RING<br>AVA RUBY RING<br>AVA AQUAMARINE RING     | Attribute Set       Default       Default       Default       Default       Default | Status<br>Enabled<br>Enabled<br>Enabled | 20  Per par<br>20 Per par par par par par par par par par pa                                                                                                    | el Add Selected ge   Add Selected  SKU  AVA IOLITE RING  AVA CITRINE RING  AVA AQUAMARINE RING                   | Product:           ▼ Filts           of 13           Price           ₹1,360.           ₹5,451.           ₹7,787.           ₹4,610.                        |

6.13. After adding all the product specifications and performing accurate mapping. Click on *Save.* 

|                | New Product                    |                   | ٩             | 📫 上 admin 🕶 |
|----------------|--------------------------------|-------------------|---------------|-------------|
| O              |                                | ← Back            | Add Attribute | Save 🔻      |
| \$<br>SALES    |                                |                   |               |             |
| CATALOG        | Enable Product<br>[website]    | Ves Yes           |               |             |
| CUSTOMERS      | Attribute Set                  | Default           |               |             |
|                | Product Name *<br>[store view] | Vita Diamond Ring |               |             |
| CONTENT        | SKU *<br>[global]              | Vita Diamond Ring |               |             |
|                | Price *                        | ₹ 0               |               |             |
| EL.<br>REPORTS |                                | Advanced Pricing  |               |             |
| STORE5         | Tax Class<br>[website]         | Taxable Goods 🔻   |               |             |

6.14. After saving, click on the **Sync Details** button to sync all the product details entered. This ensures accurate price calculation based on product mapping.

| Ŵ                         |                                    |                                                                                                    |
|---------------------------|------------------------------------|----------------------------------------------------------------------------------------------------|
|                           | Vita Diamond Ring                  | Q 💋 1 simm 🕶                                                                                                    |
| 0                         | Scope: All Store Views •           | ← Back Add Attribute Sync Details Save ▼                                                                                                    |
| \$                        |                                    | Electronic and a second second s |
| CHALOG                    | Enable Product<br>(selected)       | C Yes                                                                                                    |
| currentin                 | Attribute Set                      | Default                                                                                                    |
| autoriting:               | Product Name =<br>Inter-sized      | Vta Diamond Ring                                                                                                    |
| CONTRACT.                 | SKU =                              | ZLMT176681                                                                                                    |
| O<br>VIDEOSTORE           | Price =                            | * 0                                                                                                    |
| the second                |                                    | Advanced Pricing                                                                                                    |
| istrae5                   | Tax Class                          | Taxable Goods 💌                                                                                                    |
| <b></b>                   | Quantity                           | too Advanced Inventory                                                                                                    |
| IND KATHURA<br>A COTOLING | Stock Status                       | In Stock •                                                                                                    |
|                           | Enable Video Cart<br>Indata viewel | Ves Ves                                                                                                    |
|                           | Visibility<br>[core view]          | Catalog, Search .                                                                                                    |
|                           | Categories<br>(protes)             | GENITORE * Bands * Office Wear * • New Category                                                                                                    |
|                           | Set Product as New From            | नि नि                                                                                                    |